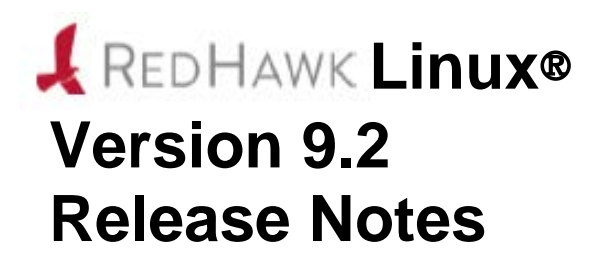

December 2023

0898003-9.2

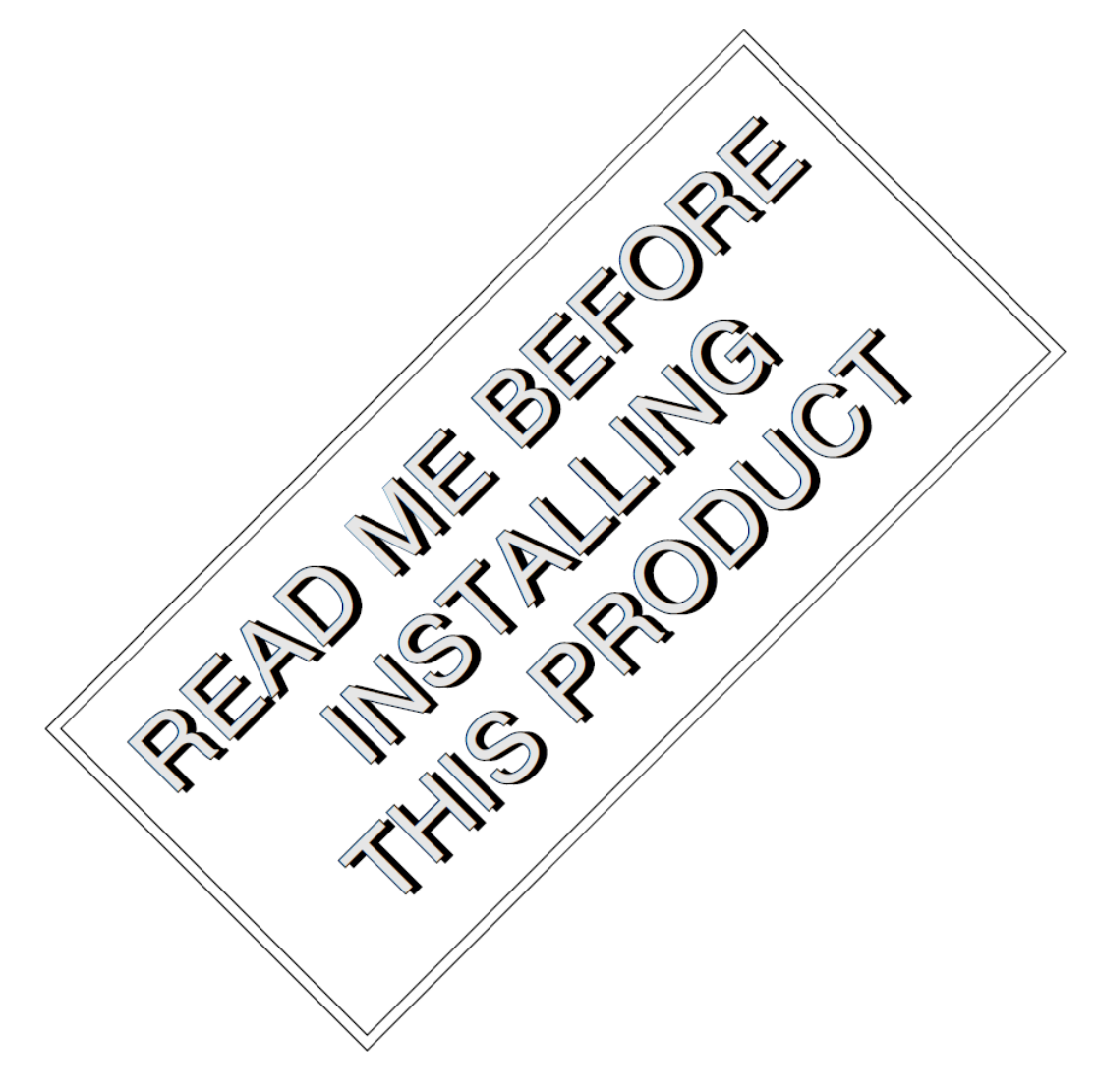

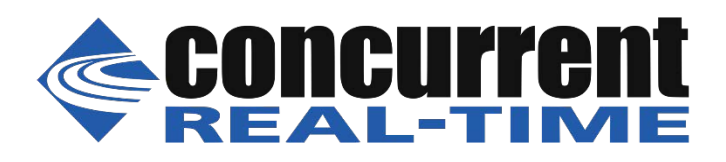

## 免責事項

本書に含まれる情報は予告なしに変更することがあります。Concurrent Real-Time, Incは本書から 誤りを取り除くために努力していますが、存在し続ける可能性のある誤りに関するConcurrent Real-Time, Incの責務は、Concurrent Real-Time, Incに知らされている指摘された誤りを訂正する 事です。

## ライセンス

Concurrent Real-Time, Incの書面による同意なしに本書の複製を禁止します。同意によって複製された本書の如何なるコピーもConcurrent Real-Time, Incの著作権情報に含まれます。

## 商標に関する通知

Concurrent Real-Time, IncおよぼそのロゴはConcurrent Real-Time, Incの登録商標です。その他すべてのConcurrent Real-Timeの製品名称はConcurrent Real-Timeの商標であり、同時にその他すべての製品名称は各々の所有者の商標または登録商標です。Linux®はLinux Mark Institute (LMI)のサブライセンスに準じて使用しています。

© 2023 Concurrent Real-Time, Inc – All Rights Reserved コンカレント日本株式会社 〒111-0052 東京都台東区柳橋 2-19-6 柳橋ファーストビル4階

NOTE: 情報は告知なしに変更されます。また、本書は英文資料を意訳した内容となります。

| 1.0 序文                                                                                                    | 1        |
|----------------------------------------------------------------------------------------------------|----------|
| 1.1 製品説明                                                                                                    | 1        |
| 1.2 製品メディア                                                                                                    | 2        |
| 1.3 バージョン番号                                                                                                    | 3        |
| <b>1.4</b> システムの更新                                                                                                    | 4        |
| 1.5 構文記法                                                                                                    | 4        |
| 2.0 文書                                                                                                    | 5        |
| 2.1 RedHawk Linuxの文書                                                                                                    | 5        |
| <b>22</b> ベンダーの文書                                                                                                    | 6        |
| 30 必要条件                                                                                                    | 7        |
| 31 ソフトウェア                                                                                                    | 7        |
| 3.1 シンドウェン                                                                                                    | 7        |
| <b>10</b> 木川川ーマでの亦軍占                                                                                                    | ,<br>0   |
| <b>4.0</b> 平 9 9 へ C の 変 欠 点                                                                                                    | 0        |
| 4.1 Reunawk Velsion 9.2 Cの変更                                                                                                    | ð        |
| 4.1.1 ROCKY LINUX 9.2 <sup></sup>                                                                                                   | ð        |
| 4.1.2 Keinel.Org 0.1.19-10 <sup>-</sup> ハース                                                                                         | ð        |
| 4.1.3 NVIDIAゲイストリビューションの変更とトノイハーの更新<br>4.1.4 Opload ビライバー                                                                           | 8<br>0   |
| 4.1.4 United トノイハー                                                                                                    | 8        |
| 4.1.5 Upuntuのサホート                                                                                                    | 8        |
| 4.1.6 Python 2は非サルート                                                                                                    | 8        |
| 4.1.7 Yellowpages/NISはII床                                                                                                    | 9        |
| 4.1.0 NUMA $\wedge$ てリ・シールトは発止                                                                                                    | 9        |
| 4.1.9 新しいmlockノワクはルーイル・メモリの移動を抑制                                                                                                    | 9        |
| 4.1.10 INTEL Pユノ とヒユノ                                                                                                    | 9        |
| 4.1.11 アハック・カーイルの博楽                                                                                                    | 9        |
| 4.1.12 新たなRedHawkシスケムの解析・テューニング用ワール<br>4.1.12 BedHawkづturbeststが利用可能                                                                | 10       |
| 4.1.13 Reunawk Clurboslatか利用可能                                                                                                    | 10       |
| $5.0 \ 1 \ \sqrt{\gamma}$ 下一ル于順                                                                                                    | 11       |
| 5.1 ROCKy ソフトウェアのインストール                                                                                                    | 12       |
|                                                                                                    | 12       |
| 5.1.2 ROCKY Updates 01 22 F-12                                                                                                    | 26       |
| 5.2 RedHawk Linuxのインストール                                                                                                    | 29       |
| 5.3 Frequency-Based Scheduler(FBS)のインストール                                                                                           | 31       |
| 5.4 迫加のRedHawk製品のインストール                                                                                                    | 33       |
| 5.5 $\mathcal{T} \neq \mathcal{A} \neq \mathcal{B}$ Bredhawk Updates $\mathcal{B} \neq \mathcal{A} \land \mathcal{B} = \mathcal{B}$ | 33       |
| 5.6 WebサイトからRedHawk Updatesのインストール                                                                                                  | 34       |
| 6.0 NVIDIAクワノイック 構成                                                                                                    | 35       |
| 6.1 サホート済みNVIDIA GPU                                                                                                    | 35       |
| 6.2 マルチNVIDIAビテオ・カードの留意事項                                                                                                    | 35       |
| <b>6.3</b> ディスプレイ構成                                                                                                    | 36       |
| 6.3.1 Single                                                                                                    | 36       |
| 6.4 pvidia xconfig ①扣用                                                                                                    | 30<br>26 |
| 0.4 Initia-Acollingの利用                                                                                                    | 30       |
| 6.6 問題の解決                                                                                                    | 12       |
| 70 迫加桂恕                                                                                                    | 42<br>15 |
| 1.9 起加旧邗                                                                                                    | 47       |
| 71 インフトール/構成の問題                                                                                                    | 15       |
| <b>7.1</b> インストール/構成の問題                                                                                                    | 45       |

|     | 7.1.2 Swapファイル・システム・サイズのガイドライン                                 | 46         |
|-----|----------------------------------------------------------------|------------|
|     | 7.1.3 Linux Rescueの利用方法                                        | 46         |
|     | 7.1.4 VNC経由で遠隔インストール                                           | 48         |
|     | 7.1.5 enforcingモードにSELinuxを構成                                  | 50         |
|     | 7.2 留意事項                                                       | 50         |
|     | 7.2.1 コンパイラ要件                                                  | 50         |
|     | <b>7.2.2</b> ハイパースレッドの有効化                                      | 51         |
|     | 8.0 既知の問題                                                      | 52         |
|     | 9.0 ソフトウェアのアップデートとサポート                                         | 57         |
|     | 9.1 ソフトウェアの直接サポート                                              | 57         |
|     | <b>92</b> ソフトウェアのアップデート                                        | 57         |
|     | 9.2.1 NUU経由のアップデート                                             | 57         |
|     | 922 手動でダウンロードしたRPMのインストール                                      | 58         |
|     | 923 Undate Disc $D$ $\pi$ $\lambda$ $\gamma$ $\gamma$ $\gamma$ | 60         |
|     | 93 文書のアップデート                                                   | 60         |
|     |                                                                | 00         |
| 付録A | <b>Ubuntu</b> のサポート                                            |            |
|     | 概要                                                             | A-1        |
|     | Ubuntuのインストール                                                  | A-1        |
|     | <b>Ubuntu</b> ソフトウェアの更新                                        | A-5        |
|     | RedHawk Linuxのインストール                                           | A-8        |
|     | <b>RedHawk</b> ソフトウェアの更新                                       | A-10       |
|     | Ubuntu固有の注意事項                                                  | A-11       |
|     | 既定のNTPサーバーは不正確                                                 | A-11       |
|     | カスタム・カーネルの構築とインストール                                            | A-11       |
|     | カーネル・クラッシュ・ダンプ                                                 | A-12       |
|     |                                                                |            |
| 付録B | UEFIセキュア・ブート                                                   |            |
|     | 一一一一一一一一一一一一一一一一一一一一一一一一一一一一一一一一一一一一一一                         | <b>B-1</b> |
|     | 構成                                                             | B-1        |
|     | ×י/דו                                                          | DI         |
| 付録C | Turboサービス                                                      |            |
|     | 概要                                                             | C-1        |
|     | 構成                                                             | C-1        |
|     | ファームウェアの設定                                                     | C-1        |
|     | サービスの有効化                                                       | C-3        |
|     |                                                                |            |

サービスの無効化 ..... C-3 サービスのエラー ..... C-4 AMDの注意事項 ..... C-5 リアルタイムへの影響 ..... C-5 理想的なケース .....

ジッターの増加 .....

最悪のケース .....

サマリー .....

D-5

D-6

D-7

D-7

## 1.0. 序文

本書は、Concurrent Real-Time, IncのRedHawk™ Linux®オペレーティング・システムVersion 9.2に関 するリリース情報ならびにインストール手順を提供します。

## 1.1 製品説明

RedHawk™Linux® は、オープン・ソースLinuxオペレーティング・システムのリアルタ イム・バージョンです。複雑なリアルタイム・アプリケーションに要求される互換性およ びパフォーマンスをサポートするため、標準Linux version 6.1に改良を行いました。 RedHawkは、すべてのシステム・オペレーションを直接制御するシングル・プログラミン グ環境をサポートするため、シングル・カーネル設計を利用します。この設計は、高I/O スループットとデターミニスティック(レスポンス時間が予測可能)なファイル、ネットワ ーキング、グラフィックI/O操作を同時に提供しながら、デターミニスティックなプログ ラムの実行および割り込みに対するレスポンスを可能とします。RedHawkはシミュレーシ ョン、データ収集、工業制御機器、医療画像システムが求めるデターミニスティック・ア プリケーションのための理想的なLinux環境です。

RedHawkに含まれているのはRocky Linux® Version 9.2ですが、RedHawkは全てのRocky互換Version 9.2ディストリビューション(例えばOracle)に対してインストールすることも可能であることに留意してください。加えて、RedHawk 9.2は人気のあるUbuntuディストリビューションもまたサポートします。詳細については付録A Ubuntuのサポートを参照して下さい。

RedHawkのインストール媒体は、リアルタイム・カーネルとRedHawk固有のカーネル機能 にアクセスするためのライブラリを提供します。オプションのNightStar™ RT開発ツール は、リアルタイム・アプリケーションの開発に利用可能で、Frequency-Based Scheduler(FBS)はリアルタイム・クロックまたは他の外部割込みソースから駆動する周期 アプリケーションのスケジュールに利用することが可能です。パフォーマンス・モニタ・ モジュールはそのスケジューラー上の各プロセスの詳細なCPU利用状況を取得することが 可能です。

RedHawkカーネルは、Concurrent Real-Timeが50年を超えるリアルタイムOSの開発経験に よりオープン・ソースのパッチとConcurrent Real-Timeがサポートしてきたリアルタイム UNIX®から派生した機能の両方を統合しています。

RedHawkはConcurrent Real-TimeのiHawk™システムに各々含まれます。64bit機能を持つ iHawkだけが64bit版のみ利用可能なRedHawk 9.2を実行可能ですが、iHawkは多様なアーキ テクチャや構成で利用可能な対象型マルチプロセッサ(SMP)システムです。

SMPへの対応は高度に最適化されています。シールドCPUとして知られるユニークなコン セプトは、プロセッサーの一部を最もデターミニスティックな性能を必要とするタスク専 用とすることができます。個々のCPUは、割り込み処理、カーネル・デーモン、割り込み ルーチン、その他のLinuxタスクからシールドすることが可能です。プロセッサ・シール ディングは、プロセスの高速かつ信頼できる外部イベントへの応答を保証する高度なデタ ーミニスティックな実行環境を提供します。

RedHawk Linuxはカーネル6.1シリーズをベースとする他のLinuxディストリビューションのPOSIX®適合レベルを満足します。Intel® x86とARMv8-Aアーキテクチャ上のLinuxは、Intel x86とARMv8-Aプラットフォームで実行するよう設計された市販アプリケーションをConcurrent Real-TimeのiHawkプラットフォームで実行することを可能にする事実上のバイナリ標準を規定しました。

NightStar RT、RedHawk ArchitectおよびRedHawk KVM-RTはRedHawk Linux上で実行する ことが可能なオプション製品です。

NightStar RTは、負担をかけずにリアルタイム多重処理アプリケーションの制御、監視、 解析、デバッグのための強固なグラフィカル・インターフェースを提供するConcurrent Real-Timeの強力なリアルタイム・ツールセットです。すべてのツールはアプリケーショ ンとして同一システム上でもリモートでも実行させることが可能です。

- NightView™ソースレベル・デバッガー:マルチ言語、マルチプロセッサ、マルチプロ グラム、マルチスレッドの監視、デバッグをシングルGUIで行います。
- NightTrace™実行時間アナライザー:動作中のアプリケーションの挙動を解析することが可能です。
- NightSim™周期スケジューラー:周期実行を必要とするアプリケーションを簡単にス ケジューリングすることが可能です。
- NightProbe™データモニター:実行中の複数のプログラムのデータのサンプリング、 記録、修正に利用します。
- NightTune™ パフォーマンスチューナー:システム及びアプリケーションの性能を解 析するために利用します。

RedHawk Architectは、開発者がターゲット・イメージに含めるLinuxおよびアプリケーションを選択することが可能な使い易いGUIを持つ強力なツールです。ターゲット・イメージは完全なワークステーションから専用サーバーへ拡張、更に小さな組み込みアプリケーションへ縮小することも可能です。RedHawk Architectはハード・ドライブ、フラッシュ・メモリ、光学メディアもしくはUSBフラッシュへインストールするための展開ツールを提供します。

RedHawk KVM-RTは、RedHawkのリアルタイム・デターミニズムをゲストのRedHawk仮 想マシーンに拡張するためにQEMU/KVMとRedHawkのリアルタイム機能を活用するリア ルタイム・ハイパーバイザー・ソリューションです。

## 1.2 製品メディア

下表には各Concurrent Real-Timeのシステムに対してRedHawk Linux Version 9.2と共に供給 される光学メディア・ディスクを記載しています。

### WARNING

RedHawkの媒体に関する大半のソフトウェアはGNU GPLライセンス に従い許諾されている一方、いくつかの構成はそうではありませ ん。従って、本媒体を自由に複製することはできません。

| プロセッサの型:                                                                           | IntelおよびAMD x86_                                                                           | 64 64-bit     |                                 |  |
|------------------------------------------------------------------------------------|--------------------------------------------------------------------------------------------|---------------|---------------------------------|--|
| モデル:                                                                               | iHawk Intel-based sy                                                                       | stems         | [ HQxxx ]                       |  |
|                                                                                    | iHawk AMD-based systems                                                                    |               | [HRxxx]                         |  |
|                                                                                    | iHawk ARM-based systems                                                                    |               | [HAxxx]                         |  |
|                                                                                    | ImaGen Intel-based                                                                         | systems       | [ HQ0G1 ]                       |  |
|                                                                                    | ImaGen AMD-based                                                                           | systems       | [ HR0G1 ]                       |  |
| オペレーティング・シス                                                                        | ペテム・ディスク:                                                                                  |               |                                 |  |
| Rocky 9.2 (64-t                                                                    | oit) (1 BD)                                                                                | [WA-ROC       | K, WA-ROCK-ARM64 Version 9.2]   |  |
| Rocky 9.2 Upda                                                                     | ates (64-bit) (1 BD)                                                                       | [LXUPDA       | TE-ROCK Version 9.2]            |  |
| RedHawk Linu                                                                       | x OS (64-bit) (1 DVD)                                                                      | [WA-EM6       | 4T-AMD64, WA-ARM64 Version 9.2] |  |
| Software Upda                                                                      | tes for RedHawk (1 DVI                                                                     | ) or 1 CD, if | present)                        |  |
| オプション・ディスク:                                                                        |                                                                                            |               |                                 |  |
| RedHawk Linux Frequency-Based Scheduler for x86_64 Systems [WU1210-JA Version 9.2] |                                                                                            |               |                                 |  |
| NightStar RT f                                                                     | <b>FredHawk</b> [WU1220-LDV, WU1220-LDVF Version <i>x.x</i> ( <i>x.x</i> =latest version)] |               |                                 |  |
| RedHawk Arch                                                                       | itect (64-bit) [W-]                                                                        | RHLE-E64]     | Version 9.2                     |  |
| RedHawk KVN                                                                        | <b>I-RT (64bit)</b> [WU                                                                    | J1602-KVM-    | RT] Version 1.4                 |  |

## 1.3 バージョン番号

全てのRedHawk Linuxのバージョン番号は以下の書式を採用します:

major.minor[.update]

詳細:

| major  | 製品のメジャー・バージョン番号です   |
|--------|---------------------|
| minor  | 製品のマイナー・バージョン番号です   |
| update | アップデートの増加分バージョン番号です |

例えば、8.0はメジャー・バージョン8の初期リリースで、8.2はバージョン8.0の後続のリ リースです。8.0と8.2の両方とも完全な製品リリースを構成し、システムにインストール するために以前のリリースを必要としません(両方ともSoftware Distributionから光学メディ アを入手可能です)。

RedHawk UpdatesのWebサイト(後述の「システムの更新」を参照)を介して入手可能な個々のカーネル・アップデートは*major.minor*リリースにマッチしているアップデートだけがインストール可能です。例えば、9.2.1カーネル・アップデートは現在RedHawk Linux 9.2が動作中のシステムにのみインストールすることが可能です。

## 1.4 システムの更新

**RedHawk Linux**のアップデートが出た場合、それらは**Concurrent Real-Time**の**Software Portal** からダウンロードして利用することが可能です。

Webサイトからのアップデートのダウンロードに関する説明は、57ページの「ソフトウェ アのアップデート」で提供します。

## 1.5 構文記法

本書を通して使用される表記法は以下のとおりとなります。

- *斜体* ユーザーが特定する書類、参照カード、参照項目は、*斜体*にて表記します。特殊用語も*斜体*にて表記します。
- **太字** ユーザー入力は**太字**形式にて表記され、指示されたとおりに入力する 必要があります。ディレクトリ名、ファイル名、コマンド、オプショ ン、manページの引用も**太字**形式にて表記します。
- list プロンプト、メッセージ、ファイルやプログラムのリストのようなオ ペレーティング・システムおよびプログラムの出力はlist形式にて表 記します
- [] ブラケット(大括弧)はコマンドオプションやオプションの引数を囲 みます。もし、これらのオプションまたは引数を入力する場合、ブラ ケットをタイプする必要はありません。
- ハイパーテ 本資料を見ている時に項、図、テーブル・ページ番号照会をクリック
- キスト・リン すると対応する本文を表示します。青字で提供されるインターネット
   ク URLをクリックするとWebブラウザを起動してそのWebサイトを表示します。赤字の出版名称および番号をクリックすると(利用可能および アクセス可能であれば)対応するPDFのマニュアルを表示します。

# 2.0. 文書

## 2.1 RedHawk Linuxの文書

表2-1はPDFファイルで提供されるRedHawk Version 9.2の文書を記載しています。RedHawk Linuxの文書をインストールした後、そのファイルは次で参照可能です:

- ・ Ccur-docsパッケージがインストールされていれば/usr/share/doc/ccurの下
- Concurrent Real-Timeの文書Webサイトーhttp://redhawk.concurrent-rt.com/docs

| RedHawk Linux Operating System Documentation               | 文書番号         |
|------------------------------------------------------------|--------------|
| RedHawk Linux Version 9.2 Release Notes                    | 0898003-9.2  |
| RedHawk Linux User's Guide                                 | 0898004-1020 |
| Real-Time Clock & Interrupt Module (RCIM) User's Guide     | 0898007-1200 |
| Optional RedHawk Product Guides                            |              |
| RedHawk Linux Frequency-Based Scheduler (FBS) User's Guide | 0898005-360  |
| Optional RedHawk Product Documentation Sets                |              |
| RedHawk Architect Release Notes                            | 0898600-9.2  |
| RedHawk Architect User's Guide                             | 0898601-9.2  |
| KVM-RT Release Notes                                       | 0898603-1.4  |
| KVM-RT User's Guide                                        | 0898604-1.4  |

#### 表2-1 RedHawk Linuxの参照文書

Optional RedHawk Product Documentation Setsは、PDFファイルによるConcurrent Real-Time のユーザー・ガイドと共にRedHawk製品での使用を促進する追加ベンダーの文書のPDFも含みます。

更新されたリリース・ノートやユーザー・ガイドを含むConcurrentの全てのソフトウェア 製品に関する最新の文書はConcurrent Real-Timeの文書Webサイト http://redhawk.concurrent-rt.com/docsから入手することが可能です。

## 2.2 ベンダーの文書

いくつかのRedHawkのオプション製品はRedHawk製品での使用を促進するベンダーの文書 を含みます。

iHawkシステムに適用可能な民生品(COTS: <u>Commercial Off-The-Shelf</u>)の文書はシステムに 含まれます。更なる原稿を入手するには各ベンダーの営業所へ連絡してください。

# 3.0. 必要条件

## 3.1 ソフトウェア

以前インストールしたソフトウェアはRedHawk Linuxのインストールには必要ありません。RedHawk Linuxインストールー式は次のソフトウェアで構成されます:

- Rocky 9.2 with updates
- RedHawk Linux operating system (Updatesはオプション)
- NightStar RT for RedHawk tools  $( \pi \gamma \nu \exists \nu )$
- RedHawk Linux Frequency-Based Scheduler (FBS)  $(\pi \gamma \nu \exists \nu)$
- RedHawk Architect (オプション)
- RedHawk KVM-RT (オプション)

これらのパッケージは64bit環境でのみ動作します。システムの動作環境はプロセッサーの モデルとそのプロセッサーに関するソフトウェアに含まれるサポート次第です。詳細につ いては2ページの「製品メディア」を参照してください。

#### NOTE

RedHawk 9.2では、64bitオペレーティング・システム(x86\_64)で動作 する32bit互換モードのアプリケーションでリアルタイム拡張および 機能がオプションにて利用可能です。

## 3.2 ハードウェア

- Concurrent Real-TimeのiHawkまたはImaGenシステム
- Real-Time Clock and Interrupt Module (RCIM)
- システムをインストールするにはブルーレイ光メディア・リーダーが必要

# 4.0. 本リリースでの変更点

本項ではVersion 9.2で導入された機能拡張や他の変更を説明します。

## 4.1 RedHawk Version 9.2での変更

### 4.1.1 Rocky Linux 9.2ベース

Rocky LinuxはEnterprise Linuxと互換性があるように設計されたコミュニティ・エン タープライズ・オペレーティング・システムです。CentOSは生産終了に至ったの でCentOSはもはやサポートされません。

## 4.1.2 kernel.org 6.1.19-rt8ベース

kernel.orgの6.1.19-rt8リリースからの変更を組み込んでいます。

## 4.1.3 NVIDIAディストリビューションの変更とドライバーの更新

RedHawk 9.2カーネルではもはや独自NVIDIAドライバーは事前に含まれません。 その代わり、Concurrentは独自NIVIDIAドライバーをインストールするアドオン NVIDIAドライバー・ディスクを提供します。更に、CUDAソフトウェアも RedHawk 9.2インストール・ディスクには含まれません。代わりにConcurrentは独自 CUDAソフトウェアをインストールするアドオンCUDAディスクを提供します。

詳細な手順はPDFファイルとしてアドオンディスクに含まれるRelease Notesで提供されます。

本書を書いている時点で、Concurrentの最新のアドオンNVIDIAドライバー・ディ スクはNVIDIA 525.85.12ドライバーをインストールし、最新のアドオンCUDAディ スクはCUDA 12.1をインストールします。

## 4.1.4 Onload ドライバー

Onload (以前はOpenOnload)ドライバーは現在利用できませんが、6.1カーネルと互換性のあるバージョンが間もなく利用可能となります。このドライバーは以前のカーネルでも利用可能です。

## **4.1.5 Ubuntu**サポート

RedHawk 9.2はUbuntu 22.04 (Jammy Jellyfish)ディストリビューションをサポートしています。Ubuntu 22.04は長期サポート(LTS: Long Term Support)対応の最新バージョンです。RedHawk 9.2はUbuntu 22.04のみをサポート、以前のUbuntuのバージョンはサポートされないことを注意して下さい。

## **4.1.6 Python 2**は非サポート

Rockyは公式にRocky 9.XリリースでPython 2を削除しているため、RedHawk 9.2も 同様にPython 2のサポートを排除し、Python 3のみをサポートします。RedHawk 9.2 で動作する全てのConcurrent製品はPython 3が必要となります。

Ubuntu 22.04はデフォルトでPython 2はインストールされません。Ubuntu 22.04用の Python 2パッケージをダウンロードしてインストールすることは今なお可能である 一方、RedHawk 9.2はPython 3のみを使用します。Concurrentは全てのユーザーが残 っているPython 2のコードをPython 3へ改良することを強く推奨します。

## 4.1.7 Yellowpages/NISは削除

Yellowpages/NISのサポート全てがRocky 9.Xリリースから削除されました。

### 4.1.8 NUMAメモリー・シールドは廃止

NUMAメモリー・シールドは本リリースで廃止され、RedHawk 10では完全に削除 されます。RedHawk 9.Xで本機能を以前同様に使用するには、カーネル・コマン ド・ラインでカーネル・パラメータenable\_deprecated\_memshielding を渡す必要が あります。カーネル・パラメータの追加に関する情報については、Rockyシステム では**blscfg(1)**、Ubuntuシステムでは**ccur-grub2(1)**を参照して下さい。

## 4.1.9 新しいmlockフラグはカーネル・メモリの移動を抑制

RedHawkは、カーネル・デーモンがメモリ移動できないようにするために mlock2(2)、mlockall(2)およびRedHawkのmlockall\_pid(2)システムコール へ渡すことが可能な追加のフラグを提供します。この新しいフラグは MCL NOAUTOMIGRATEとMLOCK NOAUTOMIGRATEです。

MCL\_NOAUTOMIGRATEフラグは**mlockall(2)**および**mlockall\_pid(2)**システム コールで使用されますが、MLOCK\_NOAUTOMIGRATEフラグは**mlock2(2)**に提供さ れます。

これらのフラグは3種類の自動的なカーネル・ページの移動を停止します:

- 自動NUMAバランシング
- メモリ圧縮
- カーネル同一ページ結合

自動カーネル・ページ移動およびフラグに関する詳細については、 noautomigrate(7)のmanページを参照して下さい。

### 4.1.10 Intel: PコアとEコア

第11世代以降の最新世代のIntel CPUチップはPコア(Performance Core)とEコア (Efficiency Core)を搭載しています。最適なリアルタイム性能を得るには、アプリ ケーションは性能コアで実行すべきです。

## 4.1.11 デバッグ・カーネルの構築

デバッグ構成ファイルは、デバッグ・カーネルを構築する必要があるユーザー向け にカーネル・ソース・ツリー内に含まれています。事前に構築されたデバッグ・カ ーネルのバイナリは本リリースでは提供されません。デバッグ・カーネルは、カー ネル・ドライバー開発中にとても役立つ詳細なデバッグ機能が有効になった状態で 構築されます。

## 4.1.12 新たなRedHawkシステムの解析・チューニング用ツール

新しいツールはRedHawkシステムのハードウェア・トポロジーの解析やシステムの チューニングが可能です。このツールは--helpオプションを介して文書化されて います。一部はグラフィカル・ユーザー・インターフェース(-gui)のバージョン もあります。

**cpustat**と**cpustat-gui**はトポロジー・ツリー内に**CPU**を表示し、**CPU**パッケー ジ、ダイ、コア、キャッシュ、メモリの情報、シールド、ダウン**CPU、IRQ**やタス クの**CPU**アフィニティ、**IO**ブリッジとデバイスの簡易ビューを表示することが可能 です。 **irq-affinity**はIRQのCPUアフィニティを表示または変更するために使用可能で す。

**task-affinity**はタスクのCPUアフィニティを表示または変更するために使用可 能です。

hwtopoとhwtopo-guiはシステムのハードウェア・トポロジーを表示します。

## 4.1.13 RedHawkでturbostatが利用可能

X86プロセッサーの様々な測定結果をレポートするturbostat(8)コマンドが、現 在RedHawkシステムで利用可能です。turbostatの実行はリアルタイム性能に影 響を及ぼす可能性があることに注意して下さい。詳細は52ページの「既存の問題」 を参照して下さい。

## 5.0. インストール手順

システムを作成または再作成するにはここで提供するインストール手順を利用して下 さい。

**NOTE**: 以前のリリース(RedHawk 7.x、RedHawk 8.x)からのアップグレードは*サポ* ー*トしていません*。

NOTE: 独自のRed Hatソフトウェアを提供するユーザーを支援するためのリソース はConcurrent Real-Time Software Documentation Libraryで入手可能です: http://redhawk.concurrent-rt.com/docs/ 対応するRedHawk Linux Releaseの下にある「Installing on RHEL」のラベルのリン クを探して下さい。

ソフトウェアをインストールする前に以下の点を再確認して下さい:

- Concurrent Real-Timeはここに記載されているように手順を進めることを推奨しますが、上級 ユーザーは現場の要求に基づき他の選択をすることを決めることが可能です。
- 異なる媒体をインストールするよう指示されるまでは使用中のインストール媒体は何度もア クセスされるため、インストール中はドライブの中に入ったままにする必要があります。

開始する前に:

- メイン・メモリ・サイズ 適切なswapファイル・システムのサイズを設定するためにシス テムのメイン・メモリ・サイズを知る必要があります。メイン・メモリ・サイズが不確かで ある場合、本情報を確定するためにシステムのBIOSにアクセスしてください。
- **ネットワーク・アドレス** DHCP経由のネットワークを構成しない場合、インストールを開 始する前にシステム用に以下の情報を入手する必要があります:
  - IPアドレス ゲートウェイ・アドレス
  - ネットマスク・アドレス プライマリおよびセカンダリDNSアドレス
- ファームウェア設定 ファームウェア設定はインストール前および正常動作しないデバイ スを含む問題に遭遇した際はいつでも再検討する必要があります。デフォルト設定を変更す る前は注意して下さい。Concurrent Real-Timeは以下を提案します:
  - 「Installed OS」(もしくは同等の)設定が利用可能なオプションである場合、「Linux」を 指定する必要があります。それがない場合は既定の「other」を使用して下さい。
  - メモリ機能とPCIタイミング機能はデフォルト設定のみがサポートされます。
  - ACPIサポートは有効とすべきですが、他のACPIオプションの規定値を変更する前に注意が必要となります。ACPI sleep stateはBIOSまたはカスタム・カーネル構築時に有効とすべきではありません。
  - インストールおよびアップデートで使用するドライブはブート可能であること、ディス クからインストーラをブートするようにブートの順番がファームウェアで正しく設定さ れていることを確認して下さい。
  - Concurrentは全てのRedHawk 9.XシステムでUEFIを使用することを推奨します。

## 5.1 Rockyソフトウェアのインストール

システムのアーキテクチャ(x86\_64またはARM)に適したRocky Linuxのバージョンを特に 以下の全手順により最初にシステムヘインストールする必要があります。

Rockyのインストールは2つの要素で完了します:

- Rockyのインストール
- Rocky Updatesのインストール

既に9.2バージョン・レベルがインストールされたRockyシステムがある場合、26ページの「Rocky Updatesのインストール」へそのままスキップすることが可能です。

### 5.1.1 Rockyのインストール

本項は完了するまでに通常40~70分かかります。

- 1. 必要であればブルーレイ・ディスク・ドロワーを開くためにシステムの電源を ONにして下さい。
- 2. ドライブにRocky Installation Discを挿入しシステムの電源をOFFにして下さい。
- 3. システムの電源をONにしてディスクからブートして下さい。
- 少し待った後、以下の画面が現れます。まず最初はメディアをテストするオプションが強調されます。Install Rocky Linux 9.2を強調表示にするため上矢印を 押下してEnterを押下してください。

| <pre>*Install Rocky Linux 9.2 Test this media &amp; install Rocky Linux 9.2 Troubleshooting&gt; Use the ▲ and ▼ keys to select which entry is highlighted. Press enter to boot the selected OS. 'e' to edit the commands before booting or `c' for a command-line.</pre> | <pre>*Install Rocky Linux 9.2 Test this media &amp; install Rocky Linux 9.2 Troubleshooting&gt; Use the ▲ and ▼ keys to select which entry is highlighted. Press enter to boot the selected OS, 'e' to edit the commands before booting or `c' for a command-line.</pre> |
|----------------------------------------------------------------------------------------------------|----------------------------------------------------------------------------------------------------|
| Use the ▲ and ▼ keys to select which entry is highlighted.                                                                                                    | Use the ▲ and ▼ keys to select which entry is highlighted.                                                                                                    |
| Press enter to boot the selected OS, `e' to edit the commands                                                                                                    | Press enter to boot the selected OS, 'e' to edit the commands                                                                                                    |
| before booting or `c' for a command-line.                                                                                                    | before booting or 'c' for a command-line.                                                                                                    |
| Use the ▲ and ▼ keys to select which entry is highlighted.                                                                                                    | Use the ▲ and ▼ keys to select which entry is highlighted.                                                                                                    |
| Press enter to boot the selected OS, `e' to edit the commands                                                                                                    | Press enter to boot the selected OS, `e' to edit the commands                                                                                                    |
| before booting or `c' for a command-line.                                                                                                    | before booting or `c' for a command-line.                                                                                                    |
| Use the ▲ and ▼ keys to select which entry is highlighted.                                                                                                    | Use the ▲ and ▼ keys to select which entry is highlighted.                                                                                                    |
| Press enter to boot the selected OS, 'e' to edit the commands                                                                                                    | Press enter to boot the selected OS, 'e' to edit the commands                                                                                                    |
| before booting or `c' for a command-line.                                                                                                    | before booting or `c' for a command-line.                                                                                                    |
| Use the ▲ and ▼ keys to select which entry is highlighted.                                                                                                    | Use the ▲ and ▼ keys to select which entry is highlighted.                                                                                                    |
| Press enter to boot the selected OS, `e' to edit the commands                                                                                                    | Press enter to boot the selected OS, `e' to edit the commands                                                                                                    |
| before booting or `c' for a command-line.                                                                                                    | before booting or `c' for a command-line.                                                                                                    |
| Use the ▲ and ▼ keys to select which entry is highlighted.                                                                                                    | Use the A and V keys to select which entry is highlighted.                                                                                                    |
| Press enter to boot the selected OS, `e' to edit the commands                                                                                                    | Press enter to boot the selected OS, `e' to edit the commands                                                                                                    |
| before booting or `c' for a command-line.                                                                                                    | before booting or `c' for a command-line.                                                                                                    |
|                                                                                                    |                                                                                                    |
|                                                                                                    |                                                                                                    |

### NOTE

#### インストールGUIが開始されない場合:

GUIモードを利用したいのに表示されない場合、GUIを開始させることが可能なブート・オプションについて48ページの7.1.4項を参照してください。いくつかのNVIDIAカードはインストールGUIが開始する前に表示解像度を指定する必要があります。成功した場合、以降のインストールの指示に続けて従って下さい。

GUIモードに加え、Rockyはテキスト・モードまたはVNCを使うこと でインストールすることが可能です。

テキスト・モードでは、画面下部の補助はテキスト・モード画面を 検索および選択する方法を説明します。以下の手順で提供する指示 はGUIとテキストの両モードに適用する事が可能ですが、構成画面 の数や順番は2つのモード間で若干異なります。

GUIもしくはテキスト・モードの代わりのインストールとしてVNC を使用する場合、完全な手順については48ページの7.1.4項「VNC経 由で遠隔インストール」を参照してください。

Rockyインストール・プログラムでサポートされないディスク・ド ライブやデバイスがシステムに含まれる場合、Rocky Linuxをインス トールするために必要なドライバーを入手する必要があります。ド ライバーが含まれるフロッピーがお手持ちのシステムに含まれてお り、それがRockyインストール媒体で利用できる可能性があります。 利用可能ではない場合、最新のドライバーについてドライバー製造 会社に問い合わせるか、Concurrent Real-Time Support (57ページの 「ソフトウェアの直接サポート」を参照)に連絡してください。

このタイプのインストールに関しては、boot:プロンプトでlinux ddと入力してください。指示が出たらドライブにフロッピーを挿入 してください。

ハード・ドライブが認識されないまたはドライバー用フロッピーが 提供されない場合、画面はハード・ドライブが見つからない事を提示する表示になりますので、ドライバーを選択してください。イン ストール・ディスクは多くのデバイス・ドライバーを含んでいま す。Yesを選択するとAdd Deviceにドライバーの一覧が表示されま す。必要なドライバーを選択して画面を進みDoneを選択すると終了 します。

- 5. インストールが開始されるとすぐにWELCOME画面が表示されます。必要な 言語を選択しContinueを押下して下さい。
- 6. 全てのインストール作業の主要な出発点であるInstallation Summaryページが 表示されます。

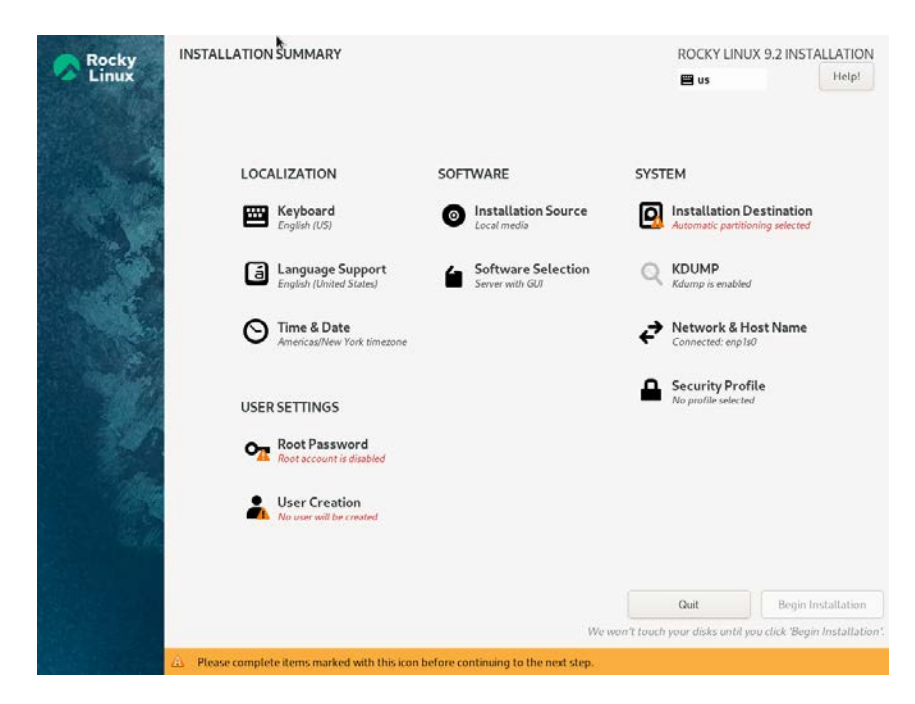

日時、言語、キーボード設定を特定地域の変更を行いたい場合はLocalization 以下の設定をクリックしてください。

 インストール用パッケージ・インストール・プロファイルを選択するため Software Selectionをクリックしてください。以下の画面が表示されます。

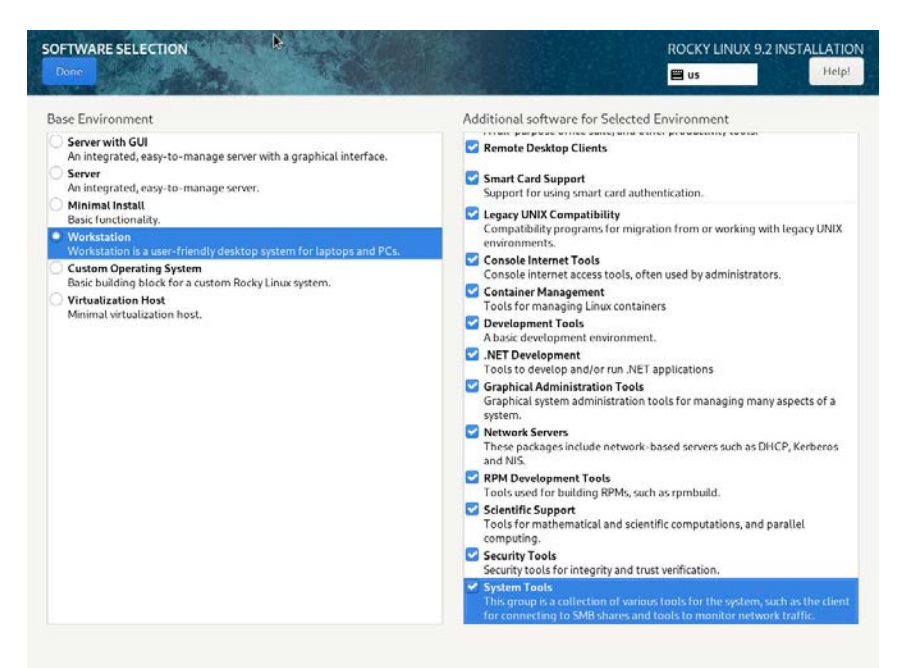

Workstationを選択し、画面右側に表示されたAdditional software for Selected Environmentsカテゴリーを全て選んでください。

### NOTE

最上位のソフトウェアをクリックした後、全てのソフトウェアが選 択されるまでキーボード上の下矢印に続きスペース・バーの押下を 繰り返してください。リストは複数のアドオンのページに渡りスク ロールし続け、最後のアドオンに到達した後でスクロールが停止す ることに注意して下さい。

続いてソフトウェア選択を終了してInstallation Summaryページに戻るため左 上端のDoneをクリックして下さい。Installation Summaryページは以下に示す ように表示されます。

| Rocky   | INSTALLATION SUMMARY                         |                                                        | ROCKY LINUX 9.2 INSTALLATIO                                                        |
|---------|----------------------------------------------|--------------------------------------------------------|------------------------------------------------------------------------------------|
| Linux   |                                              |                                                        | 🖼 us Help!                                                                         |
| 1       | LOCALIZATION                                 | SOFTWARE                                               | SYSTEM                                                                             |
|         | Keyboard<br>English (US)                     | Installation Sou<br>ftp://10.134.30.143/rd<br>rocky9.2 | arce Installation Destination Automatic partitioning selected                      |
|         | Language Support     English (United States) | Software Select                                        | tion Q KDUMP<br>Kdump is enabled                                                   |
| And and | S Time & Date<br>Americas/New York timezone  |                                                        | Connected: enp4s070                                                                |
|         | USER SETTINGS                                |                                                        | Security Profile<br>No profile selected                                            |
|         | Root Password<br>Reot account is disabled    |                                                        |                                                                                    |
|         | User Creation                                |                                                        |                                                                                    |
|         |                                              |                                                        |                                                                                    |
|         |                                              |                                                        | Quit Begin Installation We wan't touch your disks until you click 'Begin Installat |

8. 次にRedHawk Linuxで最高のオペレーションを得るため、システムのハード・ ドライブを手動でパーティションを区切るのでInstallation Destinationをクリ ックして下さい。次の画面のようなページが表示されます。

| INSTALLATION DESTINATION<br>Done                                                           | ROCKY LINUX 9.2 INSTALLATION                                |
|--------------------------------------------------------------------------------------------|-------------------------------------------------------------|
| Device Selection                                                                           |                                                             |
| Select the device(s) you'd like to install to. They will be left untouched until you click | on the main menu's "Begin Installation" button.             |
| Local Standard Disks                                                                       |                                                             |
| 931.51 GIB<br>ATA ST1000NM0008-2F2 5000c500c3dbf20d<br>sda / 1.68 MIB free                 |                                                             |
|                                                                                            | Disks left unselected here will not be touched.             |
| Specialized & Network Disks                                                                |                                                             |
| Add a disk                                                                                 |                                                             |
| Storage Configuration                                                                      | Disks left unselected here will not be touched.             |
| Automatic                                                                                  |                                                             |
| Full disk summary and boot loader                                                          | 1 disk selected; 931.51 GiB capacity; 1.68 MiB free Refresh |

本ページでは、Storage Configureの下のCustomを選択して再開するために左 上のDoneを押下して下さい。

1つ以上のハード・ドライブがシステムある場合、RedHawkのインストールを 行うハード・ドライブ、同様にインストール中に構成およびフォーマットを行 う他のドライブを選んで下さい。

9. 次と似たようなManual Partitioningページが表示されます。

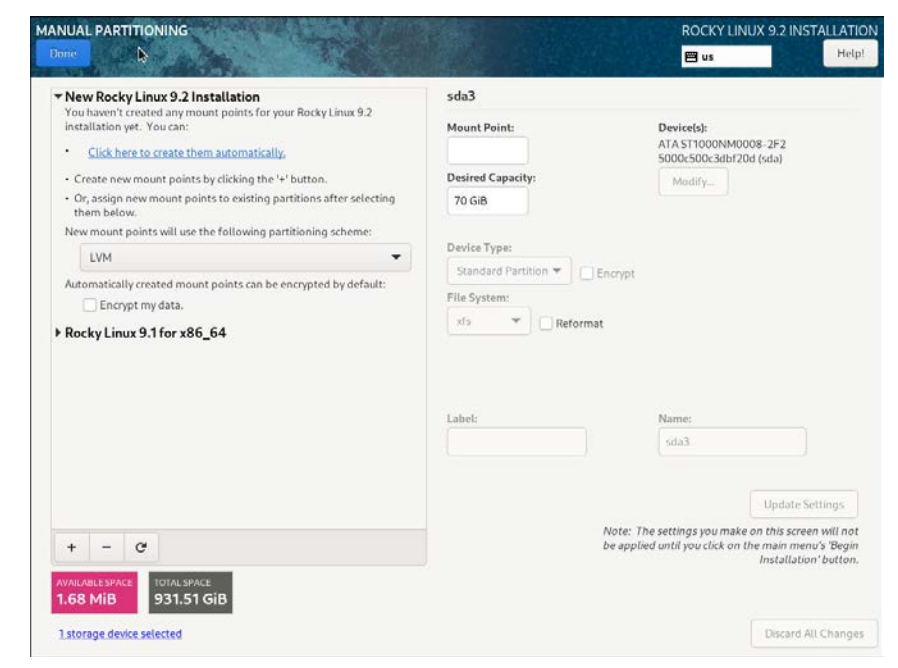

システムのハード・ドライブが以前使用されていた場合、きれいな状態から開始するために既存のどのパーティションも削除する必要があります。

### NOTE

マルチ・ブートのシステムを作成しない限りは既存パーティション の削除を推奨します。例えば、RedHawkあるいはMicrosoft® Windows®オペレーティング・システムの複数のバージョンをブー トする機能を持つシステム。これらのケースは、本書ではマルチ・ ブートのシステムの構成を取り扱っていないため、貴社のシステム 管理者に相談して下さい。

以下は既存の全パーティションを削除するために / パーティションを選択 し、「- (マイナス)」アイコンをクリック、Delete all other filesystemsチェッ クボックスを選択して最後にDelete Itボタンをクリックしたことを説明してい ます。

| New Rocky Linux 9.2 Installation                                                                                                    | n                                                                                                    | sda3                                                                            |                         |          |
|----------------------------------------------------------------------------------------------------|----------------------------------------------------------------------------------------------------|---------------------------------------------------------------------------------|-------------------------|----------|
|                                                                                                    |                                                                                                    | Mount Point:                                                                    | De                      | wice(s): |
| Click here to create them automa                                                                                                    | tically.                                                                                             |                                                                                 |                         |          |
|                                                                                                    |                                                                                                    | Desired Capacity:                                                               |                         |          |
|                                                                                                    |                                                                                                    | 70 GiB                                                                          |                         |          |
|                                                                                                    |                                                                                                    |                                                                                 |                         |          |
|                                                                                                    | •                                                                                                    |                                                                                 |                         |          |
|                                                                                                    | in be encrypted by default:                                                                          | Contraction of the second                                                       | and the second second   |          |
|                                                                                                    | Are you sure you want to delet                                                                       | te all of the data on sda3?                                                     |                         |          |
| Rocky Linux 9.1 for x86_64                                                                                                    | Are you sure you want to delet<br>Delete all file systems which                                      | te all of the data on sda3?<br>are only used by Rocky Linux 9.1 fo              | or x86_64.              |          |
| Rocky Linux 9.1 for x86_64<br>DATA<br>/home<br>sta5                                                                                                    | Are you sure you want to delet                                                                       | te all of the data on sda3?<br>are only used by Rocky Linux 9.1 f<br>Cancel     | or x86_64.<br>Delete It |          |
| Rocky Linux 9.1 for x86_64<br>DATA<br>/home<br>vis5<br>SYSTEM                                                                                                    | Are you sure you want to delet                                                                       | te all of the data on sda3?<br>are only used by Rocky Linux 9.1 fr<br>Cancet    | or x86_64.<br>Delete It |          |
| Encoder the value<br>Rocky Linux 9.1 for x86_64<br>DATA<br>Ahome<br>stas<br>SYSTEM<br>I                                                                                                    | Are you sure you want to delet<br>Delete all file systems which<br>70 GiB >                          | te all of the data on sda3?<br>are only used by Rocky Linux 9.1 fr<br>Cancel    | or x86_64.              |          |
| Creating and a second second s | Are you sure you want to delet<br>Delete all file systems which<br>70 GiB ><br>1024 MiB              | te all of the data on sda37<br>are only used by Rocky Linux 9.1 fi<br>Cancel    | or x86_64.<br>Delete It |          |
| Rocky Linux 9.1 for x86_64<br>DATA<br>/home<br>vids<br>SYSTEM<br>/boot<br>sidal<br>swap<br>vido2                                                                                                    | Are you sure you want to delet<br>Delete all file systems which<br>70 GiB ><br>1024 MiB<br>15.74 GiB | te all of the data on sda 37<br>are only used by Rocky Linux 9.1 fr<br>Cancel   | or x86_64.<br>Delete It |          |
| Cleven primy bala.<br>Rocky Linux 9.1 for x86_64<br>DATA<br>/home<br>udd<br>SYSTEM<br>/boot<br>uda<br>Swap<br>uda2<br>+ C'                                                                                                    | Are you sure you want to delet<br>Delete all file systems which<br>70 GiB ><br>1024 MiB<br>15.74 GiB | te all of the data on sda 37<br>are only used by Rocky Linux 9.1 fi<br>Cancel E | or x86_64,<br>Delete It |          |

10. Manual Partitioningページでは、インストールで要求される必要なパーティションを自動で生成するためClick here to create them automaticallyリンクを押下して下さい。

| New Rocky Linux 9.2 Installation |              | rl_ihawk-home                   |                                    |
|----------------------------------|--------------|---------------------------------|------------------------------------|
| /home<br>rt_ihawk-home           | 844.77 GiB 🗦 | Mount Point:                    | Device(s):<br>ATA ST1000NM0008-2F2 |
| SYSTEM<br>/<br>rLihawk-root      | 70 GiB       | Desired Capacity:<br>844.77 GiB | 5000c500c3dbf20d (sda)<br>Modify   |
| /boot<br>sda1                    | 1024 MiB     | Device Type:                    | Volume Group:                      |
| Снамузиар                        |              | File System:                    | Modify                             |
|                                  |              | Label:                          | Name:                              |

以下のページは自動で生成されたパーティションの例を示しています。

自動で生成されるパーティションのサイズは不十分です。以下の手順で RedHawkのインストールで最適となるパーティション・サイズに調整します。

### NOTE

ここで誤って**DoneやReset All**ボタンを押下しないよう注意して下さ い。パーティションを変更した一番最後でのみ**Done**ボタンを押下す る必要があります。

### NOTE

UEFIを使用するよう構成されたシステムでは、追加で/boot/efiパー ティションが自動生成されます。既にRedHawkのインストール用に 適切に構成されていますので本パーティションは変更しないで下さい。

11. Manual Partitioningページでは、/homeパーティションを選択し、Desired Capacityを10GiBに変更してUpdate Settingsボタンを押下して下さい。

#### NOTE

/homeパーティションを10GiBに設定するのは、他のパーティション をリサイズできるようにするために必須となる一時的な変更でしか ありません。

#### NOTE

容量が128GB以下の小さなハード・ドライブについては、/homeパー ティションを単独で選択しパーティション・リストの下部にある -(マイナス)キーを押下して削除します。続いて次の手順を省略し、例 の全てで/homeを無視して下さい。

以下はこの時点で表示されるであろう例を示しています:

| MANUAL PARTITIONING<br>Done                                   |           |                             |   |         | ROCKY LIN                    | UX 9.2 INSTALLATION<br>Help! |
|---------------------------------------------------------------|-----------|-----------------------------|---|---------|------------------------------|------------------------------|
| <ul> <li>New Rocky Linux 9.2 Installation<br/>DATA</li> </ul> |           | rl_ihawk-home               |   |         |                              |                              |
| /home<br>rt. ihawk-home                                       | 10 GiB >  | Mount Point:                |   |         | Device(s):<br>ATA ST1000NM00 | 008-2F2                      |
| SYSTEM<br>/<br>rLjhawk-root                                   | 70 GiB    | Desired Capacity:<br>10 GiB |   |         | Modify                       | )d (sda)                     |
| /boot<br>sda1                                                 | 1024 MiB  | Device Trees                |   |         | Volume Course                |                              |
| swap<br>rl_ihawk-swap                                         | 15.74 GiB | LVM                         | - | Encrypt | rl_lhawk                     | (4 MiB free) 🔻               |

12. 次に / パーティションを選択し、Desired Capacityを100GiBに変更して Update Settingsボタンを押下して下さい。

| ANUAL PARTITIONING               |           |                              |   |         | ROCKY LINUX 9.2 INSTALLATIC<br>us Helpi                      |
|----------------------------------|-----------|------------------------------|---|---------|--------------------------------------------------------------|
| New Rocky Linux 9.2 Installation |           | rl_ihawk-root                |   |         |                                                              |
| /home<br>/Lihawk-home            | 10 GiB    | Mount Point:                 |   |         | Device(s):<br>ATA ST1000NM0008-2F2<br>5000c500c3dbf20d (sda) |
| I in the second                  | 100 GiB 🗲 | Desired Capacity:<br>100 GiB |   |         | Modify                                                       |
| /boot<br>sds1                    | 1024 MiB  | Device Type:                 |   |         | Volume Group:                                                |
| rl_ihawk-swap                    | 13.74 GIB | LVM                          | • | Encrypt | rl_ihawk (4 MiB free) ▼                                      |

以下はこの時点で表示されるであろう例を示しています:

#### NOTE

容量が128GB以下の小さなハード・ドライブについては、 / パーティションはデフォルトのままにしてbootパーティションを生成する 次のステップは省略することが可能です。

13. 次に/bootパーティションを選択し、Desired Capacityを1024Mibから4096MiB に変更してUpdate Settingsボタンを押下して下さい。

以下はこの時点で表示されるであろう例を示しています:

| ANUAL PARTITIONING                |           |                      | ROCKY LINUX 9.2 INSTALLATION |
|-----------------------------------|-----------|----------------------|------------------------------|
| ▼New Rocky Linux 9.2 Installation |           | sda1                 |                              |
| DATA<br>/home                     | 10 GIB    | Mount Point:         | Device(s):                   |
| rLihawk-home                      | 10 010    | /boot                | ATA ST1000NM0008-2F2         |
| SYSTEM                            |           | Desired Capacity:    | Madia.                       |
| /<br>rl_ihawk-root                | 100 GiB   | 4 GiB                | Moory                        |
| /boot<br>sds1                     | 4 GiB 🗦   |                      |                              |
| swap                              | 15.74 GiB | Device Type:         |                              |
| rl_ihawk-swap                     |           | Standard Partition 🕶 | Encrypt                      |

14. 次にswapパーティションを選択し、Desired Capacityを以下の表で推奨するサ イズに合うよう変更してUpdate Settingsボタンを押下して下さい。

| メイン・メモリ・サイズ | 推奨するSwap    |
|-------------|-------------|
| (GB)        | パーティション・サイズ |
| 0 - 3       | 2048 MiB    |
| 4 - 15      | 4096 MiB    |
| 16 - 63     | 8192 MiB    |
| 64 - 255    | 16 GiB      |
| 256 - 511   | 32 GiB      |
| 512 - 1024  | 64 GiB      |

以下はこの時点で表示されるであろう例を示しています:

|                                |          |                             | ROCKY LINUX 8 INSTALLATION            |
|--------------------------------|----------|-----------------------------|---------------------------------------|
| New Rocky Linux 8 Installation |          | rl-swap                     |                                       |
| /home<br>rl-home               | 10 GiB   | Mount Point:                | Device(s):<br>ATA QEMU HARDDISK (sda) |
| SYSTEM<br>/<br>rl-root         | 100 GiB  | Desired Capacity:<br>16 GiB | Modify                                |
| /boot<br>sda2                  | 4 GiB    | Durles Trans                | Values Course                         |
| /boot/efi<br>sdal              | 600 MiB  | LVM   Encrypt               | rt (0 B free) 🔻                       |
| swap<br>rl-swap                | 16 GIB 📏 | File System:                | Modify                                |

15. 最後に/homeパーティションを再度選択し、Desired Capacityボックスにディ スクの全てのサイズを入力した後、ディスクの残り領域から利用可能な最大サ イズを設定するためUpdate Settingsボタンを押下して下さい。

### NOTE

容量が128GB以下の小さなハード・ドライブについては、/homeパー ティションは前述で削除されているはずなので、代わりにこの手順 を/パーティションで実行することが可能です。従って、/パーティ ションのサイズは残り全てのディスクスペースを使って利用可能な 最大サイズに設定されます。

以下は/homeのサイズがディスク全体に設定されているのを示しています:

| ANUAL PARTITIONING                       |          |                              |         | ROCKY LINUX 9.2 INSTALLATI               |
|------------------------------------------|----------|------------------------------|---------|------------------------------------------|
| New Rocky Linux 9.2 Installation<br>DATA |          | rl_ihawk-home                |         |                                          |
| /home<br>it_ihawk-home                   | 10 GiB 🗲 | Mount Point:<br>/home        |         | Device(s):<br>ATA ST1000NM0008-2F2       |
| SYSTEM<br>/<br>rl_jhawk-root             | 100 GiB  | Desired Capacity:<br>935 GiB |         | S000c500c3dbf20d (sda)<br>Modify         |
| /boot<br>sda1                            | 4 GiB    |                              |         |                                          |
| swap<br>rl_ihawk-swap                    | 8 GiB    | Device Type:                 | Encrypt | Volume Group:<br>rl_ihawk (4 MiB free) 🔻 |

Update Settingsを押下すると利用可能な最大のサイズに設定されます:

| ANUAL PARTITIONING                       |              |                                 |   |         |                                | ( 9.2 INSTALLATIO |
|------------------------------------------|--------------|---------------------------------|---|---------|--------------------------------|-------------------|
| New Rocky Linux 9.2 Installation<br>DATA |              | rl_ihawk-home                   |   |         |                                |                   |
| /home<br>rt_ihawk-home                   | 819.51 GiB > | Mount Point:<br>/home           |   |         | Device(s):<br>ATA ST1000NM0008 | -2F2              |
| SYSTEM<br>/<br>rl_ihawk-root             | 100 GiB      | Desired Capacity:<br>819.51 GiB |   |         | 5000c500c3dbf20d (<br>Modify   | sda)              |
| /boot<br>sda1                            | 4 GiB        |                                 |   |         |                                |                   |
| swap<br>rl_ihawk-swap                    | 8 GiB        | Device Type:                    | + | Encrypt | Volume Group:<br>rl_ihawk      | (0 8 free) 🔻      |

16. この時点で次に示すようなManual Partitioningページが見れるはずです:

| /home       819.51 GB >         A. Shawk home       819.51 GB >         SYSTEM       /home         J. J. Mark-root       100 GB         J. Mark-root       4 GB         SWap       8 GB         P. J. hawk-swap       8 GB         Device Type:       Volume Group:         LMM       Wodity         Modity       Modity         Modity       Modity         With Period       Control of the statistic statistic stat                                                                                                    | DATA                                                                   |                           | rl_ihawk-home                                                               |                                                                      |
|----------------------------------------------------------------------------------------------------|------------------------------------------------------------------------|---------------------------|-----------------------------------------------------------------------------|----------------------------------------------------------------------|
| SYSTEM<br>I thawk-root<br>I thawk-root<br>I boot<br>sold<br>I boot<br>sold<br>I boot<br>Sold<br>I boot<br>Sold<br>I boot<br>Sold<br>I boot<br>I boot<br>I | /home<br>rl.ihawk-home                                                 | 819.51 GiB 👌              | Mount Point:<br>/home                                                       | Device(s):<br>ATA ST1000NM0008-2F2                                   |
| xds                                                                                                    | SYSTEM<br>/<br>r(_ihawk-root<br>/boot<br>sda1<br>swap<br>r(_ihawk-swap | 100 GiB<br>4 GiB<br>8 GiB | Desired Capacity:<br>819.51 G/B<br>Device Type:<br>LVM  End<br>File System: | Volume Group:<br>rt_ihawk (0 8 free) ▼                               |
| + - C<br>home<br>Update Settin<br>Note: The settings you make on this screen w<br>be applied until you click on the main menu's<br>Installation'b                                                                                                    |                                                                        |                           | xfs ▼                                                                       | Name:                                                                |
| + - C                                                                                                    |                                                                        |                           |                                                                             | home                                                                 |
| ANDABLESPACE TOTAL SPACE                                                                                                    |                                                                        |                           | N                                                                           | Update Settings<br>ote: The settings you make on this screen will no |

システム・パーティションにこの構成を適用するためDoneボタンを押下して 下さい。 あるいは、容量が128GB以下でより小さなハード・ドライブを搭載する/home パーティションを持たないシステムの例が以下となります:

| MANUAL PARTITIONING                                                                                 |                |                                   | ROCKY LINUX 9.2 INSTALLATION       |
|----------------------------------------------------------------------------------------------------|----------------|-----------------------------------|------------------------------------|
| <ul> <li>New Rocky Linux 9.2 Installation</li> <li>SYSTEM</li> <li>I</li> <li>Heads read</li> </ul> | 114.4 GiB 义    | rl_ihawk-root<br>Mount Point:     | Device(s):<br>ATA ST1000NM0008-2F2 |
| /boot<br>sda1<br>swap<br>r∟ihawk-swap                                                               | 4 GiB<br>8 GiB | 7<br>Desired Capacity:<br>130 GiB | 5000c500c3dbf20d (sda)             |

17. 以下のようなSummary of Changes確認画面が表示されます:

| New Rocky<br>DATA<br>/home<br>runnwk-hom | Linux 9. | 2 Installation    | 819.51 G                   | в >     | rl_jhawk-home Mount Point: /home                 | Device(s):<br>NTA ST1000NM0008-2F2<br>6000(50003dttf20d (sda)                                                                                                    |              |
|------------------------------------------|----------|-------------------|----------------------------|---------|--------------------------------------------------|----------------------------------------------------------------------------------------------------|--------------|
| 1                                        |          |                   | 5                          | UMMA    | RY OF CHANGES                                    |                                                                                                    |              |
| rLihawk-root<br>/boot                    | Your cu  | stomizations will | result in the following ch | anges t | aking effect after you return to the main menu a | and begin installation:                                                                                                    |              |
| sda1                                     | Order    | Action            | Туре                       | Device  |                                                  | Mount point                                                                                                    |              |
| swap                                     | 1        | destroy format    | xfs                        | sda3 or | n ATA ST1000NM0008-2F2 5000c500c3dbf20d          | Harden and Market                                                                                                    |              |
| rl_ihawk-owa                             | 2        | destroy format    | xfs                        | sda1 or | n ATA ST1000NM0008-2F2 5000c500c3dbf20d          |                                                                                                    | (0.8 free) = |
|                                          | 3        | destroy format    | xfs                        | sda5 or | n ATA ST1000NM0008-2F2 5000c500c3dbf20d          |                                                                                                    |              |
|                                          | 4        | destroy device    | partition                  | sda5 or | n ATA ST1000NM0008-2F2 5000c500c3dbf20d          |                                                                                                    |              |
|                                          | 5        | destroy device    | partition                  | sda4 o  | n ATA ST1000NM0008-2F2 5000c500c3dbf20d          |                                                                                                    |              |
|                                          | 6        | destroy device    | partition                  | sda3 o  | n ATA ST1000NM0008-2F2 5000c500c3dbf20d          |                                                                                                    |              |
|                                          | 7        | destroy format    | swap                       | sda2 or | n ATA ST1000NM0008-2F2 5000c500c3dbf20d          |                                                                                                    |              |
|                                          | 8        | destroy device    | partition                  | sda2 or | n ATA ST1000NM0008-2F2 5000c500c3dbf20d          |                                                                                                    |              |
|                                          | 9        | destroy device    | partition                  | sda1 or | n ATA ST1000NM0008-2F2 5000c500c3dbf20d          |                                                                                                    |              |
|                                          | 10       | destroy format    | partition table (MSDOS)    | ATA ST  | 1000NM0008-2F2 5000c500c3dbf20d (sda)            |                                                                                                    |              |
|                                          | 11       | create format     | partition table (MSDOS)    | ATAST   | 1000NM0008-2F2 5000c500c3dbf20d (sda)            |                                                                                                    |              |
|                                          | 12       | create device     | partition                  | sdal or | h ATA ST1000NM0008-2F2 5000c500c3dbf20d          | and the second second se |              |
|                                          | 13       | create format     | xfs                        | sda1 or | ATA ST1000NM0008-2F2 5000c500c3db120d            | /boot                                                                                                    |              |
|                                          |          |                   |                            |         | Cancel & Return to Custom Partitioning           | Accept Changes                                                                                                    |              |
| + =                                      | C        |                   |                            |         | be applied .                                     | intil you click on the main                                                                                                    |              |
| SII = 19                                 |          | _                 |                            |         |                                                  |                                                                                                    |              |

次にカスタム・パーティションを承認するためAccept Changesを押下して下 さい。

Installation Summaryページに戻り、システムのホスト名称やネットワーク構成を設定するにはNetwork & Hostnameをクリックして下さい。ページ下部のボックスにホスト名称を入力してその隣のApplyボタンをクリックして下さい。

左側に表示された各ネットワーク接続デバイスに対し、ネットワークに自動的 に接続するにはONの位置の右に接続ボタンを切り替えて下さい。

| NETWORK HOST NAME                                       |                                                                                                    | ROCKY LINUX 9.2 INSTALLATION |
|---------------------------------------------------------|----------------------------------------------------------------------------------------------------|------------------------------|
| Ethernet (enp1s0)<br>Red tut, inc. Vinio network device | Ethernet (enp1s0)<br>Connected<br>Hardware Address \$2:54:00:09:85:1E<br>Speed<br>IP Address 192:168:122:152/24<br>Default Route 192:168:122.1<br>DNS 192:168:122.1 |                              |
| + -                                                     | nate                                                                                                    | Configure_                   |

ネットワーク接続が1つのみの見本のページは以下のとおり:

接続されたデバイスがONに設定されていることを確認し、ネットワークの詳細全ての構成が終了したらDoneを押下して下さい。

19. Installation Summaryページに戻り、Enable kdumpをクリックして既定のカー ネル・クラッシュ・ダンプ設定を非構成にして下さい:

次の画面は既定のカーネル・クラッシュが無効であることを示しています:

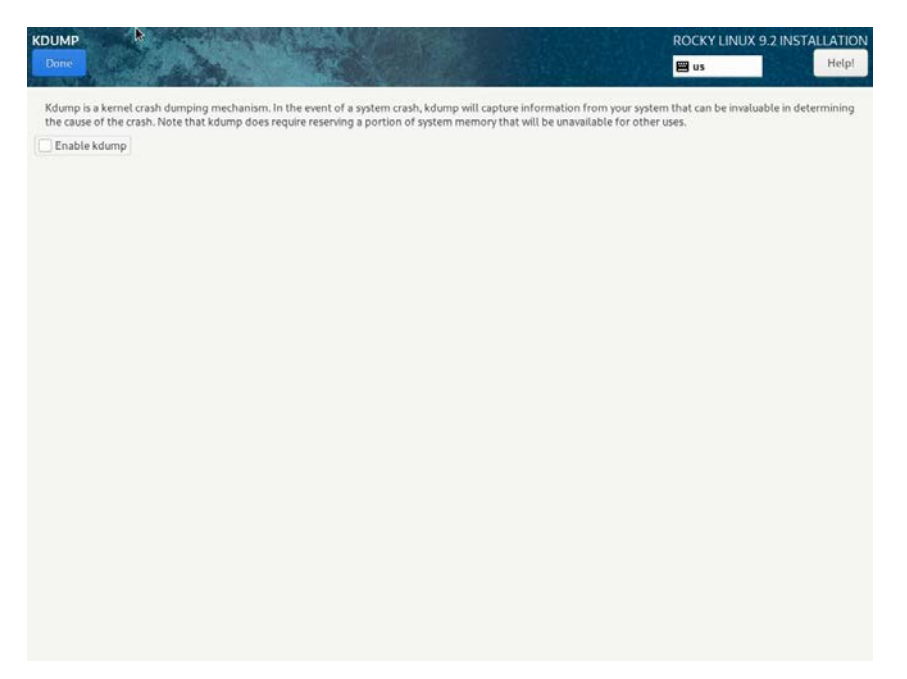

チェックボックスEnable kdumpのチェックを外してDoneを押下して下さい。

 インストールを開始する前にシステムのrootのパスワードを設定し、非rootユ ーザーを生成する必要があります。rootのパスワードを設定するにはUSER SETTINGSの下にあるRoot Password、非rootユーザーを生成するにはUser Creationをクリックして下さい。その後、Begin Installationボタンが現れま す。

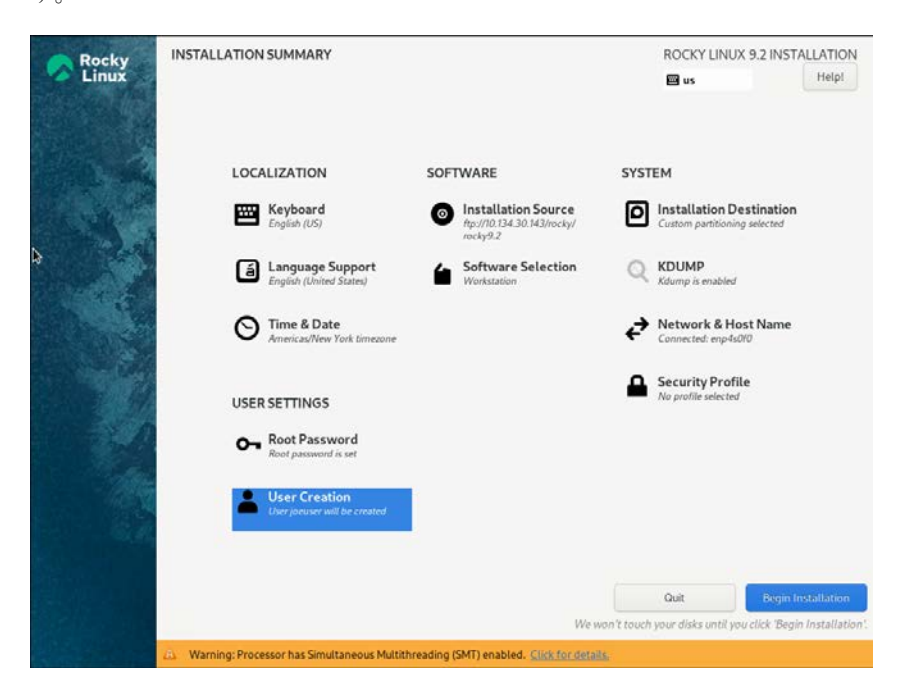

パッケージのインストールを開始するには画面の右下にあるBegin Installation ボタンをクリックして下さい。 21. 全てのパッケージがインストールされると次の画面が表示されます。

| Rocky | INSTALLATION PROGRESS                                      | ROCKY LINUX 9.2 INSTALLATION                                                                                                    |
|-------|------------------------------------------------------------|----------------------------------------------------------------------------------------------------|
|       | 4. Use of this product is subject to the license apreement | Rocky Linux is now successfully installed and ready for you to usel<br>Go ahead and reboot your system to start using it<br>Reboot System |

システムを再起動し継続するには、インストール・ブルーレイ・ディスクを 取り除いて右下のRebootを押下して下さい。

22. システム再起動後に表示される下のgrub画面が確認できるはずです:

| GRUB version 2.06                                                                                                    |
|----------------------------------------------------------------------------------------------------|
| *Rocky Linux (5.14.0-284.11.1.e19_2.x86_64) 9.2 (Blue Onyx)<br>Rocky Linux (0-rescue-ec9bc85a87bf4195a017ab62b1d8fad9) 9.2 (Blue Onyx)                                                                                                  |
| Use the f and 4 keys to select which entry is highlighted.<br>Press enter to boot the selected OS, 'e' to edit the commands<br>before booting or 'c' for a command-line.<br>The highlighted entry will be executed automatically in 1s. |

新しくインストールされたシステムを起動するためEnterキーを押下するか grub画面がタイムアウトとなるのを待ってください。

23. 各ユーザーの最初のグラフィカル・ログイン時、様々な構成画面がユーザーに 提示される可能性があります。

次いで、ターミナル・ウィンドウを起動するには画面下部に現れるターミナ ル・アイコンをクリックして下さい。

Rockyの導入部のインストールは終了です。Rockyのインストールとアップデート を完了するには次の項へ進んで下さい。

## 5.1.2 Rocky Updatesのインストール

Rocky Updates Version 9.2のラベルが付いたディスクは3つの機能を提供します:

- RockyによりリリースされたRedHawk Linuxに関する最新のアップデート (Concurrent Real-Timeが確認済み)を使いシステムを更新します。
- RedHawkのインストールで必要となるパッケージをインストールします。これらのアップデートはRedHawk Linuxの適切な動作にとって重要です。
- 本ディスクは追加のRocky 9.2パッケージをインストールするのにいつでも利用 可能です。dnf(8)コマンドは/etc/yun.repos.d/Rocky-Updates-Media.repo内の最初の「baseurl」がそのマウントポイントを指し示してい る限り、その中身をアクセスするために利用することが可能です。

Rocky Updatesをインストールするには、コンソール上またはrootで実行中のターミナル・ウィンドウの中で以下の手順を実行して下さい。

 automounterは/run/media/root/Rocky-9.2-Updates-x86\_64ディレク トリの下にディスクをマウントするはずです。アップデート・ソフトウェアを インストールするにはrootで次のコマンドを実行して下さい:

# cd /run/media/root/Rocky-9.2-Updates-x86\_64 ./install-updates

#### NOTE

automounterがディスクを自動マウントしなかった場合、いずれ のシステム・ディレクトリの下に生成されたサブディレクトリ に手動でマウントすることが可能です。例:

mkdir /media/Rocky-updates
mount /dev/sr0 /media/Rocky-updates
cd /media/Rocky-updates
./install-updates

複数のディスク・ドライブがある場合、ドライブは**sr0**ではな く**sr1**もしくは他の番号の名前である可能性があります。

#### NOTE

スクリプト**install-updates**がエラーを返す場合、 **mount(8)**コマンドを実行して**exec**オプション付きでマウント されたかどうか確認して下さい。**noexec**オプションが表示さ れた場合、次のように光メディアを再マウントして下さい:

#### mount -o remount, exec <mount-point >

*mount-point*は上述のその光メディアに対するmountコマンドの 出力内のディレクトリ名となります。

2. インストール・スクリプトは最初にRockyパッケージの更新を進めることを確認します。継続するためYと入力しEnterを押下して下さい。

インストール・スクリプトは続いてRedHawkが必要とする追加のRockyパッケ ージをインストールするかを尋ねます。Concurrent Real-Time推奨パッケージの アップデート全てをインストールするにはEnterを押下することをConcurrent Real-Timeは推奨します。

Rockyオペレーティング・システムはディスクの中のパッケージから更新され ます。本ステップ中はアクションは要求されません。

Ð root@ihawk [root@ihawk media]# ls AppStream BaseOS install install-updates Rocky-Updates-Media.repo [root@ihawk media]# ./install-updates This script will apply updates for the Rocky Linux packages currently installed on this system. You will also have the option of installing additional Rocky Linux packages to prepare for installing RedHawk Linux and optional Concurrent Real-Time software. Do you want to continue? [y/n] y In addition to installing updates, would you like to also install additional packages to prepare for installing RedHawk Linux and optional Concurrent Real-Time software? [y/n] (yes) y Installing updates: Last metadata expiration check: 0:00:02 ago on Thu 25 May 2023 09:07:41 AM EDT. Dependencies resolved. Nothing to do. Complete!

## NOTE

Enterキーを押下した直後の数分間アップデートが停止してい るように見える場合、Rockyパッケージ・アップデートが利用 可能であることを確認するためにRockyパッケージの更新チェ ックサービスがRPMパッケージ・データベースをロックした可 能性があります。安全にインストールを継続するためbashシェ ル・プロンプトでkillall packagekitdを実行して下さ い。

Rockyオペレーティング・システムのアップデートが完了すると、RedHawkで 必要となるパッケージがインストールされます。本ステップ中はアクションは 要求されません。

| Ð      | root@ihawk                                                       | ٩    | =   | × |
|--------|------------------------------------------------------------------|------|-----|---|
| Detern | ining additional packages to install.                            |      |     |   |
| Instal | ling additional packages:                                        |      |     |   |
| Last m | etadata expiration check: 0:00:04 ago on Thu 25 May 2023 09:07:4 | 1 AM | EDT |   |
| Packag | e accountsservice-0.6.55-10.el9.x86_64 is already installed.     |      |     |   |
| Packag | e alsa-lib-1.2.8-3.el9.x86_64 is already installed.              |      |     |   |
| Packag | e alternatives-1.20-2.el9.x86_64 is already installed.           |      |     |   |
| Packag | e atkmm-2.28.2-2.el9.x86_64 is already installed.                |      |     |   |
| Packag | e atk-2.36.0-5.el9.x86_64 is already installed.                  |      |     |   |
| Packag | e audit-libs-3.0.7-103.el9.x86_64 is already installed.          |      |     |   |
| Packag | e bash-5.1.8-6.el9_1.x86_64 is already installed.                |      |     |   |
| Packag | e bc-1.07.1-14.el9.x86_64 is already installed.                  |      |     |   |
| Packag | e binutils-2.35.2-37.el9.x86_64 is already installed.            |      |     |   |
| Packag | e bison-3.7.4-5.el9.x86_64 is already installed.                 |      |     |   |
| Packag | e cairo-gobject-1.17.4-7.el9.x86_64 is already installed.        |      |     |   |
| Packag | e cairomm-1.14.2-10.el9.x86_64 is already installed.             |      |     |   |
| Packag | e cairo-1.17.4-7.el9.x86_64 is already installed.                |      |     |   |
| Packag | e coreutils-8.32-34.el9.x86_64 is already installed.             |      |     |   |
| Packag | e cpio-2.13-16.el9.x86_64 is already installed.                  |      |     |   |
| Packag | e cpp-11.3.1-4.3.el9.x86_64 is already installed.                |      |     |   |
| Packag | e cryptsetup-2.6.0-2.el9.x86_64 is already installed.            |      |     |   |

### NOTE

パッケージ更新中に表示されるメッセージがパッケージのダウ ンロードが発生していることを示しているように見えますが、 アップデート・ブルーレイ・ディスクを使用している時は実際 のネットワーク・アクセスは実行されません。

3. 下図に示すようにシステムのアップデートが完了すると、システムはいつでも RedHawk Linuxのインストールできる状態になります。

|                                    | root@ihawk                                                                                                    | ۹ ≡ | × |
|------------------------------------|----------------------------------------------------------------------------------------------------|-----|---|
| qt5-qtv                            | vebsockets-5.15.3-1.el9.x86_64                                                                                                    |     |   |
| rocky-1                            | .ogos-httpd-90.14-1.el9.noarch                                                                                                    |     |   |
| sdl12-c                            | :ompat-1.2.60-1.el9.x86_64                                                                                                    |     |   |
| systemt                            | ap-sdt-devel-4.8-2.el9.x86_64                                                                                                    |     |   |
| tcsh-6.                            | 22.03-6.el9.x86_64                                                                                                    |     |   |
| tftp-se                            | rver-5.2-37.el9.x86_64                                                                                                    |     |   |
| usermod                            | le-1.114-4.el9.x86_64                                                                                                    |     |   |
| virt-vi                            | ewer-11.0-1.el9.x86_64                                                                                                    |     |   |
| web-ass                            | sets-filesystem-5-15.el9.noarch                                                                                                    |     |   |
| xorriso                            | -1.5.4-4.el9.x86_64                                                                                                    |     |   |
| Complete!                          |                                                                                                    |     |   |
| All updat                          | es have been applied.                                                                                                    |     |   |
| Please co<br>problems<br>or 1-800- | ontact Concurrent Real-Time technical support if you had any<br>during this installation (http://www.concurrent-rt.com/suppor<br>245-6453).                | t   |   |
| Note that<br>this DVD<br>Release M | : you may rerun this script at any time. You can also mount<br>and use dnf(8) to access its contents. See the RedHawk Linux<br>lotes for more information. |     |   |
| [root@iha                          | wk media]#                                                                                                    |     |   |

4. 更新終了時、以下のコマンドを実行して下さい:

cd .. eject

**NOTE**: 1つ以上のデバイスが存在する場合、取り出すためにデバイスを指定 する必要があります(例:eject /dev/sr1)。

- 5. ディスクを光学メディア・ドライブから取り出し保管して下さい。
- 6. システム・プロンプトで「reboot」と入力し新しいRockyカーネルが起動する ことを確認して下さい。
- 7. RedHawk Linuxをインストールするため次項の手順を続けて下さい。

## 5.2 RedHawk Linuxのインストール

前項でRockyのインストールが完了した後、RedHawk Linuxをインストールするため以下の手順を実行して下さい:

- 1. rootでログインしシステムをシングル・ユーザー・モードへ遷移して下さい:
  - a. システム・プロンプトでinit 1と入力してください。
  - b. シェルにアクセスするためレスキュー・プロンプトでrootのパスワードを 入力してください。
- 2. システムのアーキテクチャに適した「RedHawk Linux Version 9.2」のラベルの ディスクを探し、光学メディア・ドライブに挿入して下さい。
- 3. デバイスが自動でマウントされない場合、適切に光デバイスをマウントするためmountコマンドを実行して下さい。
- RedHawk Linuxをインストールするため下のコマンドを実行し、必要であれば 光学メディア・デバイスで使用される実際のマウント・ポイントに置き換えて 下さい:

cd /path-to-actual-mount-point
./install-redhawk

| Proot@ihawk:/media /bin/bash_/install-redhawk     Q ≡ ×                                                                                                    |  |  |  |  |  |  |
|----------------------------------------------------------------------------------------------------|--|--|--|--|--|--|
| [root@ihawk media]# ./install-redhawk                                                                                                    |  |  |  |  |  |  |
| This process will install the RedHawk Linux core files<br>for RedHawk Linux 9.2 (Frost) on the current system (ihawk).                                                     |  |  |  |  |  |  |
| Do you want to install RedHawk Linux? [y/n] y                                                                                                    |  |  |  |  |  |  |
|                                                                                                    |  |  |  |  |  |  |
| Concurrent Real-Time End-User License Agreement (the EULA).                                                                                                    |  |  |  |  |  |  |
| This license should be read before acceptance of its terms. If the terms<br>are not acceptable then you must reject the license and terminate the<br>installation process. |  |  |  |  |  |  |
| A copy of this license may be found in /usr/share/doc/ccur/RedHawk-EULA<br>after installation.                                                                             |  |  |  |  |  |  |
| View, Accept, or Reject the terms of this license? $\left\lceil v/a/r  ight ceil$ a                                                                                        |  |  |  |  |  |  |
| Would you like to install 32-bit compatibility packages? [y/n] (y) y                                                                                                    |  |  |  |  |  |  |
| Preparing for installation                                                                                                    |  |  |  |  |  |  |

インストール・スクリプトは使用許諾書(End User License Agreement)の承認ま たは拒否することを指示します。プロンプトで「v」を押下することで許諾書 を見ることが可能です。続いて32bit互換パッケージをインストールするため のオプションが表示されます。既定アクションはインストールです。

RedHawkのインストール中に表示されるメッセージがパッケージのダウンロー ドが発生していることを示しているように見えますが、RedHawk DVDを使用 している時は実際のネットワーク・アクセスは実行されません。

#### NOTE

RedHawkインストール中の次のメッセージは無視しても支障ありません:

Failed to stop auditd.service: Operation refused, unit auditd.service may be requested by dependency only (it is configured to refuse manual start/stop.

#### NOTE

インストール・スクリプトがインストールの終了間際で停止し ているように見えるのは正常です。それは必要ないくつかのバ ックグラウンド操作や割り込まれてはいけないスクリプトを実 行しています。 5. 下のメッセージは全てのRedHawkパッケージのインストールが正常終了した時 点で表示されます。

```
F
                                    root@ihawk:/media
  ccur-rt-compat-9.2-20230517.1686
  ccur-rtbench-2:9.2-20230517.x86_64
ccur-rtctl-2:1.13-2.9.2_20230517.noarch
  ccur-rttools-1.0-20230517.noarch
  ccur-shield-1:9.2-20230517.noarch
  ccur-strace-2:6.2-9.2_20230517.x86_64
  ccur-vmlinux-9.2-20230517.x86_64
  ccur-vmlinux-debug-9.2-20230517.x86_64
  ccur-vmlinux-prt-9.2-20230517.x86_64
  ccur-vmlinux-prt-debug-9.2-20230517.x86_64
  ccur-vmlinux-prt-trace-9.2-20230517.x86_64
  ccur-vmlinux-trace-9.2-20230517.x86_64
  ccur-vtop-9.2-20230517.x86 64
  ccur-xtrace-9.2-20230517.x86_64
Complete!
The RedHawk Linux installation is complete.
Please contact Concurrent Real-Time technical support if you had any
problems during this installation (http://www.concurrent-rt.com/support
or 1-800-245-6453).
[root@ihawk media]#
```

6. インストール終了時、以下のコマンドを実行して下さい:

```
cd ..
eject
```

- 7. ディスクをドライブから取り出し保管して下さい。
- 8. 新しいRedHawkカーネルを選択するためシステムを再起動し、システムが正し くブートを始めることを確認して下さい。

#### NOTE

既定のディスプレイ・サーバーはWaylandです。他のディスプ レイ・サーバーへ切り替えるには、単にログ・オフしてログイ ン画面からユーザー名をクリックします。ここで、右下にある 歯車をクリックして別のディスプレイ・サーバーを選択して下 さい。

 システムにRCIMをインストールする場合、付属の資料「Real-Time Clock and Interrupt Module (RCIM) User's Guide」を参照して下さい。さもなければ、 Frequency-Based Scheduler (FBS)をインストールするためその次の項へ進んでく ださい。

## 5.3 Frequency-Based Scheduler(FBS)のインストール

FBSはRedHawk Linuxのオプション・パッケージです。FBSを使用することになる場合、 この時点で以下の手順を実行してインストールして下さい:

- 1. RedHawk Linux Version 9.2が実行中であれば、rootでログインしシングル・ユ ーザー・モードへ遷移して下さい。
- 2. システムのアーキテクチャに適した「RedHawk FBS Version 9.2」のラベルのディスクを探し、光学メディア・ドライブに挿入して下さい。
- 3. 光学メディア・ドライブが自動でマウントされない場合、mountコマンドを実行して下さい。実行例:

#### mount /dev/sr0 /media/dvd

- 4. インストールするには、以下のコマンドを実行して下さい:
  - cd /path-to-actual-mount-point
    ./install-fbs

|                                                    |                                           | root@ihawk:/media — /bin/bash ./instal               | l-fbs                     | Q =                      | × |
|----------------------------------------------------|-------------------------------------------|------------------------------------------------------|---------------------------|--------------------------|---|
| [root@ihawk me<br>Documentation                    | dia]# ls<br>install                       | Packages                                             | repodata                  | uninstall-fbs            |   |
| [root@ihawk me                                     | dia]# ./insta                             | ll-fbs                                               | unnscatt                  |                          |   |
| This process w<br>for RedHawk Li                   | ill install t<br>nux 9.2 (Fros            | he Frequency Based Sched<br>t) on the current system | luler (FBS)<br>n (ihawk). |                          |   |
| Do you want to                                     | install RedH                              | awk FBS? [y/n] y                                     |                           |                          |   |
| Concurrent Rea                                     | l-Time End-Us                             | er License Agreement (th                             | ne EULA).                 |                          |   |
| This license s<br>are not accept<br>installation p | hould be read<br>able then you<br>rocess. | before acceptance of it<br>must reject the license   | s terms. ]<br>and termir  | If the terms<br>nate the |   |
| A copy of this<br>after installa<br>               | license may<br>tion.                      | be found in /usr/share/c                             | loc/ccur/Rec              | Hawk-EULA                |   |
| View, Accept,                                      | or Reject the                             | terms of this license?                               | [v/a/r] a                 |                          |   |
| Would you like                                     | to install 3                              | 2-bit compatibility pack                             | ages? [y/n]               | (y) y                    |   |

インストール・スクリプトが完了するまで画面上の指示に従って下さい。

| Ð                                                                                                    | root@ihawk:/media                                                                                                    | ٩ | =  | ×  |  |  |
|----------------------------------------------------------------------------------------------------|----------------------------------------------------------------------------------------------------|---|----|----|--|--|
| I                                                                                                    | nstalling : ccur-fbsched-fortran-9.2-20230517.x86_64                                                                                                    |   | 1, | /3 |  |  |
| R                                                                                                    | unning scriptlet: ccur-fbsched-fortran-9.2-20230517.x86_64                                                                                                   |   | 1, | /3 |  |  |
| I                                                                                                    | nstalling : ccur-fbsched-compat-9.2-20230517.i686                                                                                                    |   | 2, | /3 |  |  |
| R                                                                                                    | unning scriptlet: ccur-fbsched-compat-9.2-20230517.i686                                                                                                    |   | 2, | /3 |  |  |
| I                                                                                                    | nstalling : ccur-fbsched-9.2-20230517.x86_64                                                                                                    |   | 3, | /3 |  |  |
| R                                                                                                    | unning scriptlet: ccur-fbsched-9.2-20230517.x86_64                                                                                                    |   | 3, | /3 |  |  |
| V                                                                                                    | erifying : ccur-fbsched-9.2-20230517.x86_64                                                                                                    |   | 1, | /3 |  |  |
| V                                                                                                    | erifying : ccur-fbsched-compat-9.2-20230517.i686                                                                                                    |   | 21 | /3 |  |  |
| V                                                                                                    | erifying : ccur-fbsched-fortran-9.2-20230517.x86_64                                                                                                    |   | 3, | /3 |  |  |
| Installed:<br>ccur-fbsched-9.2-20230517.x86_64<br>ccur-fbsched-compat-9.2-20230517.i686<br>ccur-fbsched-fortran-9.2-20230517.x86_64 |                                                                                                    |   |    |    |  |  |
| Com                                                                                                    | plete!                                                                                                    |   |    |    |  |  |
| The                                                                                                    | RedHawk FBS installation is complete.                                                                                                    |   |    |    |  |  |
| Ple<br>pro<br>or                                                                                                    | ase contact Concurrent Real-Time technical support if you had any<br>blems during this installation (http://www.concurrent-rt.com/suppor<br>1-800-245-6453). | t |    |    |  |  |
| [ro                                                                                                    | [root@ihawk_media]#                                                                                                    |   |    |    |  |  |
- インストールが完了したら、以下のコマンドを実行して下さい:
   cd ..
   eject
- 6. ディスクを光学メディア・ドライブから取り出し保管して下さい。
- 7. シングル・ユーザー・モードから抜け出します(Ctrl-D)。

## 5.4 追加のRedHawk製品のインストール

追加のRedHawk製品をインストールする予定がある場合、現時点でそうして下さい。イン ストール手順については製品の書類を参照して下さい。

## 5.5 ディスクからRedHawk Updatesのインストール

「RedHawk Update Disk」のラベルのディスクはRedHawkおよび製品のアップデートを含んでいます。RedHawk Updatesディスクが提供されている場合、現時点でインストールして下さい。

- 1. システムがマルチ・ユーザー・モードであることを確認して下さい。
- 2. システムのアーキテクチャに適した「RedHawk Update Disk」のラベルのディ スクを探し、ドライブに挿入して下さい。
- 3. ディスク・ドライブが自動でマウントされない場合、mountコマンドを実行し て下さい。実行例:

## mount /dev/sr0 /media/dvd

4. ディスクに含まれるRedHawk Updatesをインストールするには以下のコマンド を実行して下さい:

cd /path-to-actual-mount-point
./install-updates

導入が終了したら、Concurrent Real-TimeのNetwork Update Utility (NUU)のメイン・ウィンドウを表示し、RedHawkのインストールを満たす製品のアップデートをリストアップします。お手持ちのConcurrent Real-Time製品のインストール状況に応じてNUU Mainウィンドウは古くなったソフトウェア・モジュールを表示します。

任意のモジュールをインストールする前にNUUアップデートを単独で確認し て下さい。他のアップデートを適用する前にNUUアップデートを実行して NUUを再開して下さい。

## NOTE

継続する前に外部のRockyリポジトリ(Base, Updates, Contrib)を 無効にする必要があります。それらのリポジトリを無効にする にはRepositoriesメニュー内のEdit Configurationを選択して下 さい。

NUUが最新である場合、リストアップされた全ての製品のアップデートをイ ンストールするするためNUUメイン・ウィンドウからSet Update of All Outof-Dateボタンをクリックし、続いてApply Actionsボタンをクリックして下さ い。 5. インストールが完了したら、以下のコマンドを実行して下さい:

```
cd ..
eject
```

- 6. ディスクを光学メディア・ドライブから取り出し保管して下さい。
- さらにアップデート・ディスクがある場合、全アップデートをインストールするためこれらの手順を繰り返して下さい。
- 8. 更新されたRedHawkカーネル選んで再起動し正常にシステムが起動することを 確認して下さい。
- 9. 次項で説明しているRedHawk UpdatesのWebサイトを介して利用可能な追加の RedHawkアップデートを確認して下さい。

# 5.6 WebサイトからRedHawk Updatesのインストール

- (お手持ちの「RedHawk Update Disk」ディスクに含まれていない)追加のアッ プデートが公開されているかもしれません。それらは直ぐにダウンロードして インストールすることが可能です。詳細については57ページの「ソフトウェア のアップデート」を参照して下さい。
- 2. 完了後または利用可能なアップデートがない場合、新しいRedHawkカーネルを 選んでシステムを再起動し正常にシステムが起動することを確認して下さい。

# 6.0. NVIDIAグラフィック構成

Unified NVIDIA Linux Display Driver (version 525.85.12)はNVIDIAビデオ・カード購入時の付属アド オン・ディスクとして、または要求に応じて提供されます。

NVIDIAドライバーの互換性に関する詳細は「6.1 サポート済みNVIDIA GPU」および「6.2 マル チNVIDIAビデオ・カードの留意事項」を参照して下さい。

# 6.1 サポート済みNVIDIA GPU

以下のNVIDIAのWebサイトで525.85.12ドライバーがサポートするGPUのリストを調べる ことが可能です:

http://www.nvidia.com

お手持ちのNVIDIA GPUが525.85.12ドライバーでサポートされていない場合、次のいずれ かを行う必要があることに注意して下さい:

- システム内にある古いNVIDIAカードを525.85.12ドライバーでサポートされる新しい NVIDIAカードに交換して下さい
- 上述のNVIDIAのWebサイトへ行きお手持ちのNVIDIAカードをサポートするレガシー NVIDIAドライバーをダウンロードし、ドライバーのWebページに記載されているイン ストール指示に従って下さい

## NOTE

RedHawkインストーラーで提供されるNVIDIAドライバーはリアルタ イム環境のシールドCPU上でジッターを減らすために改良されてい ます。従って、直接NVIDIA のWebサイトから古いNVIDIAドライバ ーをダウンロードして使用することを選択する場合、グラフィック 動作中にシールドCPU上の障害を監視したほうが良いかもしれませ ん。

## 6.2 マルチNVIDIAビデオ・カードの留意事項

統合525.85.12ドライバーとレガシーNVIDIA Linuxディスプレイ・ドライバーを同時に使用してはいけないことに注意して下さい。

レガシーのみおよび統合のみのNVIDIAビデオ・カードが混じったシステムを所有する場合、どの時点においても1枚のカード(レガシーか統合)だけが使用することが可能です。

使用する予定のカードが干渉しないように使用していないレガシーまたは統合ビデオ・カードを物理的に取り外す事を強く推奨します。そうしないとシステムまたはX11セッションがロックする可能性があります。

ここで説明したようなビデオ・カードの混じったシステムを所有している場合、レガシー NVIDIAビデオ・カードを統合ビデオ・カードへアップグレードし、ディスプレイ・ドラ イバーとして統合525.85.12ドライバーを使用することを推奨します。

# 6.3 ディスプレイ構成

RedHawkは、1つ以上の制御キーボードとマウスを持つ複数の画面がつながった単一の連続的なデスクトップとする複数画面のみをサポートするGNOMEウィンドウ・システムを搭載しています。画面は任意の方法で互いの左、右、上、下に構成することが可能です。

### NOTE

GNOME 2を含む以前のRedHawkリリースは、独立したデスクトップ として複数モニタ構成をそれぞれ個々のモニタに設定することがサ ポートされていましたが、本機能はGNOME 3では削られました。独 立デスクトップの利用を今なお望む上級ユーザーはGNOME 3とは異 なるウィンドウ・システムをインストールする必要がありますが、 それは本書の範疇を超えています。

X構成ファイル(**xorg.conf**)を再生成するために**nvidia-xconfig(1)**ツール、構成をカ スタマイズするために**nvidia-settings(1)**を利用することが可能です。それぞれを以 降簡単に説明します。

## 6.3.1 Single

Singleモードは1つのモニタ上に1つのデスクトップとして表示される1つのX画面です。

## 6.3.2 Multiple X Screens

Multiple X Screens設定は複数のモニタにまたがる1つのデスクトップを構成しま す。本モードは以下の特徴があります:

- 各画面に個別のX画面が使用されます。
- マウスは画面間を自由に移動します。
- ・ ウィンドウを最大化した場合、1つの画面が埋まります。
- オブジェクトをある画面から他へドラッグすることが可能です。
- 本モードはXに対し少し余分なオーバーヘッドが掛かります。

## 6.4 nvidia-xconfigの利用

**nvidia-xconfig**ユーティリティはファイルを再生成するために使用することも可能で す。次の措置を取られることを推奨します:

- 1. 上述の6.1~6.3.項を読んで必要な操作を終えて下さい。
- 2. コマンド・ラインからinit 3を実行して下さい:

init 3

3. **xorg.conf**ファイルを保存して下さい:

mv -i /etc/X11/xorg.conf /etc/X11/xorg.conf.orig

4. nvidia-xconfigユーティリティを実行して下さい:

nvidia-xconfig

```
5. コマンド・ラインからinit 5を実行して下さい:
```

```
init 5
```

**nvidia-xconfig**の使用に関する詳細については**nvidia-xconfig(1)**のmanページを 参照して下さい。

**nvidia-settings(1)**コマンドを介して構成を更にカスタマイズすることが可能です。 本コマンドの詳細については次の「nvidia-settingsの利用」を参照して下さい。

# 6.5 nvidia-settingsの利用

**nvidia-settings**ユーティリティは単一ディスプレイの調整およびマルチディスプレイ 構成を設定するために使用することが可能です。詳細については**nvidia-settings(1)** のmanページを参照して下さい。

次の例では、マルチディスプレイ構成をnvidia-settingsを使って変更します。

nvidia-settingsユーティリティを開始するには、次のコマンドを実行して下さい:

#### nvidia-settings

GUIが開始され、図のように強調されたオプション「X Server Infromation」が左側に表示 されます:

| NVIDIA X Server Settings ×                                                                                          |                                                                           |                                                   |  |  |
|----------------------------------------------------------------------------------------------------|---------------------------------------------------------------------------|---------------------------------------------------|--|--|
| X Server Information<br>X Server Display Configuration<br>X Screen 0<br>X Server XVideo Settings<br>OpenGL Settings |                                                                           |                                                   |  |  |
| Graphics Information<br>Antialiasing Settings<br>GPU 0 - (GeForce RTX 3090)<br>Thermal Settings                     | Operating System:<br>NVIDIA Driver Version:<br>X Server Information       | Linux-x86_64<br>460.32.03                         |  |  |
| PowerMizer                                                                                                    | Display Name:                                                             | guppy:1                                           |  |  |
| HDMI-0 - (DELL P2419H)<br>DP-0 - (DELL P2419H)<br>DP-2 - (DELL P2217H)                                              | Server Version Number:<br>Server Vendor String:<br>Server Vendor Version: | 11.0<br>The X.Org Foundation<br>1.20.6 (12006000) |  |  |
| <ul> <li>GPU 1 - (Quadro P2000)</li> <li>Thermal Settings</li> </ul>                                                | NV-CONTROL Version:                                                       | 1.29                                              |  |  |
| nerne seeings                                                                                                    | Screens:                                                                  | 1<br>Help Quit                                    |  |  |

画面の左側にシステム上に2枚のNVIDIAカード(GPU0とGPU1)があることが確認できま す。3つのモニター全てがGPU0カードに接続されています。右側にはNVIDIAドライバ ー・バージョンを含むシステムの情報があります。 「X Server Display Configuration」を表示するには、以下で強調表示されているように左側のリストからそのオプションを選択して下さい:

|                                                                                                    | NVIDIA X Se                   | rver Se       | ttings                   |                  | ×             |
|----------------------------------------------------------------------------------------------------|-------------------------------|---------------|--------------------------|------------------|---------------|
| X Server Information<br>X Server Display Configuration<br>X Screen 0                                                                                                    | Layout                        |               |                          |                  | NVIDIA.       |
| X Server XVideo Settings<br>OpenGL Settings<br>Graphics Information<br>Antialiasing Settings                                                                                             | DELL P241<br>1920x10          | .9H<br>30     | DELL P2419H<br>1920x1080 | DELL P2<br>1920x | 2217H<br>1080 |
| <ul> <li>GPU 0 - (GeForce RTX 3090)</li> <li>Thermal Settings</li> <li>PowerMizer</li> <li>HDMI-0 - (DELL P2419H)</li> <li>DP-0 - (DELL P2419H)</li> <li>DP-2 - (DELL P2217H)</li> </ul> |                               |               |                          |                  |               |
| ✓ GPU 1 - (Quadro P2000)<br>Thermal Settings                                                                                                    | Selection:                    | DELL          | P2419H (DP-0 on GF       | PU-0)            | •             |
| PowerMizer<br>Application Profiles<br>nvidia-settings Configuration                                                                                                    | Configuration:<br>Resolution: | X scr<br>Auto | een 0                    | ✓ Auto           | •<br>•        |
|                                                                                                    | Orientation:<br>Underscan:    | No R          | otation 👻 No Ref         | lection          |               |
|                                                                                                    | Position:                     | Abso          | lute - +0-               | +0               |               |
|                                                                                                    | ✓ Make this the p             | primary       | display for the X scre   | en               |               |
|                                                                                                    | App                           | oly           | Detect Displays          | Advanced         | Reset         |
|                                                                                                    |                               |               |                          | Help             | Quit          |

レイアウト・ウィンドウでは検出された3つのディスプレイのグラフィカル表示が見れま す。全てのモニターが最初の起動で**nvidia-xconfig**によって既に構成された事に注意 して下さい。

接続された他のモニターがレイアウト・ウィンドウに表示されていない場合は**Detect Displays**ボタンをクリックして下さい。

ディスプレイが検出され構成されてはいますが、本例では望むレイアウトではありません。現在P2217Hディスプレイが右、P2419Hディスプレイの1つがプライマリとなっていますが、P2217Hディスプレイを中央の位置かつプライマリにしたいと思っています。

次の図は(四角の周りが赤い輪郭で示されている)P2217Hディスプレイを選択したことを示し、その構成ページが現在表示されています。

Make this the Primary for the X Screen ラベルのチェックボックスをONにしてプライマ リ・モニター(デスクトップが表示される画面)になるように設定しました。現在は望むレ イアウトのために四角を中央の位置にドラッグしているところです。

|                                                                                                    | NVIDIA X Ser                                                                          | ver Settings                                                                                  |                                | ×                              |
|----------------------------------------------------------------------------------------------------|---------------------------------------------------------------------------------------|-----------------------------------------------------------------------------------------------|--------------------------------|--------------------------------|
| X Server Information<br>X Server Display Configuration<br>* X Screen 0<br>X Server XVideo Settings<br>OpenGL Settings<br>Graphics Information<br>Antialiasing Settings<br>* GPU 0 - (GeForce RTX 3090)<br>Thermal Settings<br>PowerMizer<br>HDMI-0 - (DELL P2419H)<br>DP-0 - (DELL P2419H)<br>DP-2 - (DELL P2217H)<br>* GPU 1 - (Quadro P2000) | NVIDIA X Ser                                                                          | P2419H<br>IX1080<br>DELL P2<br>1920X1                                                         | DELL 1<br>1920<br>217H<br>.080 | x<br>P2419H<br>px1080          |
| Thermal Settings<br>PowerMizer<br>Application Profiles<br>nvidia-settings Configuration<br>U                                                                                                    | election:<br>onfiguration:<br>rientation:<br>nderscan:<br>osition:<br>Make this the p | DELL P2217H (DF<br>X screen 0<br>Auto<br>No Rotation<br>0<br>Absolute<br>rimary display for t | Advar     Save to X            | Auto  Auto  Configuration File |

| NVIDIA X Server Settings ×                                                                                                    |                      |           |                |                 |          |                         |
|----------------------------------------------------------------------------------------------------|----------------------|-----------|----------------|-----------------|----------|-------------------------|
| X Server Information<br>X Server Display Configuration<br>X Screen 0<br>X Server XVideo Settings                                                                  | Layout               | ļ         |                |                 |          |                         |
| OpenGL Settings<br>Graphics Information<br>Antialiasing Settings                                                                                                  | DELL P241<br>1920x10 | 19H<br>80 | DELL F<br>1920 | P2217H<br>x1080 | D        | ELL P2419H<br>1920x1080 |
| <ul> <li>✓ GPU 0 - (GeForce RTX 3090)<br/>Thermal Settings<br/>PowerMizer<br/>HDMI-0 - (DELL P2419H)<br/>DP-0 - (DELL P2419H)<br/>DP-0 - (DELL P2317L)</li> </ul> |                      |           |                |                 |          |                         |
| <ul> <li>DP-2 - (DELL P2217H)</li> <li>✓ GPU 1 - (Quadro P2000)</li> <li>Thermal Settings</li> </ul>                                                              | Selection:           | DELL      | P2217H (D      | P-2 on GP       | PU-0)    | •                       |
| PowerMizer                                                                                                    | Configuration:       | X scre    | een 0          |                 |          | •                       |
| Application Profiles<br>nvidia-settings Configuration                                                                                                    | Resolution:          | Auto      |                |                 | •        | Auto 👻                  |
|                                                                                                    | Orientation:         | No Ro     | otation 🔻      | No Ref          | lection  | •                       |
|                                                                                                    | Underscan:           | 0         | 0-             |                 |          |                         |
|                                                                                                    | Position:            | Absol     | lute           | ▼ +19           | 20+0     |                         |
|                                                                                                    | Make this the        | orimary   | display for    | the X scre      | en       |                         |
|                                                                                                    | AN CONTRACTOR        | ply       | Detect Di      | splays          | Adva     | nced Reset              |
|                                                                                                    |                      |           |                | Sa              | ive to X | Configuration File      |
| Switched to MetaMode 5760x1080                                                                                                    | ).                   |           |                |                 | Help     | Quit                    |

結果、下図のようにディスプレイが並んだ状態が見えます:

**Apply**をクリックすると変更がすぐに有効となります。デスクトップはプライマリとして 選択されたディスプレイ(本例ではDELL P2217H)上に表示されます。

ディスプレイのレイアウト変更のような一部の操作においては、確認ボックスが表示され た後に変更を確認するのに約12秒が与えられ、さもないと以前の設定に戻ります。変更を 受け入れるにはOKを押して下さい。もし確認が遅れて変更が戻された場合、Applyボタ ンをもう一度クリックして下さい。

| Confirm ModeSwitch ×                                                                 |    |        |
|--------------------------------------------------------------------------------------|----|--------|
| The mode on X screen 0 has been set.<br>Would you like to keep the current settings? |    |        |
| Reverting in 6 seconds                                                               |    |        |
|                                                                                      | ОК | Cancel |

次のステップは構成の変更をシステムの**xorg.conf**ファイルに保存することです。ファ イルに保存するには下図のように**Save to X Configuration File**ボタンをクリックして下 さい:

| NVIDIA X Server Settings                                                                                                    |                               |               | ×                 |               |              |                  |
|----------------------------------------------------------------------------------------------------|-------------------------------|---------------|-------------------|---------------|--------------|------------------|
| X Server Information<br>X Server Display Configuration<br>X Screen 0<br>X Server XVideo Settings                                                           | Layout                        | U             |                   |               |              |                  |
| OpenGL Settings<br>Graphics Information<br>Antialiasing Settings<br>GPU 0 - (GeForce RTX 3090)<br>Thermal Settings<br>PowerMizer<br>HDMI-0 - (DELL P2419H) | DELL P243                     | L9H<br>B0     | DELL P2<br>1920x1 | 2217H<br>1080 | DELL<br>1920 | P2419H<br>0x1080 |
| DP-0 - (DELL P2419H)<br>DP-2 - (DELL P2217H)                                                                                                    |                               | _             |                   |               |              |                  |
| ✓ GPU 1 - (Quadro P2000)<br>Thermal Settings                                                                                                    | Selection:                    | DELL          | P2217H (DP-       | -2 on GPU-    | -0)          | •                |
| PowerMizer<br>Application Profiles<br>nvidia-settings Configuration                                                                                        | Configuration:<br>Resolution: | X scr<br>Auto | een 0             |               | ✓ Aut        | to 👻             |
|                                                                                                    | Orientation:                  | No R          | otation 🔻         | No Reflec     | ction        | •                |
|                                                                                                    | Underscan:<br>Position:       | 0<br>Absol    | lute -            | +1920         | 0+0          |                  |
|                                                                                                    | Make this the p               | orimary       | display for th    | e X screer    | 1            |                  |
|                                                                                                    | Ap                            | ply           | Detect Disp       | lays          | Advanced.    | Reset            |
|                                                                                                    |                               |               |                   | Save          | e to K Conf  | iguration File   |
| Switched to MetaMode 5760x1080                                                                                                    |                               |               |                   | ł             | Help         | Quit             |

Save to X Configurationのラベルの付いたダイアログが表示されます。 /etc/X11/xorg.confファイルに変更を保存するにはSaveを選択して下さい。

| Save X Configuration      |        |  |
|---------------------------|--------|--|
| Show preview              |        |  |
| /etc/X11/xorg.conf        | Browse |  |
| Merge with existing file. |        |  |
| Save                      | Cancel |  |

ツールを終了するには画面の右隅にあるQuitボタンを使用して下さい。

## 6.6 問題の解決

Xサーバーは(通常はランレベル5で)立ち上がる毎に/etc/X11/xorg.confの構成を探し ます。Xの最新バージョンは構成ファイル依存から免れ、例え最大の複数画面構成でも生 成するために最小限の情報だけを必要としていることが分かります。実際にXは構成ファ イルが全くなくても既定値モードで動作します。

サポートされないオプションまたは誤った設定を**xorg.conf**に指定したためにシステム が**X**を正しく開始しない原因となることは珍しいことではありません。時には**X**が混乱し 動かなくなる、システムがパニックまたは再起動を引き起こす、不適当な映像状態が現れ る等以外何もできなくなる事があります。

単なるXの停止と再起動が常にうまくいくとは限りません。次のコマンドを発行するのが 最善です:

init 1 init 5

または

#### reboot

**/var/log/Xorg.<number>.log**と**Xorg.<number>.log.old**に記録されたXサーバーの振る舞いを参照して下さい。最新の更新情報を探して下さい。

通常、Xは問題があることを伝えることにより起動時のエラーに対応しログの表示を提案、その後に新たな構成を生成して下さい。

新たな構成はインストーラーが生成した構成に非常に似ているように見えます。

**nvidia-xconfig**ユーティリティを使って正常に動作する**xorg.conf**を生成できない場合、手順を正確に進めなかった、または問題が事後の手動修正により加えられた可能性があります。それぞれの段階にて論理的な手順を踏み機能を確認して下さい。

完全に/etc/X11/xorg.confを削除し、ランレベル3で再起動して、nvidia-xconfigを実行して下さい。

#### NOTE

ランレベル1またはシングル・ユーザー・モードで**nvidiaxconfig**を実行しないで下さい。これは無効な**xorg.conf**ファイル を生成します。

インストーラーが生成したオリジナルの**xorg.conf**が正常に動作しない場合、恐らく BIOSが定義したプライマリ・ビデオ画面に対して誤ったドライバーを定義しています。 以下の構成を試して下さい:

Section "ServerLayout" Identifier "Default Layout" Screen 0 "Screen0" 0 0 InputDevice "Keyboard0" "CoreKeyboard" EndSection Section "InputDevice" Identifier "Keyboard0" Driver "kbd" EndSection

| Section "Device" |              |
|------------------|--------------|
| Identifier       | "Videocard0" |
| Driver           | "vesa"       |
| EndSection       |              |
|                  |              |
| Section "Screen" |              |
| Identifier       | "Screen0"    |
| Device           | "Videocard0" |
| DefaultDepth     | 24           |
| SubSection       | "Display"    |
| Viewport         | 0 0          |
| Depth            | 24           |
| EndSubSection    |              |
| EndSection       |              |

時として、PCIバスIDが**xorg.conf**ファイルに明記されていないのでXサーバーがそれな しでは開始しません。この状況である場合は、PCIバスIDをDeviceセクションの最後の行 に追加して下さい。

システムのPCIバスIDを見つけるには、次のようにnvidia-xconfigツールの問合せオプ ションを使用して下さい:

nvidia-xconfig -query-gpu-info | head -n 24 Number of GPUs: 2

| GPU #0:   |                                          |
|-----------|------------------------------------------|
| Name      | Quadro P2000                             |
| UUID      | GPU-424d5960-4d24-25bc-8081-3e64829b9e63 |
| PCI BusID | PCI:129:0:0                              |
|           |                                          |

Number of Display Devices: 0

GPU #1: Name : GeForce RTX 3090 UUID : GPU-dblbf7e8-cf92-5127-f0e1-463eb8b39744 PCI BusID : PCI:1:0:0 Number of Display Devices: 3

この出力からGPU #1が取り付けられたデバイスの1つであることが分かります。PCIバス ID行が**xorg.conf**ファイルのSection "Device"エントリに存在しない場合、システムの適 切な値を追加して下さい。例えば、

| Section "Device" |                      |
|------------------|----------------------|
| Identifier       | "Device 0"           |
| Driver           | "nvidia"             |
| VendorName       | "NVIDIA Corporation" |
| BoardName        | "GeForce RTX 3090"   |
| BusID            | "PCI:1:0:0"          |
| EndSection       |                      |

iHawkシステムの代表的なドライバーとして以下を含みます:

- radeon 組み込みグラフィック・チップを持つ多くのサーバーで共通。
- nouveau 一般的なLinux のNVIDIAドライバー。
- nvidia NVIDIAまたはConcurrent Real-Timeより提供されます。NVIDIAドライバーは リアルタイム性能に関してConcurrent Real-Timeによって改良されています。お手持ち のシステム最高の性能を確保するためConcurrent Real-Timeの適切なドライバーを使用 して下さい。

vesa - 全てのVGAアダプターで動作するであろう低性能に留めた一般的なドライバー。

NVIDIAは同じ「nvidia」ドライバー・バージョンを全てで利用する事が出来ない何世代も のグラフィック・カードを持っています。Linuxカーネルの一般的な「nouveau」ドライバ ーでさえも全てのNVIDIAカードで動作しません。そのカードに対して誤ったバージョン の場合、「nvidia」ドライバーは実際にはnvidiaコントローラを無効にするまたはロードし ません。ドライバーが全てをサポートしない場合、異なる世代のカードを混ぜることは出 来ません。

最新のVGAアダプターやディスプレイに対しては解像度、リフレッシュ・レート、色深 度を指定する必要はありません。ハードウェアやソフトウェアにこれらの設定を処理させ ることが最善です。

## WARNING

古い構成ファイルを使用することは危険を伴います。旧式のオプシ ョンやエントリがシステムのハングアップ、再起動、通常の使用を 妨げるのを引き起こす事は珍しくはありません。これらの最小限の 構成でカスタマイズした構成を生成する必要があると考えるオプシ ョンを徐々に改良しながら起動する必要があります。

# 7.0. 追加情報

本項はお客様側で当てはまる可能性のある問題に関して役立つ情報を含んでいます。

## 7.1 インストール/構成の問題

## 7.1.1 ファイル・システムのバックアップの推奨

全てのファイル・システムは再インストールを開始する前に保管または保護する必要があります。これは通常のバックアップ手法の利用で達成することが可能です。 最小のデータ損失を確保するため、オリジナルのディスクを維持している間は新しいディスクを調達することをConcurrent Real-Timeは推奨します。

表7-1は、既存の構成と一致させるために新たにインストールされたRedHawkシステムを構成するのに役立つであろう構成ファイルの一覧を含んでいます。

## 表7-1 バックアップを推奨するファイル

**NOTE**: これは新しいシステムへそのままコピーすることを意味す る全ての包括的なリストではありませんし全てのファイルでもあり ません。

| パス                                               | コメント                                       |
|--------------------------------------------------|--------------------------------------------|
| /etc/hosts                                       | ファイルにホスト名称を保存                              |
| /etc/fstab                                       | 既存のマウントを保持、マウント・ポイントの                      |
|                                                  | 保存はしない                                     |
| /etc/sysconfig/network                           | ネットワークの情報                                  |
| /etc/sysconfig/network-scripts/ifcfg-*           | ネットワーク・デバイスの構成                             |
| /etc/resolv.conf                                 | <b>DNS</b> の構成情報                           |
| /etc/nsswitch.conf                               | NIS/DNSの構成情報                               |
| /etc/ntp.conf                                    | NTDの構成 ntnd(1)な参照                          |
| /etc/ntp/step-tickers                            | NIF ····································   |
| /etc/rc.local                                    | お動情報                                       |
| /etc/rhosts                                      | 起動用報                                       |
| /etc/X11/xorg.conf                               | X11サーバー/デバイス/画面の構成データ                      |
| /etc/modules.conf                                | 参照および比較のため                                 |
| /etc/security/capability.conf                    | PAMの構成                                     |
| /etc/ssh/*                                       | ホストのキーを保存                                  |
| /etc/inittab                                     | 参照および比較のため                                 |
| /etc/xinetd.d/                                   | 参照および比較のため                                 |
|                                                  | 任意のファイルのカスタマイズを保存                          |
| /var/spool/cron/                                 | ユーザーのcrontabエントリを保存                        |
| /sbin/systemctl -t service -a > <i>save_file</i> | 新しいシステムを構成するために参照                          |
| /etc/*.conf                                      | カスタマイズされた構成ファイル                            |
| /etc/sysconfig/*                                 | カスタマイズされた構成ファイル                            |
| /etc/pam.d/*                                     | カスタマイズされたPAMファイル                           |
| rpm files                                        | 前述のシステム・インストール後にインストー                      |
|                                                  | ルされ新しいシステムへ展開する必要がある                       |
|                                                  | もの                                         |
|                                                  | 参照するには <b>/bin/rpm -qallast   more</b> を実行 |

## 7.1.2 Swapファイル・システム・サイズのガイドライン

表7-2は様々なメイン・メモリに対して推奨のswapパーティションのサイズを提供 します。下に記載されたswap空間の配分は全てのリアルタイム・システムで適合 する必要があります。

| メイン・メモリ・サイズ (GB) | 推奨するSwapパーティション・<br>サイズ |
|------------------|-------------------------|
| 0 - 3            | 2048 MiB                |
| 4 - 15           | 4096 MiB                |
| 16 - 63          | 8192 MiB                |
| 64 - 255         | 16 GiB                  |
| 256 - 511        | 32 GiB                  |
| 512 - 1024       | 64 GiB                  |

表7-2 Swapパーティション・サイズのガイドライン

## 7.1.3 Linux Rescueの利用方法

下の条件が存在する場合、インストールまたはアップグレードが起動しない可能性 があります:

- ディスクのLABELの組み合わせが正しくない
- /etc/fstabと(または)
   /etc/grub2.cfg -> /boot/grub2/grub.cfg
   /etc/grub2-efi.cfg -> /boot/efi/EFI/rocky/grub.cfg
   の中のLABELもしくはパーティション・エントリーが不一致である

これは複数のディスクを扱う際に発生し、非常に混乱する可能性があります。

Rocky 9.2インストール・メディアの*Rescue a Rocky Linux system* 起動オプションを 介してLinux rescueイメージで起動することによりこれらの状況から回復する可能 性があります。

インストールまたはアップグレード後に起動できない場合、以下の手順を実行して 下さい。

- 1. Rocky 9.2インストール・ディスクを起動して下さい。
- 2. grubメニューが表示されたら、次の画面に示すように矢印キーを使用して Troubleshootingを選択して下さい。

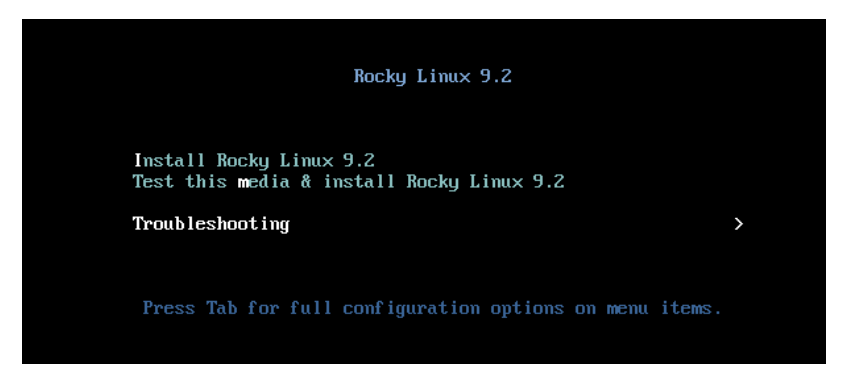

3. **Enter**を押下し、矢印キーを使って次の画面に示すように**Rescue a Rocky** Linux systemを選択して下さい。

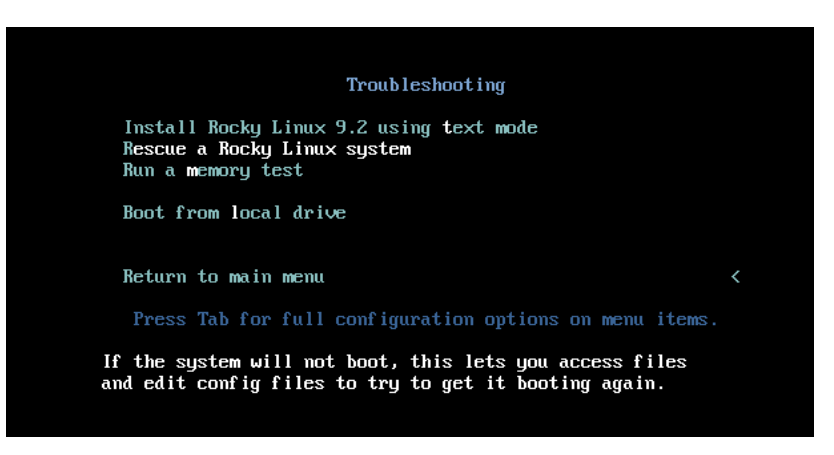

4. Enterを押下して下さい。システムはliveブルーレイ・ディスクからレスキュ ー・モードで起動します。完全に起動すると次の画面が表示されます。

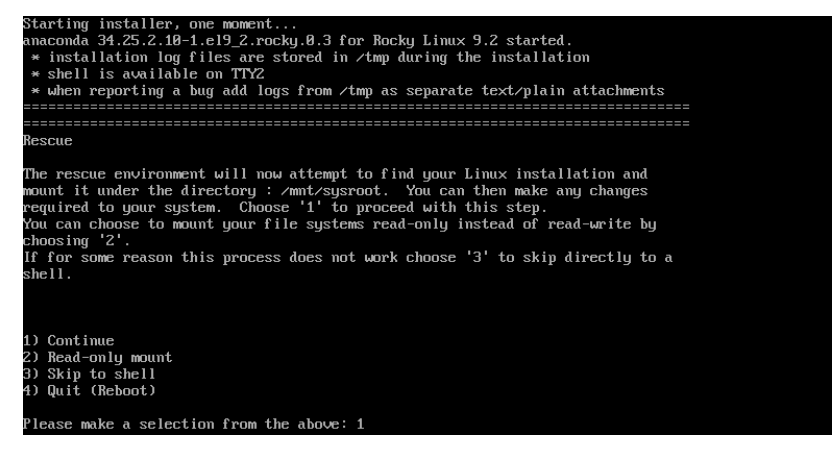

継続するには1を押下し、次に示すようにrootシェルを得るにはEnterを押下して下さい。

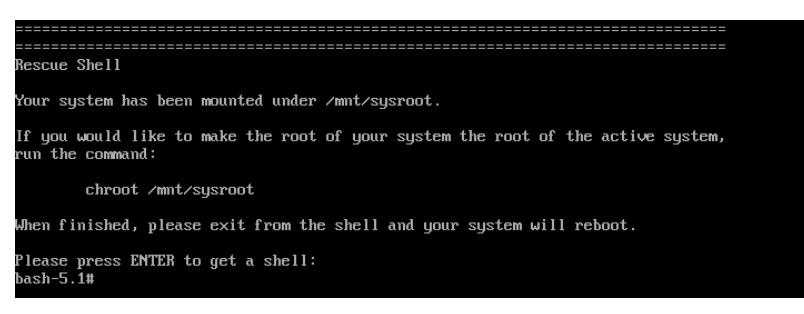

6. システムが正常に起動しなくなる前のエラー・メッセージで特定された問題を 訂正するため、/mnt/sysimage以下のファイルを調査することが可能です。 7. ネットワーク上のシステムにファイルまたはパッケージを転送したい場合、次 のコマンドを使ってDHCPを介したネットワークを開始することが可能です。

ネットワークが有効であるかどうか、およびネットワーク・デバイス名を調べるには次のコマンドを呼び出して下さい:

#### ip addr show

ネットワークが停止している場合、起動するために次のコマンドを実行して下 さい:

#### ip link set <network device name> up

8. ネットワークが有効となった後、実際のシステム上でコマンドを実行している ように装うには次のコマンドを実行することも可能です:

#### chroot /mnt/sysimage

この時点でハード・ドライブ上のファイルはファイル・システム内の通常の場 所で見えるので、起動するデフォルトのカーネルを変更する、もしくはカーネ ルの起動オプションを変更するためにRockyベースのオペレーティング・シス テムの**blscfg、Ubuntu**では**ccur-grub2**のような追加のコマンドを実行する ことが可能です。詳細については**blscfg(1)**および**ccur-grub2(1)**のmanペ ージを参照して下さい。

## 7.1.4 VNC経由で遠隔インストール

インストール中にGUIが開始しない場合、グラフィック・ドライバーの互換性の問題、もしくは一定のグラフィック・カードおよび/または適切に検出されていない モニターに起因している可能性があります。カーネルに起動パラメータ nomodesetを追加すればこの問題が解決する可能性があります。

Virtual Network Computing (VNC)は他の計算機を遠隔から制御するためにRFBプロトコルを使うグラフィカル・デスクトップ共有システムです。これはネットワークを介してキーボードやマウスのイベントをある計算機から他へ、中継するグラフィカル画面の更新を逆方向へ転送します。

インストールするシステム(VNCサーバー)と遠隔からインストールのGUIを表示す るシステム(VNCクライアント)との間のネットワーク接続を確立させる必要があり ます。いずれのLinuxシステムもVNCクライアントとして利用することが可能で す。vncviewerコマンドが存在しない場合、tigervncパッケージをインストールし て下さい。

起動パラメータを変更する必要もあります。起動パラメータを変更するための手順はBIOSもしくはUEFIベースのシステムであるかどうか次第で次のように変わります:

- BIOSベースのシステムにおいて推奨する方法は、Tabキーを押下してカスタム 起動オプションをコマンド行に追加することです。変更したオプションを追加 するにはEnterを押下して下さい。
- UEFIベースのシステムにおいては、eキーを押下し矢印キーを使って linuxefiコマンド行の最後にカスタム起動オプションを追加して下さい。準 備が出来たらCtrl+xを押下して変更したオプションで起動して下さい。

次の例はBIOSベースのシステムで実行されています。UEFIベースのシステムで起 動パラメータを追加するには前述の手順を利用して下さい。 インストールを実施するシステムでRockyのインストールを開始して下さい。矢印 キーを使ってInstall Rocky Linux 9.2メニュー・オプションを強調表示にして、Tab キーを押下して下さい。画面下部に起動カーネルの行が現れます。次のように行の 最後にinst.vncを追加して下さい:

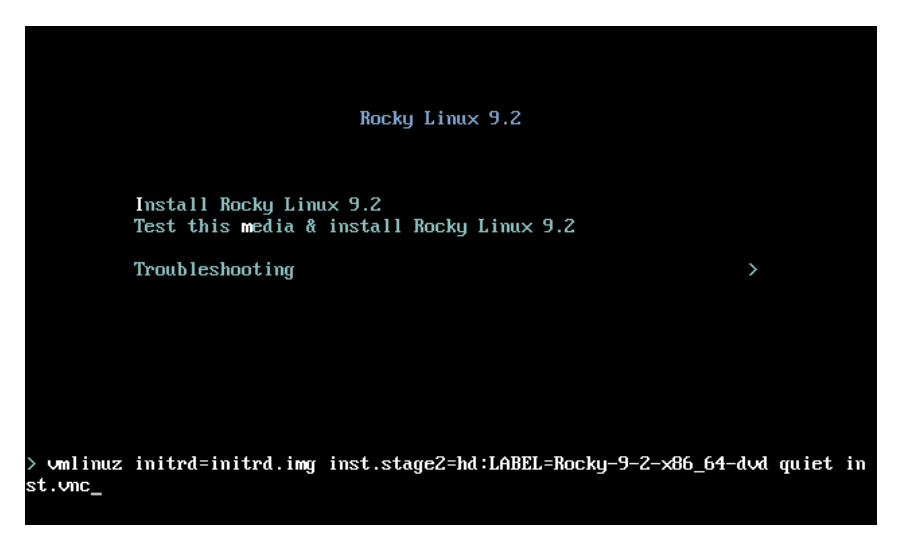

## NOTE

**VNC**サービスが開始しない場合、適切なNICアドレス構成を確実に するためgrubオプションにip=xxx.xxx.xxxと netmask=xxx.xxx.xxx.xxxを指定する必要があるかもしれません。

オプションで起動行にinst.vncpassword=PASSWORD を追加して VNCのパスワードを追加することも可能です。

VNCが開始されたらVNCクライアントにとって必要となる接続情報が次に示すように表示されます:

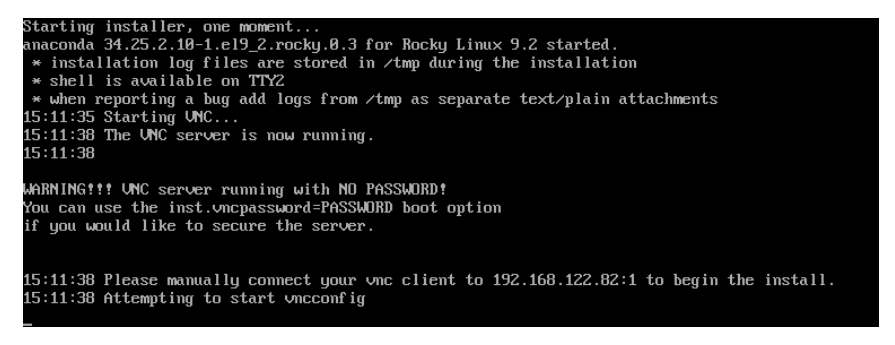

VNCクライアント上で**vncviewer**コマンドを実行し、次に示すようにVNC server: ボックスに*IPaddress:screen* を入力してVNC接続をVNCサーバーと確立して下さ い。本事例では192.168.122.82.1となります。

| v                | NC Viewer: Connection Details | × |
|------------------|-------------------------------|---|
| VNC server: 192. | .168.122.82:1                 |   |
| Options          | Load Save As                  |   |
| About            | Cancel Connect                | < |

Connectを押してVNCサーバーと接続するとインストール・メニューが見え始める はずです。5.1.1項に記載されているグラフィカル・インストール作業を13ページ の手順5から開始して継続して下さい。

インストールが完了したらシステムを再起動しインストールされたシステムのグラ フィカル・コンソールで継続することが可能です。システムが非グラフィック・モ ードで開始される場合、ログインして**systemctl set-default** 

graphical.targetコマンドを実行し、グラフィック・モードで起動するためも う一度再起動して下さい。

## 7.1.5 enforcingモードでSELinuxを構成

デフォルトでRedHawkはSELinuxは無効化されてインストールされます。システム が起動しない等のSELinuxが有効である時の問題を回避するには、まずファイルシ ステムを改称するためにpermissiveモードで起動した後、次のようにenforcingモー ドで起動して下さい:

1. /etc/selinux/configファイルを編集し、次を設定して下さい:

SELINUX=permissive

- 2. 再起動して下さい
- 3. /etc/selinux/configファイルを編集し、次を設定して下さい:

SELINUX=enforcing

- 4. 再起動して下さい
- 5. 次を実行してSELinuxがenforcingモードで有効化されていることを確認して下 さい:

#### setstatus

指示に従わずどのカーネルも起動しない事態に陥った場合、回避方法が本書の「既知の問題」内にある56ページの「SELinuxを有効にした後に起動できない」で提供されます。

## 7.2 留意事項

## 7.2.1 コンパイラ要件

<u>異なる</u>iHawkシステムに存在するソースからカーネルを構築することを計画している場合、そのシステムはgcc-4.4.4以上を使用する必要があります。

## 7.2.2 ハイパースレッドの有効化

ハイパースレッドは標準のRedHawk Linuxカーネルにそれぞれデフォルトで構成さ れています。これは**cpu(1)**コマンドを使いCPU単位で無効にすることが可能で す。一方、ハイパースレッドはシステムBIOSでも定義されています。BIOSの設定 はカーネル内の本機能のどの構成よりも優先します。従って、ハイパースレッドが BIOSでOFFになっている場合、例えカーネルで構成されていてもそのシステムで は利用することは出来ません。

カーネル構成に基づくハイパースレッドに関してシステムが期待するような動作を していない場合、BIOS設定を確認し必要に応じて変更して下さい。BIOS設定に関 するものを決定するにはハードウェアの資料を参照して下さい。

# 8.0. 既知の問題

特別な配慮を以下の分野に向ける必要があります。

#### リアルタイム性能の問題 (Intel)

第11世代以降のIntelチップは、Pコア(Performance core)とEコア(Efficiency core)が導入され ました。リアルタイム性能の問題が発生している場合、リアルタイム・アプリケーション がEコアではなくPコア上で実行されていることを確認して下さい。

## turbostat実行による潜在的なリアルタイムへの影響

turbostatは各CPUの平均MHzを計算します。これはシールドCPUであっても各CPUから2つのMSRレジスタを読むためにプロセッサー間割り込みを必要としています。これはリアルタイム性能に影響を与える可能性があります。

### デバッグ・カーネルは何処へ?

プレ・ビルド・デバッグ・カーネルのバイナリは本リリースでは提供されません。しかし ながら、カーネル・ソース・ツリー(/usr/src)内にあるdebugカーネル構成ファイルを 利用することで簡単に構築することが可能です。デバッグ・カーネルはNVIDIAグラフィ ックをサポートしていないことに注意して下さい。

### FIPSを有効/無効にするための追加手順

お手持ちのシステムでFIPS(Federal Information Processing Standards: 連邦情報処理標準)を 有効にするは、次のコマンドを実行して下さい:

#### /usr/bin/fips-mode-setup --enable

FIPSを無効にするには次を実行して下さい:

#### /usr/bin/fips-mode-setup --disable

変更(enable/disable)を有効にするにはシステムを再起動する必要があることに注意して下 さい。再起動後、確認するために/proc/sys/crypto/fips\_enabledファイル(0の値 はFIPSが無効、値が1はFIPSが有効を意味します)を調査することが可能です。

## RedHawkカスタム・カーネルを作るために必要なパッケージ

Rocky 9.2および同様のディストリビューションは、RedHawkカスタム・カーネルを作成す る際にXconfigを実行するためにqt5-qtbase-develパッケージを必要とします。本パッ ケージはRedHawkインストーラーには含まれていないため、ccur-config(1)を実行す る前にインストールする必要があります。Ubuntuには付録Aの「カスタム・カーネルの構 築とインストール」に掲載されている別のパッケージ要求があります。

## デフォルトのUbuntu 22.04 NTPサーバーは不正確

Ubuntu 22.04用のデフォルトのNTPサーバーは**systemd**の**timesyncd**です。このサーバー は不正確でシステム時刻に数ミリ秒のオフセットを継続的に発生させる可能性がありま す。Concurrentはより正確なシステム時刻を必要とするユーザーには**chronyd(8)**のよう な別のNTPサーバーの使用に切り替えること、もしくはConcurrentのGPSオプション付き RCIMカードを購入することを推奨しています。

## クラッシュ・ダンプ生成中の様々な警告

RedHawk 9.2以上のシステムでクラッシュ・ダンプ・ファイルを生成中、クラッシュ・ダンプ・ファイルの妥当性に影響を与えない様々な警告が生じる可能性があります。警告は RedHawkインストールのベース・ディストリビューションによって変わります。例えば、 次の警告が観測されるかもしれません: RockyシステムのRedHawk:

Missing the log\_buf symbol saving vmcore-dmesg.txt failed

UbuntuシステムのRedHawk:

dump\_dmesg: Can't find some symbols for log\_buf. The kernel version is not supported. kdump-tools: The makedumpfile operation may be incomplete. kdump-tools: makedumpfile Failed.

これらの警告はvmcore-dmesg.txtファイルが正常に生成されなかったことを示していますが、vmcoreファイルは正常に保存されユーザーはクラッシュ・ユーティリティを使ってクラッシュ・ダンプ内のdmesgメッセージを表示することが可能です。

## AMD Core Performance Boost機能が動作しない

AMDプロセッサーは、RedHawkが実行中にシステムのファームウェアの設定でCore Performance Boostが有効であるかどうかを確認するメカニズムを提供しません。この制限 により、例えプロセッサーがCore Performance Boost機能をサポートしていないまたはシス テムのファームウェア設定で無効化されていてもturboサービスはAMDプロセッサーで は常に正常に開始されたように見えます。プロセッサがCore Performance Boost機能をサポ ートしていて有効化されていることを確認して下さい。詳細については付録Cにある「構 成」を参照して下さい。

## EFIランタイム・サービスはデフォルトで現在無効

EFIランタイム・サービスはリアルタイム性能に干渉することが観測されたので、本サー ビスはデフォルトで無効化されます。サービスを無効化するとmokutilコマンドはセキ ュア・ブートの状況の問い合わせ、証明書の取り込み、UEFIファームウェアの更新が出 来ません。

セキュア・ブートが有効であることを確認するには、**dmesg | grep -i secure**を実行します。リアルタイム性能が心配ではない場合、カーネル・パラメータ*efi=runtime*を設定して本サービスを有効にして下さい。EFIランタイム・サービスはベース・ディストリビューション・カーネル(例えば、Rockyカーネル)では有効のままであることに注意して下さい。

## RedHawkのシステム・コールを使用するプログラムの実行に関する問題

RedHawkのシステム・コールIDは1900から開始するように変更されました。次表で示しているとおりに新しいシステム・コールIDを使用していることを確認して下さい。

| システム・コール                | 新ID  | 旧ID |
|-------------------------|------|-----|
| fbsched                 | 1900 | 420 |
| sched_setscheduler_head | 1901 | 435 |
| resched_cntl            | 1902 | 421 |
| postwait                | 1903 | 422 |
| cpustat                 | 1904 | 424 |
| cpucntl                 | 1905 | 444 |
| procstat                | 1906 | 452 |
| local_irq               | 1907 | 434 |
| mlckall_pid             | 1908 | 437 |
| munlockall_pid          | 1909 | 454 |
| watchpoint_ctl          | 1910 | 510 |

### **BIOS**-"Console Redirection"

BIOS機能「Console Redirection」を有効にした場合、Dell PowerEdgeTM 6650 (iHawk Model HQ665)のようなあるiHawkプラットフォームの一体型VGAビデオとXorg Xサーバーの適切 な動作を干渉することが観測されました。

## NMIボタン

設定されている場合はプロセッサ上のNMIボタンの使用でコンソールのkdbに入ります。 但し、繰り返しエラー状態に陥るために使用することは出来ません。

## PAMケーパビリティ

PAMと一緒にKerberos telnetサービスを使用することは推奨しません。krb5-telnetがONかつ Kerberosが正しく構成されていない場合、以下のエラーがtelnet経由でのログイン時に発生 します:

login: Cannot resolve network address for KDC in requested realm while getting initial credentials

krb5-telnet xinetdサービスは無効にする必要があります:

systemctl disable krb5-telnet

## sadc(8)に関する問題

システム構成の変更がCPUの数に影響する状態になる場合(例えば、単一プロセッサ・カ ーネルでブートまたはハイパースレッド構成を変更)、sadc(8) (sar data collector)プログ ラムは正常にデイリー・データ・ファイル/var/log/sa/sa##(##はその月の日にち)へ のデータの書き込みが出来ません。これはcrondがemailを10分毎に以下のメッセージを root@localhostへ送信する結果となります:

Cannot append data to that file

このemailを取り除くには、現在の日付の/var/log/sa/sa??ファイルを削除するか移動 して下さい。

## irqbalance

**irgbalance**機能はRedHawk Linux上では無効です。このLinuxの機能は割り込みをCPU全体に均等に分配することを意図しています。これは/**proc/irg/***irg***#/smp\_affinity**の IRQ affinityマスクの設定には従わないため、割り込みがシールドCPUへ送信されてしまう ことになります。

本機能は起動時に有効/無効にすることが可能です:

systemctl {enable|disable} irqbalance

同様にシステム実行中に開始/停止することが可能です:

systemctl {start|stop} irqbalance

### USBハブが組み込まれたモニターとフラッシュ・メモリ・リーダに関連する起動の問題

USBハブが組み込まれたモニタを使用するiHawkシステムがフラッシュ・メモリ・リーダーを含んでいるとフラッシュ・メディアが挿入されていない場合は起動しません。フラッシュ・メディアを挿入するとシステムは起動します。

## Adaプログラムに関する互換性の問題

RedHawk 9.2はRocky Enterprise Linux 9.2がベースとなります。バイナリとソースの互換性の問題はMAX AdaプログラムにおいてCentOS 3.0からRocky 9.2の間で存在します。

詳細についてはMAXAda for RedHawk Linux Version 3.5.1 Release Notes (文書番号0898357-3.5.1)内の互換性の項を参照して下さい。

## ランレベル変更後の非アクティブ仮想端末の状態

あるシステムでのランレベル5からランレベル3への変更は非アクティブの仮想端末(例えば/dev/tty8)の上にVGAコンソールが置かれる可能性があることに注意して下さい。これが 発生した場合、アクティブな仮想端末への変更は通常のシステム操作(仮想端末1への切り 替えはCtrl-Alt-F1を押下)で継続する事が出来ます。

## 過度なksoftirqdの起動がデターミニズムに与える影響

最近の多くのkernel.orgのカーネルにおけるIPルート・キャッシュ・テーブルのサイズは、 4Kエントリの固定サイズから利用可能なメモリ量を基にした動的なサイズへ変更されま した。4GBのメモリでは、本テーブルは128Kエントリの大きさになります。10分毎に本テ ーブルのフラッシュが開始されます。4Kエントリをフラッシュする概算時間は10分毎に 1.5msです。テーブルが128Kエントリの大きさの場合、この時間は10分毎に10ms~15ms付 近となる可能性があります。これはネットワークのデターミニズムが問題である場合、特 にシングルCPUのシステムでは解決が難しくなる可能性があります。

これが問題である場合、IPルート・キャッシュ・テーブルはgrubコマンド rhash\_entries=nを使い固定サイズに設定することが可能です。(nはテーブル・エント リ数、例えば4Kエントリはrhash\_entries=4096)

### マルチキャスト・アドレスへのpingはデフォルトで無効

最近の多くのkernel.orgのカーネルにおけるマルチキャスト・アドレスへのpingを許可する sysct1フラグに関するデフォルト設定が変更されました。以前はブロードキャストとマ ルチキャストのICMPエコー(ping)およびタイムスタンプ要求は有効とする設定でした。現 在本機能は無効となっています。

マルチキャスト・アドレスへのpingが必要である場合、本フラグを変更するには2つの方 法があります:

• sysct1(8)ユーティリティは実行中のカーネルの値を変更し、直ちに効果が得られま す(再構築または再起動は不要):

# sysctl -w net.ipv4.icmp\_echo\_ignore\_broadcasts=0

 再起動毎に望む値にパラメータを初期化するには、以下のコマンドとsysctlパラメ ータを/etc/sysctl.confに追加して下さい:

 $\ensuremath{\texttt{\#}}$  Controls broadcast and multicast ICMP echo and timestamp requests

net.ipv4.icmp\_echo\_ignore\_broadcasts = 0

## SupermicroのボードでUSBポートが機能しない

一部のSupermicroのボード(型式: X6DA8-G2、CCUR部品番号: 820-2010483-913)は機能しないUSBポートが次のメッセージを発生させる可能性があります:

USB 1-1: new high speed USB device using ehci\_hsd and address 2 USB 1-1: device descriptor read/64, error -110

これはSATA [0/1] IDE InterfaceとSCSI Interfaceの両方のコントローラに関するBIOS設定を「ENABLED」に変更することで是正することが可能です。

## クアッド・ポートEthernetの構成

お手持ちのシステムにクアッド・ポートEthernetがある場合、/etc/modprobe.confを 編集してポートに適切なドライバーを構成する必要がありかもしれません。次の例はクア ッド・ポートをeth0からeth3を指定しIntel e1000モジュール(ギガビット・ネットワーク・ ドライバー)を使用しています。可読性のため、慣例でこれらの行は /etc/modprobe.confの一番上に挿入されます。

alias eth0 e1000 alias eth1 e1000 alias eth2 e1000 alias eth3 e1000

## 断続的な接続となるNFS v4

ごく稀に古いNFSサーバーへ接続するためのNFS version 4プロトコルの使用は断続的に拒 否される可能性があり、その接続はそれ以降NFS version 3プロトコル接続のネゴシエイト もしなくなります。お手持ちのシステムでNFSサーバーが原因のこの挙動を経験している 場合、/etc/fstabの対応エントリーへのマウント・オプションvers=3の追加はNFSフ ァイルシステムを適切にマウントさせます。

## SELinuxを有効にした後に起動できない

SELinuxを有効にした後にRedHawkシステムへのログインまたは起動で問題を経験した場合、SELinuxと互換性があるように一部のファイルシステムを改称する必要がある可能性があります。これを実現するには、enforcingモードで起動する前に最初にpermissiveモードで起動する必要があります。

permissiveモードを実行する前にenforcingモードを実行するための変更を行ってカーネル が現在起動しない場合、grub画面で起動を停止し、SELinuxが有効化されたカーネルを選 択してカーネル起動コマンドに次の行を追加する編集を行う必要があります:

enforcing=0

その後システムの起動を続行して下さい。システムはpermissiveモードで起動し、ファイ ル・システムが必要に応じて改称された後にシステムは再起動します。システムが正常に 起動した後、sestatusコマンドを実行することでenforcingモードで実行していること確 認することが可能です。SELinuxでenforcingモードを有効にする方法に関する説明は50ペ ージの「enforcingモードでSELinuxを構成」にあります。

# 9.0. ソフトウェアのアップデートとサポート

## 9.1 ソフトウェアの直接サポート

ソフトウェア・サポートがセントラル・ソースから利用可能です。お手持ちのシステムについて支援または情報が必要な場合、コンカレント日本の技術サポートサービス部 03-3864-5717に連絡して下さい。技術サポートサービス部は平日の9時から17時半までの営業となります。

技術サポートサービス部への電話は多様なスキルを持つエンジニアとの接触を提供し、支援するために最も適したエンジニアからの迅速な応答を保証します。オンサイトでの支援 または相談が必要なご質問がある場合、コンカレント日本はそのお問合せに応える適任者 の手筈を整え、訪問日程を決定します。

コンカレント日本のWebサイト(http://www.concurrent-rt.co.jp/company/)のご利用により いつでも支援のご依頼を申請することも可能です。

# 9.2 ソフトウェアのアップデート

Concurrent Real-Time RedHawkソフトウェアのアップデートはConcurrent Real-Timeのソフ トウェア・ポータルを介して入手することが可能です。製品のアップデートのインストー ルは3つの方法が存在します:

- RedHawkシステムにインストールされたNetwork Update Utility (NUU)を利用
- Concurrent Real-Timeのソフトウェア・リポジトリから個々のRPMを閲覧しダウンロードした後に手動でインストール
- 直接ダウンロードするためのConcurrent Real-TimeのWebサイトを使いカスタマイズしたUpdateディスクを構築

## 9.2.1 NUU経由のアップデート

NUUはネットワークを通してConcurrent Real-Timeのソフトウェア・リポジトリか らのソフトウェア製品のインストールおよび更新をサポートします。NUUはソフ トウェアのインストールおよび更新にDNFとRPMの各サブシステムを利用しま す。

NUUはRedHawkと一緒に自動でインストールされますが、お手持ちのシステムに インストールするConcurrent Real-Timeソフトウェア製品全てを含むよう構成する 必要があります。

デスクトップ上の「Updates (NUU)」アイコンのクリックで、お手持ちのシステム でConcurrent Real-Timeのアップデートが利用可能かどうかを確認するためNUUが 起動します。

### NOTE

Concurrent Real-Timeのアップデートをチェックする際は全てのRocky リポジトリを無効にすることを推奨します。NUU内でメニュー項目 Repositories -> Edit Configurationを選択し、*base*, *updates*, *extras*の各 リポジトリが無効になっていることを確認して下さい。 NUUの構成に関する指示はWebサイトredhawk.concurrent-rt.comでNUUのリンクを クリックする、または直接このリンクhttp://redhawk.concurrentrt.com/network/QuickStart.pdfを介して入手可能なQuickStart.pdfの資料で見ること が可能です。

NUUの最初の起動は、システムに付属して出荷された資料の中で提供される redhawk.concurrent-rt.comのログインIDとパスワードを指定する必要があります。支 援が必要な場合、57ページの「ソフトウェアの直接サポート」を参照して下さい。

更新されたソフトウェア・モジュールをインストールするためにNUUを使用する 前に個別にNUUのアップデートを確認して下さい。NUUのアップデートを適用し た後、他のアップデートを適用する前にNUUを再開して下さい。

## 9.2.2 手動でダウンロードしたRPMのインストール

更新されたRPMを探して手動インストール用にそれらをダウンロードするために Concurrent Real-Timeのソフトウェア・リポジトリを閲覧することが可能です。

デスクトップ上の「Concurrent Real-Time Software Portal」アイコンをクリックして RedHawk UpdatesのWebサイト(http://redhawk.concurrent-rt.com/)にアクセスして下 さい。本Webサイトへにアクセスで以下の画面を表示します:

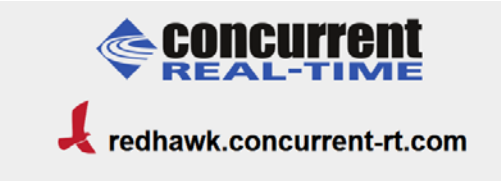

This site provides you access to Concurrent Real-Time software products and updates to those products that execute on the following platforms:

- RedHawk Linux
- Rocky Linux
- Red Hat Enterprise Linux
- Ubuntu

You can download NUU, Concurrent Real-Time's Network Update and Installation utility, browse product repositories to manually download software packages, or create customized Update CD images for immediate download.

Services:

- My Software
- <u>Document Library</u>
- Network Repositories
- Browse Repositories
- Subscribe to the Update Notification Service
- Manage NightStar Licenses

Browse Repositoriesのリンクをクリックすると認証ページへ移動します。

|           | CONCURRENT<br>REAL-TIME   |
|-----------|---------------------------|
|           | redhawk.concurrent-rt.com |
| Site ID:  |                           |
| Password: |                           |

redhawk.concurrent-rt.comのログインIDとパスワードを入力し、Browseボタンをク リックして下さい。

製品ソフトウェア・リポジトリ内のRPMリストを参照するために以下のページから対象の製品とアーキテクチャを選択して下さい。

## Index of /swdist/repos/RedHawk/9.2

|   | Name              | Last modified     | <u>Size</u> | Description |
|---|-------------------|-------------------|-------------|-------------|
| ٩ | Parent Directory/ |                   | -           |             |
|   | aarch64/          | 19-Jun-2023 10:23 | -           |             |
|   | <u>i386/</u>      | 19-Jun-2023 10:23 | -           |             |
|   | <u>x86_64/</u>    | 19-Jun-2023 10:23 | -           |             |

リポジトリ内の最新のRPMを見つけるには、日時でソートするLast modified列の ヘッダーをクリックして下さい。最新から最古へのソート順序に設定するには2回 クリックする必要があります。

対象のRPMを見つけシステムにそれらをダウンロードした後、手動でインストー ルすることが可能です。

ダウンロードした最新のパッケージをインストールするには、次の手順に従って下 さい:

1. rootでログインしシステムをシングル・ユーザー・モードに遷移して下さい:

- a. デスクトップ上を右クリックしOpen Terminalを選択して下さい。
- b. システム・プロンプトでinit 1と入力して下さい。
- 2. アップデートの場所に移動し以下のコマンドを実行して下さい:

#### rpm -Uvh \*.rpm

インストールに必要な時間はインストールするアップデートの数により変わり ます。

3. 終了したらシングル・ユーザー・モードを終了(Ctrl-D)して下さい。

## NOTE

現在、インストール後もロードが必要なモジュールを持つシステム にRedHawkカーネルを含んだアップデートをインストールした場 合、それらのモジュールは新しいカーネル用に再コンパイルする必 要があります。(例えば、RedHawkに含まれているものよりも新しい バージョンのNVIDIAドライバー、またはロードが必要なモジュール を使用するサードパーティー・パッケージ)

## 9.2.3 Update Discのカスタマイズ

お手持ちのシステム用にカスタマイズしたUpdate Discを生成するためにConcurrent Real-Timeのソフトウェア・ポータルを利用することが可能で、その後にダウンロードして物理媒体上に焼く、もしくは単純にISO9660イメージをマウントすることが可能です。

Update Discはカスタマイズした製品ソフトウェア・リポジトリのコピーおよびアッ プデートとインストール用のパッケージを選択するための簡素なGUIを含んでいま す。これらのディスクは適用するパッケージをディスクに伝達するために(前述 の)NUUを使用します-Update Discを介したインストール中はネットワーク・アク セスは必要としません。

デスクトップ上の「Concurrent Real-Time Software Portal」アイコンのクリックによりRedHawk UpdatesのWebサイト(http://redhawk.concurrent-rt.com)にアクセスし、 その後Create Update CD Imagesをクリックして下さい。

redhawk.concurrent-rt.comのログインIDとパスワードを入力し、続いて更新する製品 を選択することが可能です。ディスク・イメージがWebセッションの一部として作 られます。セッションの最後でその後のインストール用にそれを直ぐにダウンロー ドすることが可能です。

# 9.3 文書のアップデート

更新済みRelease NotesおよびUser Guidesを含む最新の文書については、Concurrent Real-Timeの文書Webサイト http://redhawk.concurrent-rt.com/docs ヘアクセスして下さい。

# A Ubuntuのサポート

本付録はオープン・ソースUbuntu Linuxディストリビューション付きRedHawk 9.2リリースの使用に関する追加情報を含んでいます。

# 概要

RedHawk Version 9.2はUbuntu 22.04 LTS(Long Term Support)ディストリビューションと互換 性があります。本付録では最新のUbuntu 22.04環境上にRedHawk 9.2をインストールするた めの取扱い説明を提供します。既存のUbuntu 22.04システムへのRedHawk 9.2のインストー ルも正常に機能するはずですが、それは本書の範囲を超えています。

# Ubuntuのインストール

最初に最新のUbuntu 22.04 LTS DesktopのISOをUbuntu.comのWebサイトからダウンロード し、それをDVDに焼いたらターゲット・システムでDVDをブートして下さい。GNU GRUBページが次のように表示されます:

| GNU GRUB version 2.06                                                                                                    |  |
|----------------------------------------------------------------------------------------------------|--|
| *Try or Install Ubuntu<br>Ubuntu (safe graphics)<br>OEM install (for manufacturers)<br>Boot from next volume<br>UEFI Firmware Settings                                                                                                   |  |
| Use the ▲ and ▼ keys to select which entry is highlighted.<br>Press enter to boot the selected OS, `e' to edit the commands<br>before booting or `c' for a command-line.<br>The highlighted entry will be executed automatically in 26s. |  |

開始するには強調表示された**Try or Install Ubuntu**で**Enter**を押下して下さい。最初のメニューは次に示すように**Welcome**メニューです。

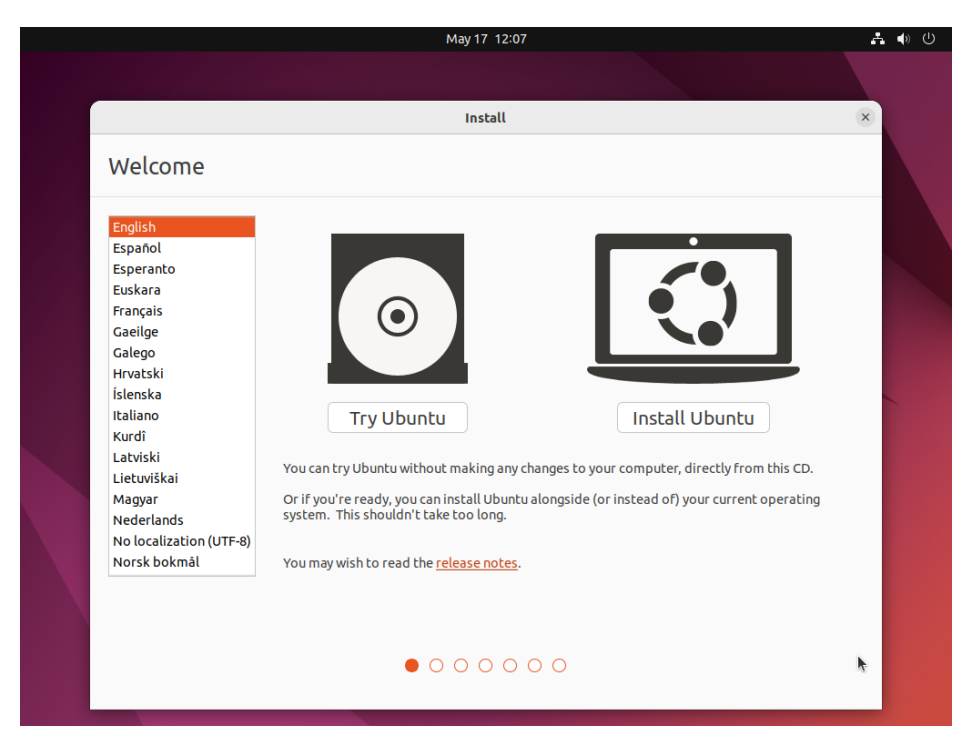

インストールを開始するにはInstall Ubuntuボタンを押して下さい。

## NOTE

Welcomeページの代わりに暗い画面が長く続いている場合、インス トーラーがターゲット・システム上のグラフィック・カードと互換 性がない可能性があります。

この場合、まだセーフ・グラフィック・モードでインストールでき る可能性があります。もう一度やり直してGNU GRUBメニューから Ubuntu (safe graphics)メニュー項目を選択し、本章のインストール 手順に従いインストールを完了して下さい。

|                                                                                                    | Install                                                                                                    |
|----------------------------------------------------------------------------------------------------|----------------------------------------------------------------------------------------------------|
| Keyboard layout                                                                                                    |                                                                                                    |
| Choose your keyboard layout:                                                                                                    |                                                                                                    |
| English (Australian)<br>English (Cameroon)<br>English (Chana)<br>English (Nigeria)<br>English (South Africa)<br>English (UK)<br>Esperanto<br>Esperanto<br>Estonian<br>Faroese<br>Filipino<br>Finnish<br>French | English (US) -<br>English (US) - Cherokee<br>English (US) - English (Colemak-DH ISO)<br>English (US) - English (Colemak-DH)<br>English (US) - English (Dvorak, IC)<br>English (US) - English (Dvorak, alt. intl.)<br>English (US) - English (Dvorak, alt. intl.)<br>English (US) - English (Dvorak, itch-handed)<br>English (US) - English (Dvorak, right-handed)<br>English (US) - English (Dvorak, right-handed)<br>English (US) - English (Macintosh)<br>English (US) - English (Macintosh)<br>English (US) - English (Marintosh)<br>English (US) - English (Marintosh)<br>English (US) - English (Marintosh)<br>English (US) - English (Marintosh) |
| Detect Keyboard Layout                                                                                                    |                                                                                                    |
|                                                                                                    |                                                                                                    |

続いて、以下に示すKeyboard Layoutページで必要となるレイアウトを選択して下さい。

**Continue**を押下すると**Updates and other software**画面が以下のように表示されるはずで す:

| ß                                                                                                    | May 17 12:08                                                                                                    | よ 🗣 🖒             |
|----------------------------------------------------------------------------------------------------|----------------------------------------------------------------------------------------------------|-------------------|
|                                                                                                    | Install                                                                                                    | ×                 |
| Updates and other                                                                                                    | software                                                                                                    |                   |
| <ul> <li>What apps would you like to in</li> <li>Normal installation</li> <li>Web browser, utilities, office softw</li> <li>Minimal installation</li> <li>Web browser and basic utilities.</li> <li>Other options</li> <li>Download updates while inst<br/>This saves time after installation.</li> <li>Install third-party software for<br/>This software is subject to license to<br/>Install third-party drivers<br/>when the system restarts.</li> <li>Configure Secure Boot<br/>Choose a password:</li> <li>Confirm your password:</li> </ul> | stall to start with?<br>are, games, and media players.<br>alling Ubuntu<br>or graphics and Wi-Fi hardware and additional media formats<br>erms included with its documentation. Some is proprietary.<br>requires configuring Secure Boot. To do this, you need to choose a security key now, and enter it | <u>Learn more</u> |
|                                                                                                    | Quit Back                                                                                                    | Continue          |
|                                                                                                    | $\bullet \bullet \bullet \bullet \circ \circ \circ$                                                                                                    |                   |

Normal installationとDownload updates while installing Ubuntuのチェックボックスをチェックして下さい。ダウンロード・オプションをダウンロードしますが、インストール、更新はしません。

Continueを押下するとInstallation type画面が以下のように表示されるはずです:

| ß                                                                                      | May 17 12:08                                                                                                  |              | ♣ ♠ ∪      |
|----------------------------------------------------------------------------------------|----------------------------------------------------------------------------------------------------|--------------|------------|
|                                                                                        | Install                                                                                                    |              | ×          |
| Installation type                                                                      |                                                                                                    |              |            |
| This computer currently has no d                                                       | letected operating systems. What would you like to do?                                                        |              |            |
| • Erase disk and install Ubu<br>Warning: This will delete all you<br>Advanced features | untu<br>ur programs, documents, photos, music, and any other files in all operating systems.<br>None selected |              |            |
| O Something else<br>You can create or resize partit                                    | ions yourself, or choose multiple partitions for Ubuntu.                                                      |              |            |
|                                                                                        |                                                                                                    |              |            |
|                                                                                        |                                                                                                    |              |            |
|                                                                                        |                                                                                                    |              |            |
|                                                                                        |                                                                                                    |              |            |
|                                                                                        |                                                                                                    |              |            |
|                                                                                        |                                                                                                    |              |            |
|                                                                                        |                                                                                                    | Quit Back In | nstall Now |
|                                                                                        |                                                                                                    |              |            |
|                                                                                        | $\bullet \bullet \bullet \bullet \bullet \circ \circ$                                                         |              |            |
|                                                                                        |                                                                                                    |              |            |

進めるにはErase disk and install Ubuntuを選択してInstall Nowを押下して下さい。アクションを確認するよう指示されます。確認して継続するにはContinueを押下して下さい。

次の数ページでTimezone, Username, System name, Passwordを含む様々な設定を構成 するよう求められます。これらの設定を構成した後、インストールを続けるためContinue を押下して下さい。

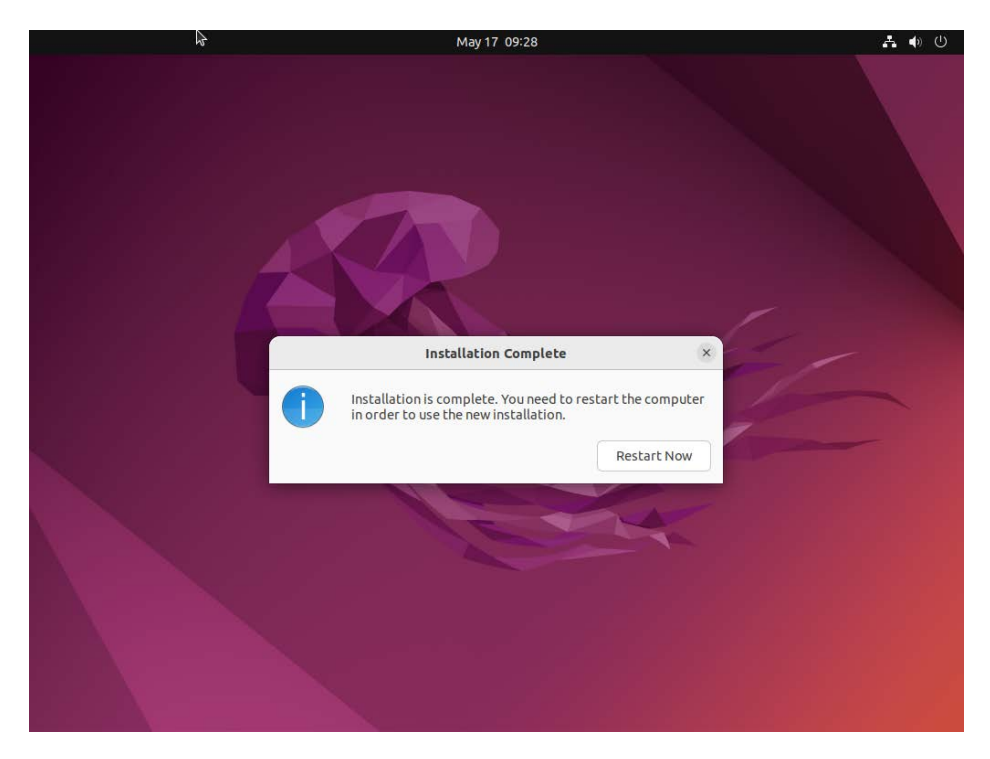

システムやネットワークの速度次第ですが、インストールは完了まで最大60分掛かる可能 性があります。インストールが終了すると同様のメッセージが表示されます。

新たにインストールされたシステムを再起動するにはRestart Nowを押下して下さい。

# Ubuntuソフトウェアの更新

アップデートがインストール中にシステムにダウンロードされている間、アップデートは 適用されてません。今すぐシステムを更新するには以下の指示に従って下さい。

システムがグラフィカル・ログイン画面を起動したら、システムにログインしてターミナル・ウィンドウを起動して下さい。

利用可能なパッケージおよびそのバージョンのキャッシュ・リストを更新するには以下の コマンドを実行して下さい。

sudo apt update

以下の画面イメージはコマンドからの出力例を示します。

| J∓L ∼                                                                                                    | joeuser@uber                                                                                                    | r: ~/Desktop                                                                                                    |                                                                                       | ×                                                    |
|----------------------------------------------------------------------------------------------------|----------------------------------------------------------------------------------------------------|----------------------------------------------------------------------------------------------------|---------------------------------------------------------------------------------------|------------------------------------------------------|
| ioeuser@uber:~/Des                                                                                                    | ktons sudo ant undate                                                                                                    |                                                                                                    |                                                                                       |                                                      |
| Hit:1 http://us.ar                                                                                                    | chive.ubuntu.com/ubuntu                                                                                                    | jammy InRelease                                                                                                    |                                                                                       |                                                      |
| Get:2 http://secur                                                                                                    | ity.ubuntu.com/ubuntu ja                                                                                                    | ammy-security InR                                                                                                    | elease [110 kB]                                                                       |                                                      |
| Get:3 http://us.ar                                                                                                    | chive.ubuntu.com/ubuntu                                                                                                    | jammy-updates In                                                                                                    | Release [119 kB]                                                                      |                                                      |
| Get:4 http://us.ar                                                                                                    | chive.ubuntu.com/ubuntu                                                                                                    | jammy-backports                                                                                                    | InRelease [108 kB]                                                                    |                                                      |
| Get:5 http://us.ar<br>kB]                                                                                                    | chive.ubuntu.com/ubuntu                                                                                                    | jammy-updates/ma                                                                                                    | in amd64 Packages [60                                                                 | 99                                                   |
| Get:6 http://secur<br>kB]                                                                                                    | ˈity.ubuntu.com/ubuntu ja                                                                                                    | ammy-security/mai                                                                                                    | n amd64 Packages [394                                                                 | 1                                                    |
| Get:7 http://us.ar<br>kB]                                                                                                    | chive.ubuntu.com/ubuntu                                                                                                    | jammy-updates/ma                                                                                                    | in i386 Packages [397                                                                 | 7                                                    |
| Get:8 http://us.ar<br>kB]                                                                                                    | chive.ubuntu.com/ubuntu                                                                                                    | jammy-updates/ma                                                                                                    | in Translation-en [17                                                                 | 72                                                   |
| Get:9 http://us.ar<br>ta [101 kB]                                                                                                    | chive.ubuntu.com/ubuntu                                                                                                    | jammy-updates/ma                                                                                                    | in amd64 DEP-11 Metad                                                                 | a                                                    |
| Get:10 http://us.a<br>ta [14.6 kB]                                                                                                    | archive.ubuntu.com/ubuntu                                                                                                    | u jammy-updates/m                                                                                                    | ain amd64 c-n-f Metad                                                                 | da                                                   |
| Get:11 http://us.a<br>[612 kB]                                                                                                    | archive.ubuntu.com/ubuntu                                                                                                    | u jammy-updates/u                                                                                                    | niverse i386 Packages                                                                 | 5                                                    |
| Get:12 http://us.a<br>[906 kB]                                                                                                    | archive.ubuntu.com/ubuntu                                                                                                    | u jammy-updates/u                                                                                                    | niverse amd64 Package                                                                 | es                                                   |
| Get:13 http://us.a<br>[186 kB]                                                                                                    | archive.ubuntu.com/ubuntu                                                                                                    | u jammy-updates/u                                                                                                    | niverse Translation-e                                                                 | en                                                   |
| Get:14 http://us.a                                                                                                    | archive.ubuntu.com/ubuntu                                                                                                    | u jammy-updates/u                                                                                                    | niverse amd64 DEP-11                                                                  | М                                                    |
|                                                                                                    |                                                                                                    |                                                                                                    |                                                                                       |                                                      |
|                                                                                                    | joeuser@uber                                                                                                    | r: ~/Desktop                                                                                                    |                                                                                       | ×                                                    |
| Get:15 http://secu<br>kBl                                                                                                    | joeuser@uber                                                                                                    | r:~/Desktop<br>jammy-security/ma                                                                                                    | Q = - 0 3                                                                             | ×                                                    |
| Get:15 http://secu<br>kB]<br>Get:16 http://secu<br>ta [41.6 kB]                                                                                                    | <b>joeuser@uber</b><br>urity.ubuntu.com/ubuntu :<br>urity.ubuntu.com/ubuntu :                                                                                 | r:~/Desktop<br>jammy-security/ma<br>jammy-security/ma                                                                                                    | Q = - D 3<br>in i386 Packages [216<br>in amd64 DEP-11 Metac                           | x<br>5<br>da                                         |
| Get:15 http://secu<br>kB]<br>Get:16 http://secu<br>ta [41.6 kB]<br>Get:17 http://secu<br>a [9,884 B]                                                                                                    | joeuser@uber<br>urity.ubuntu.com/ubuntu :<br>urity.ubuntu.com/ubuntu :<br>urity.ubuntu.com/ubuntu :                                                           | r: <b>~/Desktop</b><br>jammy-security/ma<br>jammy-security/ma<br>jammy-security/ma                                                                                                    | Q ≡ − □ 3<br>in i386 Packages [216<br>in amd64 DEP-11 Metada<br>in amd64 c-n-f Metada | ×<br>6<br>da<br>at                                   |
| Get:15 http://secu<br>kB]<br>Get:16 http://secu<br>ta [41.6 kB]<br>Get:17 http://secu<br>a [9,884 B]<br>Get:18 http://secu                                                                                                    | joeuser@uber<br>urity.ubuntu.com/ubuntu :<br>urity.ubuntu.com/ubuntu :<br>urity.ubuntu.com/ubuntu :                                                           | r: ~/Desktop<br>jammy-security/ma<br>jammy-security/ma<br>jammy-security/ma<br>jammy-security/un                                                                                                    | Q =                                                                                   | ×<br>6<br>da<br>at                                   |
| Get:15 http://secu<br>kB]<br>Get:16 http://secu<br>ta [41.6 kB]<br>Get:17 http://secu<br>a [9,884 B]<br>Get:18 http://secu<br>529 kB]<br>Get:19 http://us.a<br>Metadata [940 B]                                                                                                    | joeuser@uber                                                                                                    | r:~/Desktop<br>jammy-security/ma<br>jammy-security/ma<br>jammy-security/un<br>u jammy-updates/m                                                                                                    | Q =                                                                                   | ×<br>5<br>da<br>at<br>[<br>11                        |
| Get:15 http://secu<br>kB]<br>Get:16 http://secu<br>ta [41.6 kB]<br>Get:17 http://secu<br>a [9,884 B]<br>Get:18 http://secu<br>529 kB]<br>Get:19 http://us.a<br>Metadata [940 B]<br>Get:20 http://us.a<br>adata [8,004 B]                                                                                                    | joeuser@uber<br>urity.ubuntu.com/ubuntu ;<br>urity.ubuntu.com/ubuntu ;<br>urity.ubuntu.com/ubuntu ;<br>urity.ubuntu.com/ubuntu ;<br>archive.ubuntu.com/ubuntu | r: ~/Desktop<br>jammy-security/ma<br>jammy-security/ma<br>jammy-security/un<br>u jammy-updates/m<br>u jammy-backports                                                                                                    | Q =                                                                                   | × da<br>da<br>[<br>111<br>et                         |
| Get:15 http://secu<br>kB]<br>Get:16 http://secu<br>ta [41.6 kB]<br>Get:17 http://secu<br>a [9,884 B]<br>Get:18 http://secu<br>529 kB]<br>Get:19 http://us.a<br>Metadata [940 B]<br>Get:20 http://us.a<br>adata [8,004 B]<br>Get:21 http://us.a<br>Metadata [16.9 kB                                                                                                    | joeuser@uber                                                                                                    | r: ~/Desktop<br>jammy-security/ma<br>jammy-security/ma<br>jammy-security/un<br>jammy-security/un<br>u jammy-updates/m<br>u jammy-backports<br>u jammy-backports                                                              | Q =                                                                                   | × 6<br>6<br>11<br>11<br>et                           |
| Get:15 http://secu<br>kB]<br>Get:16 http://secu<br>ta [41.6 kB]<br>Get:17 http://secu<br>a [9,884 B]<br>Get:18 http://secu<br>529 kB]<br>Get:19 http://us.a<br>Metadata [940 B]<br>Get:20 http://us.a<br>adata [8,004 B]<br>Get:21 http://us.a<br>Metadata [16.9 kt<br>Get:22 http://secu<br>[727 kB]                                                                                                    | joeuser@uber                                                                                                    | <pre>r: ~/Desktop jammy-security/ma jammy-security/ma jammy-security/ma jammy-security/un u jammy-updates/m u jammy-backports u jammy-backports jammy-security/un</pre>                                                      | Q =                                                                                   | x<br>5<br>da<br>at<br>[<br>11<br>et<br>11<br>s       |
| Get:15 http://secu<br>kB]<br>Get:16 http://secu<br>ta [41.6 kB]<br>Get:17 http://secu<br>a [9,884 B]<br>Get:18 http://secu<br>529 kB]<br>Get:19 http://us.a<br>Metadata [940 B]<br>Get:20 http://us.a<br>Metadata [16.9 kB]<br>Get:21 http://secu<br>[727 kB]<br>Get:23 http://secu<br>tadata [18.5 kB]                                                                                                    | joeuser@uber                                                                                                    | r: ~/Desktop<br>jammy-security/ma<br>jammy-security/ma<br>jammy-security/un<br>u jammy-security/un<br>u jammy-updates/m<br>u jammy-backports<br>u jammy-backports<br>jammy-security/un                                       | Q =                                                                                   | × 6<br>6<br>at<br>[<br>111<br>et<br>111<br>s<br>Me   |
| Get:15 http://secu<br>kB]<br>Get:16 http://secu<br>ta [41.6 kB]<br>Get:17 http://secu<br>a [9,884 B]<br>Get:18 http://secu<br>529 kB]<br>Get:19 http://us.a<br>Metadata [940 B]<br>Get:20 http://us.a<br>Metadata [16.9 kB]<br>Get:21 http://secu<br>[727 kB]<br>Get:23 http://secu<br>[727 kB]<br>Get:23 http://secu<br>tadata [18.5 kB]<br>Fetched 5,564 kB i<br>Reading package li                                                                                               | joeuser@uber                                                                                                    | r: ~/Desktop<br>jammy-security/ma<br>jammy-security/ma<br>jammy-security/un<br>u jammy-security/un<br>u jammy-updates/m<br>u jammy-backports<br>u jammy-backports<br>jammy-security/un                                       | Q =                                                                                   | ×<br>6<br>daa<br>t<br>[<br>11<br>et<br>11<br>s<br>Me |
| Get:15 http://secu<br>kB]<br>Get:16 http://secu<br>ta [41.6 kB]<br>Get:17 http://secu<br>a [9,884 B]<br>Get:18 http://secu<br>529 kB]<br>Get:19 http://us.a<br>Metadata [940 B]<br>Get:20 http://us.a<br>adata [8,004 B]<br>Get:21 http://us.a<br>Metadata [16.9 kB<br>Get:22 http://secu<br>[727 kB]<br>Get:23 http://secu<br>tadata [18.5 kB]<br>Fetched 5,564 kB i<br>Reading package li<br>Building dependent                                                                   | joeuser@uber                                                                                                    | r: ~/Desktop<br>jammy-security/ma<br>jammy-security/ma<br>jammy-security/un<br>u jammy-security/un<br>u jammy-updates/m<br>u jammy-backports<br>u jammy-backports<br>jammy-security/un<br>jammy-security/un                  | Q =                                                                                   | × da<br>da<br>111<br>et<br>111<br>s                  |
| Get:15 http://secu<br>kB]<br>Get:16 http://secu<br>ta [41.6 kB]<br>Get:17 http://secu<br>a [9,884 B]<br>Get:18 http://secu<br>529 kB]<br>Get:19 http://us.a<br>Metadata [940 B]<br>Get:20 http://us.a<br>adata [8,004 B]<br>Get:21 http://us.a<br>Metadata [16.9 kB<br>Get:22 http://secu<br>[727 kB]<br>Get:23 http://secu<br>tadata [18.5 kB]<br>Fetched 5,564 kB i<br>Reading package li<br>Building dependence                                                                  | joeuser@uber                                                                                                    | r: ~/Desktop<br>jammy-security/ma<br>jammy-security/ma<br>jammy-security/ma<br>jammy-security/un<br>u jammy-security/un<br>u jammy-backports<br>u jammy-backports<br>jammy-security/un<br>jammy-security/un                  | Q =                                                                                   | × 5<br>5<br>daat<br>[<br>111<br>et<br>111<br>s<br>Me |
| Get:15 http://secu<br>kB]<br>Get:16 http://secu<br>ta [41.6 kB]<br>Get:17 http://secu<br>a [9,884 B]<br>Get:18 http://secu<br>529 kB]<br>Get:19 http://us.a<br>Metadata [940 B]<br>Get:20 http://us.a<br>adata [8,004 B]<br>Get:21 http://us.a<br>Metadata [16.9 kB<br>Get:22 http://secu<br>[727 kB]<br>Get:23 http://secu<br>tadata [18.5 kB]<br>Fetched 5,564 kB i<br>Reading package i<br>Building dependence<br>Reading state info<br>172 packages can b<br>joeuser@uber:~/Des | joeuser@uber                                                                                                    | r: ~/Desktop<br>jammy-security/ma<br>jammy-security/ma<br>jammy-security/ma<br>jammy-security/un<br>u jammy-updates/m<br>u jammy-updates/m<br>u jammy-backports<br>jammy-backports<br>jammy-security/un<br>jammy-security/un | Q =                                                                                   | × 5<br>da<br>at<br>[<br>11<br>et<br>11<br>s<br>Me    |

新しいパッケージとパッケージのより新しいバージョンをインストールするには、以下の コマンドを実行して下さい:

## sudo apt upgrade

|                                                                                                    | joeuser@uber: ~/Desktop                                                                                                    |                                                                                                    | - •                                                                                     | × |
|----------------------------------------------------------------------------------------------------|----------------------------------------------------------------------------------------------------|----------------------------------------------------------------------------------------------------|-----------------------------------------------------------------------------------------|---|
| <pre>joeuser@uber:~/Desktop\$ sudo<br/>Reading package lists Dong<br/>Building dependency tree I<br/>Reading state information<br/>Calculating upgrade Done<br/>The following packages have I<br/>dpkg libegl-mesa0 libgbm1<br/>libustackac2 ance uplka</pre>                                                                                                    | apt upgrade<br>e<br>Done<br>Done<br>been kept back:<br>libgl1-mesa-dri libglapi-m<br>desugge                                                                                                    | nesa libglx-mesa                                                                                                    | 90                                                                                      |   |
| The following packages will a<br>alsa-ucm-conf apparmor appo<br>bind9-host bind9-libs cpp-<br>cups-filters-core-drivers of<br>fonts-opensymbol gcc-11-bas<br>gir1.2-javascriptcoregtk-4<br>gnome-settings-daemon gnome<br>ipp-usb isc-dhcp-client iso<br>libcupsfilters1 libcurl3-gg<br>libfontembed1 libfprint-2-<br>libglib2.0-data libgnutls30<br>libjavascriptcoregtk-4.0-10<br>libldap-2.5-0 libldap-comme<br>libmbim-glib4 libmbim-proxy<br>libnos3 libpango-1.0-0 libg | ortvers<br>be upgraded:<br>ort apport-gtk apt apt-uti<br>11 cups-browsed cups-filte<br>distro-info-data dnsmasq-t<br>se gdm3 ghostscript ghosts<br>.0 gir1.2-pango-1.0 gir1.2<br>e-settings-daemon-common i<br>c-dhcp-common libapparmor2<br>nutls libcurl4 libevdocume<br>2 libfreetype6 libgdm1 lit<br>0 libgs9 libgs9-common lit<br>8 libk5crypt03 libkrb5-3 l<br>on libldb2 libllvm15 lible<br>pangocairo-1.0-0 libpango1<br>puf33 liboulse-mainloop-o0 | ils bind9-dnsut<br>ers<br>base evince evin<br>script-x gir1.2-<br>2-webkit2-4.0<br>im-config intel<br>1 libapt-pkg6.0<br>ent3-4 libevue<br>ent3-4 libevue<br>oglib2.0-0 libg<br>jogssapi-krb5-2<br>libkrb5support0<br>buis-data liblou<br>libncursesw6 li<br>ft2-1.0-0 | .ls<br>ice-common<br>∙gdm-1.0<br>microcode<br>(3-3<br>.ib2.0-bin<br>Jis20<br>Lbnetplan0 |   |

保留中のアップグレードに関する情報が提示された後に続行するよう指示されます:

| r                                                                                                    |                                                                                                    |                                                                                                    |                                                                                                    |
|----------------------------------------------------------------------------------------------------|----------------------------------------------------------------------------------------------------|----------------------------------------------------------------------------------------------------|----------------------------------------------------------------------------------------------------|
|                                                                                                    | joeuser@uber: ~/Desktop                                                                                                    |                                                                                                    | - • ×                                                                                                |
| <pre>libreoffice-common libreoffi<br/>libreoffice-gtk3 libreoffice<br/>libreoffice-gtk3 libreoffice<br/>libreoffice-style-elementary<br/>libsasl2-2 libsasl2-modules<br/>libsmbclient libsnmp-base li<br/>libuno-cppuhelpergcc3-3 libub<br/>libuno-salhelpergcc3-3 libub<br/>libwebpdemux2 libwebpmux3 li<br/>ncurses-bin netplan.io opens<br/>printer-driver-foo2zjs-commo<br/>pulseaudio-module-bluetooth<br/>python3-louis python3-macaro<br/>python3-software-properties<br/>python3.10-minimal rsync sam<br/>software-properties-gtk sudo<br/>ubuntu-advantage-tools uno-l<br/>update-notifier-common ure v<br/>xserver-xorg-core xserver-xo<br/>164 upgraded, 0 newly installe<br/>60 standard LTS security updat<br/>Need to get 252 MB/482 MB of a<br/>After this operation, 34.8 MB<br/>Do you want to continue? [Y/n]</pre> | ce-core libreoffice-draw l<br>-impress libreoffice-math<br>ffice-style-breeze libreof<br>libreoffice-style-yaru li<br>libsasl2-modules-db libsas<br>bsnmp40 libssl3 libtiff5 l<br>no-purpenvhelpergcc3-3 lib<br>client0 libwebkit2gtk-4.0-<br>bxml2 linux-firmware moder<br>sl printer-driver-foo2zjs<br>n printer-driver-splix pul<br>pulseaudio-utils python3-<br>onbakery python3-problem-r<br>python3-tz python3-uno pyt<br>ba-libs software-propertie<br>systemd-hwe-hwdb tar tcpc<br>ibs-private update-notifie<br>im-common vim-tiny xserver<br>rg-legacy xwayland xxd<br>d, 0 to remove and 8 not u<br>es<br>rchives.<br>of additional disk space w | ibreoffice-gno<br>libreoffice-og<br>fice-style-col<br>breoffice-writ<br>gl2-modules-gss<br>ibtinfo6 libun<br>ynno-sal3<br>37 libwebp7<br>manager ncurse<br>seaudio<br>opport python3-<br>eport python3-<br>eport python3-<br>thon3.10<br>es-common<br>dump thermald t<br>common xserve<br>upgraded. | me<br>Itrans<br>ibre<br>er<br>api-mit<br>o-cppu3<br>es-base<br>Idb<br>protobuf<br>zdata<br>er-xephyr |

アップグレードが完了したら、システムを再起動するためにrebootコマンドを実行して下さい:

sudo reboot

# RedHawk Linuxのインストール

システムがグラフィカル・ログイン画面を起動したらシステムにログインして下さい。 RedHawk OSインストールDVDをシステムの光学メディア・ドライブに挿入し、DVDを挿 入した時に開くファイルブラウザー・ウィンドウを閉じて下さい。続いてターミナル・ウ ィンドウを開き、マウントされたDVDのディレクトリへ移動して下さい。

## NOTE

DVDからのインストール時に問題に遭遇した場合、DVD挿入後に次のコマンドを実行して下さい:

#### sudo setfacl -m g::5,o::5 /media/\*

RedHawk Linuxをインストールするには次のコマンドを(お手持ちの光学メディア・デバイ スで使用される実際のマウント・ポイントに置き換えて)実行して下さい。

cd /path-to-actual-mount-point
sudo ./install-redhawk

インストール・スクリプトはエンド・ユーザー向け使用許諾契約書(End User License Agreement)の受諾または拒否をするよう指示します。プロンプトで「V」を入力することで契約書を見ることが可能です。

| IF1 ~                                                                             | joeuser@uber: /tmp/mnt                                       |                                       | × |
|-----------------------------------------------------------------------------------|--------------------------------------------------------------|---------------------------------------|---|
| joeuser@uber:/tmp/mnt\$ sud                                                       | o ./install-redhawk                                          |                                       |   |
| This process will install<br>for RedHawk Linux 9.2 (Fro                           | the RedHawk Linux core files<br>st) on the current system (u | ber).                                 |   |
| Do you want to install Red                                                        | Hawk Linux? [y/n] y                                          |                                       |   |
| Concurrent Real-Time End-U                                                        | ser License Agreement (the E                                 | ULA).                                 |   |
| This license should be rea<br>are not acceptable then yo<br>installation process. | d before acceptance of its t<br>u must reject the license an | erms. If the terms<br>d terminate the |   |
| A copy of this license may<br>after installation.                                 | be found in /usr/share/doc/                                  | ccur/RedHawk-EULA                     |   |
| View, Accept, or Reject th                                                        | e terms of this license? [v/                                 | a/r] a                                |   |
| Preparing for installation                                                        | •••                                                          |                                       |   |
| Installing RedHawk Linux p                                                        | ackages:                                                     |                                       |   |
|                                                                                   |                                                              |                                       |   |

RedHawkインストール中に表示されるメッセージはパッケージのダウンロードが発生して いるように見えますが、RedHawk DVDを使用している時は実際のネットワーク・アクセ スは行われていません。
### NOTE

インストールされた各RedHawkカーネルについて、次の警告が表示 されます。本警告は無視しても差し支えありません:

Warning: os-prober will not be executed to detect other bootable partitions. Systems on them will not be added to the GRUB boot configuration. Check GRUB\_DISABLE\_OS\_PROBER documentation entry.

### NOTE

インストール・スクリプトがインストール終了近くで停止している ように見えるのは正常です。複数の必要なバックグランド動作が実 行中なのでスクリプトを中断してはいけません。

全てのRedHawkパッケージのインストールが正常に終了すると以下のようなメッセージが 表示されます。

| joeuser@uber:/tmp/mnt Q ≡ − □                                                             | ×   |
|-------------------------------------------------------------------------------------------|-----|
| etting up libncurses-dev:amd64 (6.3-2ubuntu0.1)                                           |     |
| etting up ccur-crash (8.0.3-9.2-20230522)                                                 |     |
| etting up binutils (2.38-4ubuntu2.1)                                                      |     |
| etting up ccur-rcim (9.2-20230522)                                                        |     |
| reated symlink /etc/systemd/system/multi-user.target.wants/rcim.service $\rightarrow$ /li | Lb/ |
| ystemd/system/rcim.service.                                                               |     |
| etting up zlib1g-dev:amd64 (1:1.2.11.dfsg-2ubuntu9.2)                                     |     |
| etting up libncurses5-dev:amd64 (6.3-2ubuntu0.1)                                          |     |
| etting up ccur-pagepool (9.2-20230522)                                                    |     |
| etting up libelf-dev:amd64 (0.186-1build1)                                                |     |
| etting up ccur-kernel-source (9.2-20230522)                                               |     |
| rocessing triggers for desktop-file-utils (0.26-1ubuntu3)                                 |     |
| rocessing triggers for gnome-menus (3.36.0-1ubuntu3)                                      |     |
| rocessing triggers for libc-bin (2.35-0ubuntu3.1)                                         |     |
| rocessing triggers for man-db (2.10.2-1)                                                  |     |
| rocessing triggers for mailcap (3.70+nmu1ubuntu1)                                         |     |

The RedHawk Linux installation is complete.

Please contact Concurrent Real-Time technical support if you had any problems during this installation (http://www.concurrent-rt.com/support or 1-800-245-6453).

#### joeuser@uber:/tmp/mnt\$

ドライブからディスクをイジェクトして取り除き、システムを再起動して新しくインスト ールされたRedHawkカーネルを選択しシステムがグラフィカル・ログインまで起動するこ とを確認して下さい。

この時点で基本的なRedHawk Linuxのインストールが完了しています。更なるRedHawkソフトウェアのインストールを希望する場合、本書内の以下のセクションを参照して下さい:

31ページの「Frequency Based Scheduler(FBS)のインストール」 33ページの「追加のRedHawk製品のインストール」

# RedHawkソフトウェアの更新

### NOTE

Concurrentのネットワーク・パッケージ・リポジトリを介してソフト ウェアをインストールするための最新の手順は常に http://redhawk.concurrent-rt.com/networkのウェブ・ページで入手す ることが可能です。

Ubuntuパッケージ管理ソフトウェアにConcurrent Real-TimeのDebianレポジトリをアクセス させるために次の手順を実行して下さい。

1. 次のコマンドを実行してConcurrent Real-Timeの公開キーを入手して下さい:

sudo wget http://redhawk.concurrent-rt.com/network/ccurpublic-key

次のコマンドを実行してこのキーをパッケージ管理データベースに追加して下 さい:

#### sudo apt-key add ccur-public-key

 LoginとPassは適切な値に置き換え、/etc/apt/sources.list.dディレクト リに以下の行を持つredhawk.listという名前の新しいファイルを作成して下さい:

deb http://redhawk.concurrent-rt.com/ubuntu/Login/Pass/
redhawk/generic 9.2.n core

ログインID(Site IDとも言います)とパスワードはConcurrent Real-Timeから指定 され、システムもしくはソフトウェアと一緒に提供されるカバー・レターに含 まれていることに注意して下さい。

また、上記例で示されているcoreチャンネルに加え、オプションの製品を購入 している場合は行の最後にfbsも追加することが可能なことに注意して下さい。

3. 現在キャッシュされているパッケージのリポジトリ情報を更新するため次のコ マンドを実行して下さい:

#### sudo apt-get update

このコマンドはお手持ちのシステム上のどのソフトウェアも変更*しません*一単 に/etc/apt/sources.listと/etc/apt/sources.list.d以下のファイル から全てのパッケージのリポジトリ定義を更新します。

4. Concurrent Real-Timeの最新のソフトウェア・パッケージ使ってお手持ちのシス テムを最新にするには次のコマンドを使用して下さい:

sudo apt-get install 'ccur-\*'

コマンドが入手可能な全てのパッケージと正確に一致するようにシングル・ク オーテーションを使って文字列ccur-\*を囲むことが重要となります。

あるいは、次の例のようなコマンドを使って特定のConcurrent Real-Timeのパッケージを個別にインストールもしくは更新することが可能です:

sudo apt-get install ccur-kernel-trace ccur-vmlinuxtrace

# **Ubuntu**固有の注意事項

本項では、既存のRedHawkユーザーが良く知っているであろうRockyの手続きとは異なる 様々なUbuntu固有の手続きについて取り上げます。

## デフォルトのNTPサーバーは不正確

Ubuntu 22.04用のデフォルトのNTPサーバーはsystemdのtimesyncdです。このサーバーは不 正確でシステム時刻に数ミリ秒のオフセットを継続的に発生させる可能性があります。 Concurrentはより正確なシステム時刻を必要とするユーザーにはchronyd(8)のような別 のNTPサーバーの使用に切り替えること、もしくはConcurrentのGPSオプション付きRCIM カードを購入することを推奨しています。

# カスタム・カーネルの構築とインストール

新たに構築されたRedHawkカスタム・カーネルをインストールするには、ccurconfig(1)のmanページで説明されている通常の手順に従う必要があります。但し、カー ネルのインストールを完了するにはいくつかの追加コマンドを実行する必要もあります。 以下の例を参照して下さい。

### NOTE

次の追加パッケージはデフォルトのインストールではなく、 RedHawkカスタム・カーネルを構築するためにシステムにインスト ールする必要があります:make,gcc,flex,bison, gtbase5-dev,g++,gawk

以下の例はRedHawkトレース構成をベースとするカスタム・カーネルを構成、構築、完全 にインストールするコマンドを示します。続くコマンドが正常終了した場合、警告は無視 しても差し支えないことに注意して下さい。

```
cd /usr/src/linux-6.1.19RedHawk9.2
sudo ./ccur-config trace
sudo make -j 10 bzImage modules
sudo make -j 10 modules_install
sudo make -j 10 install
```

# sudo update-initramfs -c -k 6.1.19-rt8-RedHawk-9.2-custom sudo update-grub

カスタム・カーネルからブートするには、カスタム・カーネルのgrub index numberを得る ために引数なしでccur-grub2(1)を実行して下さい。続いてカスタム・カーネルをデフ ォルトのカーネルとするためにもう一度次のようにコマンドを実行して下さい:

sudo ccur-grub2 -d <index number>

# カーネル・クラッシュ・ダンプ

kdumpは後で解析するためにシステムのメモリの中身を保存することを許可するカーネ ル・クラッシュ・ダンプのメカニズムです。kexecは他のカーネルのコンテキストから Linuxカーネルを起動して最初のカーネルのメモリの中身を保存するために使用されま す。

次の手順では、基本的なソフトウェアのインストール、メモリの予約、kdumpの構成、ク ラッシュ・ダンプの強制、ダンプを解析するcrashツールの使用について提供します。

1. クラッシュ・ダンプ・パッケージをインストールして下さい。

パッケージはクラッシュ・ダンプを動作するために必要な全てのツールをイン ストールします。

### sudo apt-get install linux-crashdump

インストール中、次の質問が尋ねられる可能性があります。その場合は次のように応答して下さい。

Should kexec-tools handle reboots (sysvinit only)? **NO** Should kdump-tools be enabled by default? **YES** 

2. キャプチャー・カーネル用にカーネル・メモリを予約して下さい。

システム・メモリの一部はキャプチャー・カーネル用に予約される必要があり ます。システム・メモリのこの部分はメイン・カーネルで利用することは出来 ません。

ツールのインストール時、メモリ予約の初期設定は自動的に構成されます。そ うではないまたはメモリ予約を変更する必要がある場合、構成ファイルを編集 して下さい。

#### sudo vi /etc/default/grub.d/kdump-tools.cfg

次のようなクラッシュ・カーネルのメモリ予約を定義する行が確認できます。

crashkernel=512-:192M

続いて次のコマンドを実行してgrubファイルを更新して下さい:

#### sudo update-grub

3. kdumpカーネルをデフォルト・カーネルとして構成しシステムを再起動して下 さい。 いずれのRedHawkカーネル(標準、トレース、デバッグ)もkdumpカーネルとして 使用することが可能であることに注意して下さい。必要とするカーネルのイン デックス番号を得るにはオプションなしでccur-grub2を起動して下さい。

sudo ccur-grub2 -d <dump kernel index no.>
sudo reboot

システム起動後、crashkernelのメモリが予約されたことを確認して下さい。

dmesg | grep crashkernel | grep -i reserving

出力は次と同じようになります:

[0.000000] kexec: Reserving the low 1M of memory for crashkernel [0.000000] Reserving 192MB of memory at 2912MB for crashkernel

4. 続いてkdumpの構成を修正して下さい。

まずkdumpで問題になる/bootディレクトリ内の一部のリンクを削除して下さい:

rm /boot/vmlinux-\*RedHawk\*

次に存在しない場合は/**var/lib/kdump**ディレクトリにkdump用のリンクを生成して下さい:

KRELEASE=`uname -r`
cd /var/lib/kdump
ln -s /boot/vmlinuz-{\$KRELEASE} ./vmlinuz
ln -s /boot/initrd.img-{\$KRELEASE} ./initrd.img

次のパラメータが**/etc/default/kdump-tools**ファイル内で1に設定されていることを確認して下さい:

USE\_KDUMP=1

行った変更が反映された新しいkdump構成を再ロードして下さい:

#### sudo kdump-config reload

5. 構成を確認し、現在の状態が「ready to kdump」と出力されることも確認して 下さい。

### sudo kdump-config show

現在のRedHawkリリース・バージョンでは、出力は次と同じようになります:

```
DUMP_MODE: kdump
USE_KDUMP: 1
KDUMP_SYSCTL: kernel.panic_on_oops=1
KDUMP_COREDIR: /var/crash
crashkernel addr: 0xb6000000
/var/lib/kdump/vmlinuz: symbolic link to /boot/vmlinuz-6.1.19-rt8-
RedHawk-9.2-trace
kdump initrd:
/var/lib/kdump/initrd.img: symbolic link to
/var/lib/kdump/initrd.img-6.1.19-rt8-RedHawk-9.2-trace
```

/var/lib/kdump/initrd.img-6.1.19-rt8-RedHawk-9.2-trace current state: ready to kdump

kexec command:

/sbin/kexec -p --command-line="BOOT\_IMAGE=/boot/vmlinuz-6.1.19-rt8-RedHawk-9.2-trace root=UUID=eab38b4f-5643-4071-baff-5f25990e2c7d ro quiet splash vt.handoff=7 console=ttyS0,115200 reset\_devices systemd.unit=kdump-tools-dump.service nr\_cpus=1 irqpoll nousb ata\_piix.prefer\_ms\_hyperv=0" --initrd=/var/lib/kdump/initrd.img /var/lib/kdump/vmlinuz

6. kdump構成を試験するには、クラッシュを強制することが可能です。

次のコマンドはrootユーザーとして実行する必要があることに注意して下さい (この場合、**sudo**は機能しません)。本コマンドはシステムをクラッシュし再起 動することを理解し、必要な予防措置を講じて下さい。

#### echo c > /proc/sysrq-trigger

クラッシュ回復中のエラーの多くは、kdump-toolsからの次のエラーも含めて無視することが可能です。詳細については52ページの「既知の問題」にある 「クラッシュ・ダンプ生成中の様々な警告」を参照して下さい。

Starting Kernel crash dump capture service.. 39.694990] kdump-tools[7832]: Starting kdump-tools: 39.695247] kdump-tools[7850]: \* running makedumpfile -c -d 31 /proc/vmcore/var/crash/202110271350/dump-incomplete Copying data : [100.0 %] | eta: 0 60.243791] kdump-tools[7874]: The kernel version is not supported. 60.243837] kdump-tools[7874]: The makedumpfile operation may be incomplete. 60.243872] kdump-tools[7874]: The dumpfile is saved to /var/crash/202110271350/dump-incomplete. 60.245277] kdump-tools[7874]: makedumpfile Completed. 60.424189] kdump-tools[7850]: \* kdump-tools: saved vmcore in /var/crash/202110271350 [ 60.696787] kdump-tools[7850]: \* running makedumpfile --dumpdmesg /proc/vmcore /var/crash/202110271350/dmesg.202110271350 60.770728] kdump-tools[7883]: dump\_dmesg: Can't find some symbols for log\_bu f. 60.771109] kdump-tools[7883]: The kernel version is not supported. 60.771155] kdump-tools[7883]: The makedumpfile operation may be incomplete. 60.771186] kdump-tools[7883]: makedumpfile Failed. 60.771398] kdump-tools[7850]: \* kdump-tools: makedumpfile --dumpdmesg failed. dmesg content will be unavailable
[ 60.773691] kdump-tools[7850]: \* kdump-tools: failed to save dmesg content in /var/crash/202110271350 60.796721] kdump-tools[7886]: Wed, 27 Oct 2021 13:50:37 -0400 61.076207] kdump-tools[7887]: Rebooting.

7. システム再起動後にcrashを調査して下さい。

次のように設定されたKRELEASE変数は、システムがクラッシュした時に実行 していたのと同じカーネル・バージョンが現在起動していることを前提としま す。そうではない場合、クラッシュ時に使用されたカーネルのカーネル・リリ ース名称にKRELEASEを置き換えて下さい。

**crash**コマンドからエラーが発生した場合、**/usr/ccur/bin/crash**を使用していることを確認して下さい:

which crash
KRELEASE=`uname -r`
cd /var/crash
ls -ltr
cd <crash-dir>

crash /usr/lib/debug/boot/vmlinux-{\$KRELEASE} ./dump.\*

RedHawk Linux Version 9.2 Release Notes

# B UEFIセキュア・ブート

本付録はRedHawk Linuxシステムを構成してUEFIセキュア・ブート・モードで起動する手順を含んでいます。

### NOTE

UEFIセキュア・ブートは、現時点でRockyとRocky互換ディストリビ ューションでサポートされています。Ubuntuリリースではサポート されていません。

### NOTE

EFIランタイム・サービスはRedHawk 9.2リリースはデフォルトで無 効化されていますので、RedHawkカーネルを実行した時点で mokutilコマンドは使用できません。状態を問合せするために mokutilコマンドを実行すると「EFI variables are not supported on this system」を返します。EFIランタイム・サ ービスはベース・カーネル(RockyまたはRedHat)ではデフォルトで有 効化されたままです。詳細については52ページの既知の問題項にあ る「EFIランタイム・サービスはデフォルトで現在無効」を参照して 下さい。

### 概要

UEFIセキュア・ブートはファームウェアによって起動されたコードが信頼されることを 保証する検証メカニズムです。UEFIセキュア・ブートは起動時にロードされる各バイナ リがファームウェア内にある既知のキーに対して認証されていることを要求します。その 結果、信頼の連鎖はファームウェアから署名済みドライバーおよびカーネル・モジュール まで検証されます。

# 構成

UEFIセキュア・ブート・モードでRedHawk Linuxシステムを起動するには、BIOSがセキュ ア・ブート有効に変更され、RedHawk Linuxのマシーン所有者キー(MOK: Machine Owner Key)がシステムのMOKリストに追加されていることが要求されます。

次の手順はRedHawk LinuxシステムがUEFIセキュア・ブート。モードで起動するように構成します。

 RedHawk Linuxシステムをまだインストールしていない場合、直ぐにインストールして下さい。システムはUEFIが有効な状態でインストールされRedHawk Linux Version 9.2以降が実行中である必要があることに注意して下さい。 必要な情報は本書の11ページにある「インストール手順」を参照して下さい。

システムを再起動しBIOS設定に入ります。システムがUEFIブート・モードであることを確認してからセキュア・ブートを有効にして下さい。BIOSの変更を保存してシステムをリセットして下さい。カーネル・ブート・メニューが表示された時、上と下の矢印キーを使ってカーネル起動メニューからベース (RockyまたはRed Hat)カーネルを選択して下さい。

次の画面はBIOSでセキュア・ブートの有効化を示します。

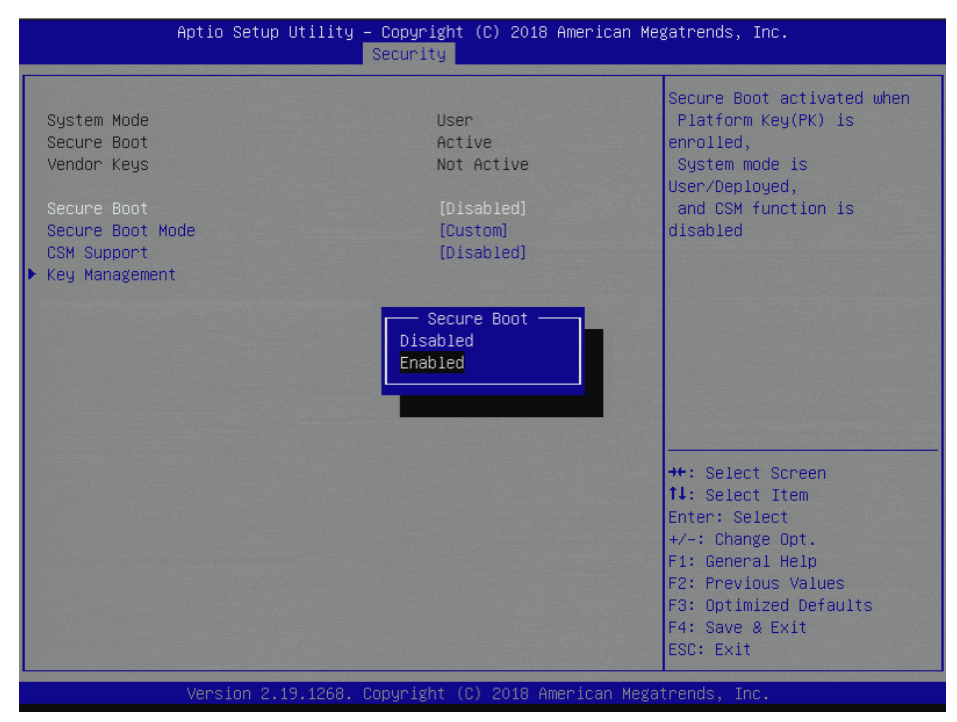

 起動したら、システムがセキュア・ブートが有効な状態で起動されたことを確認す るためにターミナル・ウィンドウを開いて次のmokutil(1)コマンドを実行して下 さい。

# mokutil --sb-state
SecureBoot enable

### NOTE

一部の最新のハードウェアでは、上記コマンドはキーを書き込むまでSecureBootが有効化されたことを表示しません。その状況の場合、その状態は無視して続行して下さい。問題が続く場合、Compatibility Support Mode (CSM)を無効かつ/またはファームウェアを最新のバージョンに更新することで問題が解決できる可能性があります。

 続いてRedHawkマシーン所有者キー(MOK)の登録を要求するために次の mokutil(1)コマンドを実行して下さい。コマンドは本要求に対してパスワードの 生成と確認をするよう指示します。 # cd /boot/efi
# mokutil --import ./redhawk-ca.cer
input password:
input password again:

- 次にRedHawkトレース・カーネルをデフォルト起動カーネルとして構成して下さい。RedHawkトレース・カーネルのインデックスを探すにはblscfgを使用して下さい。デフォルト起動カーネルとして設定されいない場合、デフォルトとして設定するため-dオプションを使用して下さい。
- 6. システムを再起動して下さい。GRUBをロードする直前でシステム・コンソール上に MOK Managementメニューが要求の登録を完了するように指示します。次画面は MokManagerのキー登録の例を示します。

### NOTE

コンソール上に表示されたMokManagerウィンドウは10秒以内にアク セスする必要があり、さもなければタイムアウトとなりMOKの登録 なしに再起動します。

### NOTE

登録要求は要求が発行された後の起動でのみ記憶されます。 MokManagerウィンドウがタイムアウトまたは登録中に問題があった 場合、ベース・システムのカーネル(RockyまたはRed Hat)を再起動し て前述の手順4から再開して要求を再発行する必要があります。

MOK Managementを開始するには10秒以内に任意のキーを押下して下さい。

| Shim UEFI key management                |    |
|-----------------------------------------|----|
|                                         |    |
|                                         |    |
|                                         |    |
| Press any key to perform MDK management |    |
|                                         |    |
|                                         |    |
|                                         |    |
| Booting in 8 seconds                    |    |
|                                         | 92 |

「Enroll Key from disk」を選択してEnterを押下して下さい。

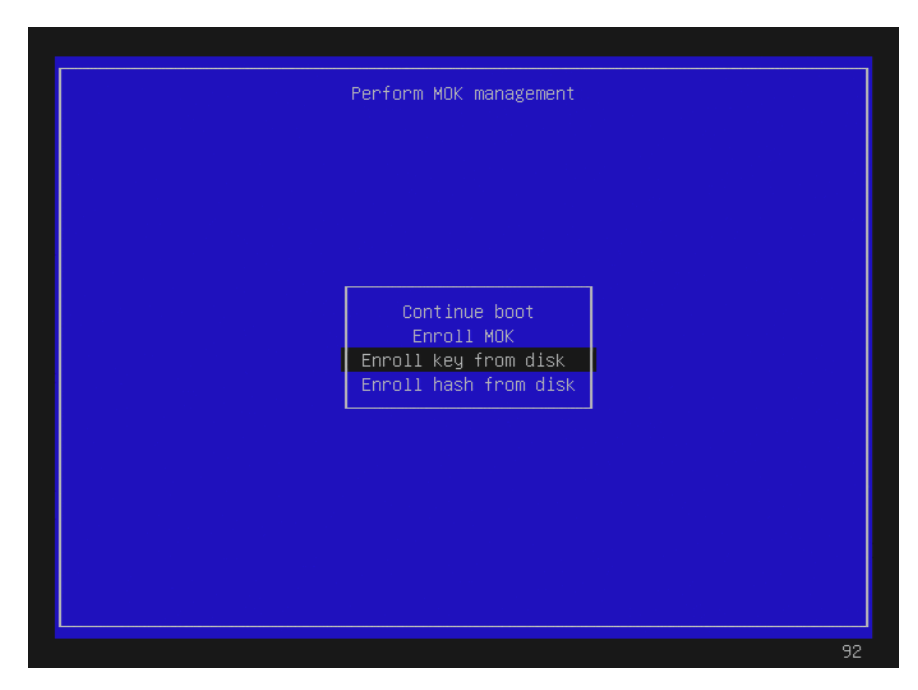

継続するには選択したキー上でEnterを押下して下さい。

| Select Key                                                                                                    |    |
|----------------------------------------------------------------------------------------------------|----|
| The selected key will be enrolled into the MOK database<br>This means any binaries signed with it will be run without prompting<br>Remember to make sure it is a genuine key before Enrolling it |    |
| PciRoot(0)/Pci(0x17,0x0)/Sata(0x0,0xFFFF,0x0)/HD(Part1,Sig199B10AA-5A80-4F06-                                                                                                    | -9 |
|                                                                                                    |    |
|                                                                                                    |    |
|                                                                                                    |    |
|                                                                                                    |    |
|                                                                                                    |    |
|                                                                                                    | 92 |

キーファイルredhawk-ca.cerを選択し、Enterを押下して下さい。

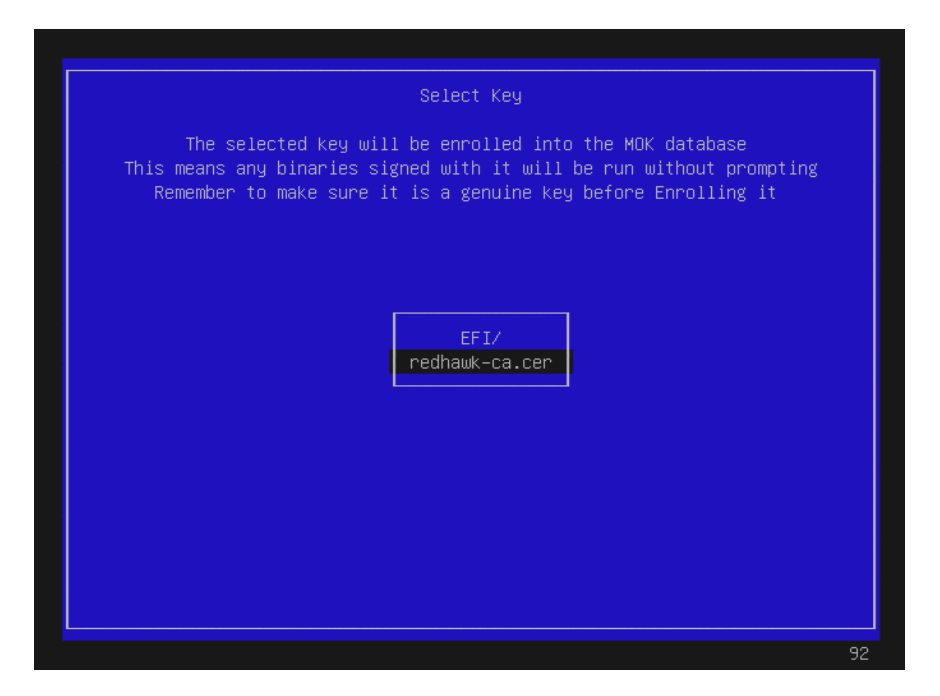

続いて、(ここでは表示されていない)画面がキーを確認または/および続行するための選択肢を提示します。キーを表示するにはview keyを選択した後ENTERを押下して戻って下さい。下図はキー確認画面の一例です。

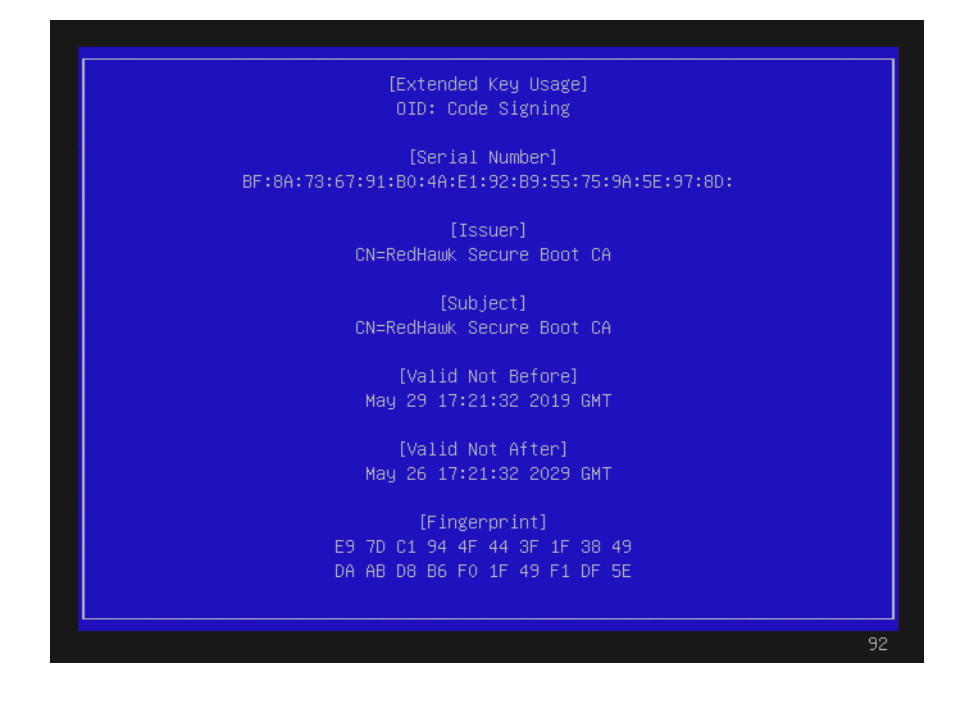

### キーを登録するにYesを選択してENTERを押下して下さい。

| <br>Enroll the key(s)? |
|------------------------|
|                        |
| No                     |
|                        |
|                        |
| 92                     |

Rebootを選択してENTERを押下して下さい。

| Perform MOK management                                                |    |
|-----------------------------------------------------------------------|----|
|                                                                       |    |
|                                                                       |    |
| Reboot<br>Delete MOK<br>Enroll key from disk<br>Enroll hash from disk |    |
|                                                                       |    |
|                                                                       |    |
|                                                                       |    |
|                                                                       | 92 |

一部のシステムでは登録が正常終了後、再起動でMokManagerメニューに戻ることに 注意して下さい。もしこれが発生した場合、タイムアウトさせて起動を続行して下 さい。

7. 起動後、RedHawk Linux トレース・カーネルで起動されていること(uname(1))を確認して下さい。また、セキュア・ブートが次のように有効であることも確認して下さい:

dmesg | grep -i secure [ 0.017972] Secure Boot enabled RedHawk Linux Version 9.2 Release Notes

# **C** Turboサービス

# 概要

Turbo Boostは、電力使用量および温度がある制限以内である場合にプロセッサの定格基底 周波数よりもIntelプロセッサを著しく高速に実行できるようにするIntelの機能です。全て のIntelプロセッサがTurbo Boost機能を提供してはいませんが、そのようなプロセッサで は、利用するにはシステムのファームウェア設定で機能を有効にする必要があります。

(Turbo Coreとして知られる)Core Performance Boostは、電力使用量および温度がある制限 以内である場合にAMDプロセッサに対し同様のプロセッサ速度のブースト動作を実装す るAMDの機能です。全てのAMDプロセッサがCore Performance Boost機能を提供してはい ませんが、そのようなプロセッサでは、利用するには同様にシステムのファームウェア設 定で機能を有効にする必要があります。

RedHawk Linuxの最近のバージョンは、オペレーティング・システムを通して実行時にプロセッサ速度のプーストを有効および無効にすることが可能なturboと呼ばれるシステム・サービスを含んでいます。本付録では本サービスの使い方を説明し、また、リアルタイム・アプリケーション実行時にプロセッサ速度のブーストを有効化するかどうかを決定する手助けとなる情報を提供します。

# 構成

**turbo**サービスはRedHawkインストール中にシステムに追加されますが、このサービスは デフォルトの無効状態で最初はインストールされます。インストール後、ユーザーはデフ ォルトを自由に覆し、適切と思うとおりに**turbo**サービスの状態を変更します。

プロセッサ速度のブーストがリアルタイム性能にどの程度影響を及ぼす可能性があるのか については**C-5**ページの「リアルタイムへの影響」を参照して下さい。

# ファームウェアの設定

プロセッサ速度のブーストは、利用前にまずはシステムのファームウェア設定で有効化す る必要があります。殆どのシステムにおいて設定はファームウェア設定のAdvanced⇒ CPU Configurationページにあります。

Intelプロセッサを使用するシステムでは、Turbo Boos設定は通常Advanced⇒CPU Configuration⇒Advanced Power Management Configuration⇒CPU P State Controlで見つ けることが可能で次の画面のようになります:

| CPU P State Control                                                                                                  | Aptio Setup – AMI                                         |                                                                                                    |
|----------------------------------------------------------------------------------------------------|-----------------------------------------------------------|----------------------------------------------------------------------------------------------------|
| CPU P State Control<br>SpeedStep (Pstates)<br>Activate SST-BF<br>Configure SST-BF<br>EIST PSD Function<br>Turbo Mode | [Enable]<br>[Disable]<br>[Enable]<br>[Hw_ALL]<br>[Enable] | Enable/Disable processor Turbo<br>Mode (requires EMTTM enabled<br>too).                                                                                                    |
|                                                                                                    | Turbo Mode Disable<br>Enable                              | ++: Select Screen<br>14: Select Item<br>Enter: Select<br>+/-: Change Opt.<br>F1: General Help<br>F2: Previous Values<br>F3: Optimized Defaults<br>F4: Save & Exit<br>ESC: Exit |
| Versi                                                                                                    | on 2.21.1280 Copyright (C)                                | ) 2021 AMI                                                                                                    |

AMDプロセッサを使用するシステムでは、Core Performance Boos設定は通常Advanced⇒ CPU Configurationで見つけることが可能で次の画面のようになります:

| Aptio Setup Uti<br>Advanced                                              | lity – Copyright (C) 2020 America                                    | n Megatrends, Inc.                                                                                                    |
|--------------------------------------------------------------------------|----------------------------------------------------------------------|----------------------------------------------------------------------------------------------------|
| CPU Configuration<br>SMT Control<br>Core Performance Boost               | [Disabled]<br>(Auto)                                                 | Disable CPB                                                                                                    |
| Global C-state Control<br>Local APIC Mode<br>CCD Control<br>Core Control | [Enabled]<br>[Auto]<br>[Auto]<br>[Auto]                              |                                                                                                    |
| L1 Stream HW Prefetcher<br>L2 Stream HW Prefetcher<br>SVM Mode<br>SMEE   | [Enabled]<br>[Enabled]<br>Core Performance Boost<br>Disabled<br>Auto |                                                                                                    |
| ▶ CPU1 Information                                                       |                                                                      |                                                                                                    |
|                                                                          |                                                                      | <ul> <li>++: Select Screen</li> <li>↑↓: Select Item</li> <li>Enter: Select</li> <li>+/-: Change Opt.</li> <li>F1: General Help</li> <li>F2: Previous Values</li> <li>F3: Optimized Defaults</li> </ul> |
| Version 2.20.1                                                           | 275. Copyright (C) 2020 American W                                   | F4: Save & Exit<br>ESC: Exit<br>Megatrends, Inc.                                                                                                    |

## サービスの有効化

**turbo**サービスを有効化しプロセッサ速度をブーストさせるには、rootユーザーとして次のコマンドを実行して下さい:

systemctl enable turbo systemctl start turbo

有効化し開始するとプロセッサ速度のブーストは可能ならいつでも許可され、この動作は 再起動しても保持されます。

**turbo**の状態が有効であることを確認するには、rootユーザーとして次のコマンドを実行して下さい:

systemctl status turbo

次のような出力が表示されます:

turbo.service - Enable or Disable Turbo Boost
 Loaded: loaded (/usr/lib/systemd/system/turbo.service; enabled; vendor preset
 Active: active (exited) since Tue 2021-11-16 14:36:48 EST; 14min ago
 Main PID: 3925678 (code=exited, status=0/SUCCESS)
 Tasks: 0 (limit: 1648261)
 CGroup: /system.slice/turbo.service
 Nov 16 14:36:48 ihawk systemd[1]: Starting Enable or Disable Turbo Boost...

Nov 16 14:36:48 ihawk turbo.init[3925678]: Enabling Turbo Boost... Nov 16 14:36:48 ihawk turbo.init[3925678]: CPU Vendor: GenuineIntel Nov 16 14:36:48 ihawk turbo.init[3925678]: CPU Scaling Driver: acpi-cpufreq Nov 16 14:36:48 ihawk turbo.init[3925678]: <u>Turbo Boost Enabled</u> Nov 16 14:36:48 ihawk systemd[1]: Started Enable or Disable Turbo Boost.

上記出力は**turbo**サービスが有効で開始されたこと、および**Turbo** Boost機能がオペレーティング・システムにより有効化されたことを確認しています。

### サービスの無効化

**turbo**サービスを無効化しプロセッサ速度がブーストするのを防ぐには、rootユーザーとして次のコマンドを実行して下さい:

systemctl stop turbo systemctl disable turbo

無効化するとプロセッサ速度のブーストは抑えられ、この抑制は再起動しても保持されま す。

turboの状態が無効であることを確認するには、rootユーザーとして次のコマンドを実行して下さい:

systemctl status turbo

次のような出力が表示されます:

turbo.service - Enable or Disable Turbo Boost Loaded: loaded (/usr/lib/systemd/system/turbo.service; disabled; vendor prese Active: inactive (dead) Nov 16 15:17:10 ihawk systemd[1]: Stopping Enable or Disable Turbo Boost... Nov 16 15:17:10 ihawk turbo.init[3926503]: Disabling Turbo Boost... Nov 16 15:17:10 ihawk turbo.init[3926503]: CPU Vendor: GenuineIntel Nov 16 15:17:10 ihawk turbo.init[3926503]: CPU Scaling Driver: acpi-cpufreq Nov 16 15:17:10 ihawk turbo.init[3926503]: <u>Turbo Boost Disabled</u> Nov 16 15:17:10 ihawk systemd[1]: turbo.service: Succeeded. Nov 16 15:17:10 ihawk systemd[1]: Stopped Enable or Disable Turbo Boost.

上記出力は**turbo**サービスが無効で停止されたこと、および**Turbo** Boost機能がオペレーティング・システムにより無効化されたことを確認しています。

## サービスのエラー

システムでturboサービスを開始すると次に示すようにエラーの表示をもたらす可能性が あることに注意して下さい:

# systemctl start turbo

Job for turbo.service failed because the control process exited with error code. See "systemctl status turbo.service" and "journalctl -xe" for details.

これが発生した場合、次に示すようにエラー出力に示されている**turbo**サービスの状態を 確認して下さい:

# systemctl status turbo

● turbo.service - Enable or Disable Turbo Boost Loaded: loaded (/usr/lib/systemd/system/turbo.service; disabled; vendor prese Active: failed (Result: exit-code) since Tue 2021-11-16 16:06:03 EST; 34s ago Process: 3052534 ExecStart=/usr/lib/ccur/turbo.init start (code=exited, status Main PID: 3052534 (code=exited, status=1/FAILURE)

Nov 16 16:06:02 ihawk systemd[1]: Starting Enable or Disable Turbo Boost... Nov 16 16:06:03 ihawk turbo.init[30]: Error: Intel Turbo Boost disabled in BIOS. Nov 16 16:06:03 ihawk systemd[1]: turbo.service: Main process exited, code=exite Nov 16 16:06:03 ihawk systemd[1]: turbo.service: Failed with result 'exit-code'. Nov 16 16:06:03 ihawk systemd[1]: Failed to start Enable or Disable Turbo Boost.

> 上記出力はTurbo Boostがシステムのファームウェア設定で有効化されていないためにエラ ーが発生したことを示していますが、システムのプロセッサがTurbo Boost機能をサポート していない場合にも同じエラーが発生する可能性があります。

> この状況を正すには、Turbo Boost機能が存在するかどうかを確認するためにシステムの個別のプロセッサに関するプロセッサ・ベンダーのデータ・シートを確認して下さい。 Turbo Boost機能が存在する場合、Turbo Boostを有効にするためシステムを再起動しファームウェア設定を変更してシステムを再起動した後に再度turboサービスを有効にして下さい。

# AMDの注意事項

AMDプロセッサはRedHawk実行中にCore Performance Boostがシステムのファームウェア 設定で有効化されているかどうかを判断するメカニズムを提供しないことに注意して下さ い。この制約により、例えプロセッサがCore Performance Boost機能をサポートしていな い、もしくは機能がシステムのファームウェア設定で無効化されていても**turbo**サービス はAMDプロセッサでは常に正常に開始しているように見えます。

この理由により、AMDプロセッサを利用するシステムを持つユーザーは、システムでプロセッサ速度のブーストが起きることを期待する前にCore Performance Boost機能が存在しシステムのファームウェア設定で有効化されていることを確認する必要があります。

# リアルタイムへの影響

潜在的にユーザーを混乱させ、システムの正確なリアルタイム性能の能力に関する結論を 間違った報告に導かせる可能性がありますので、デフォルトで**turbo**サービスはRedHawk では無効化されています。本項ではこの混乱が起きる理由について考察し、ユーザーがよ り正確にシステムの能力を判断するために必要となる手順を推奨します。

### 理想的なケース

理想的には、プロセッサ速度のブーストを有効にするとリアルタイムの実行時間は常に均 ーに速くなる事が保証され、電力使用量と温度の制限を決して超えないようになることで す。これが可能であれば、ブーストされた実行時間においてリアルタイム性能は通常のブ ーストされていない実行時間よりも常に速くなる事が期待でき、次のグラフ例はこの理想 的なケースを説明しています。

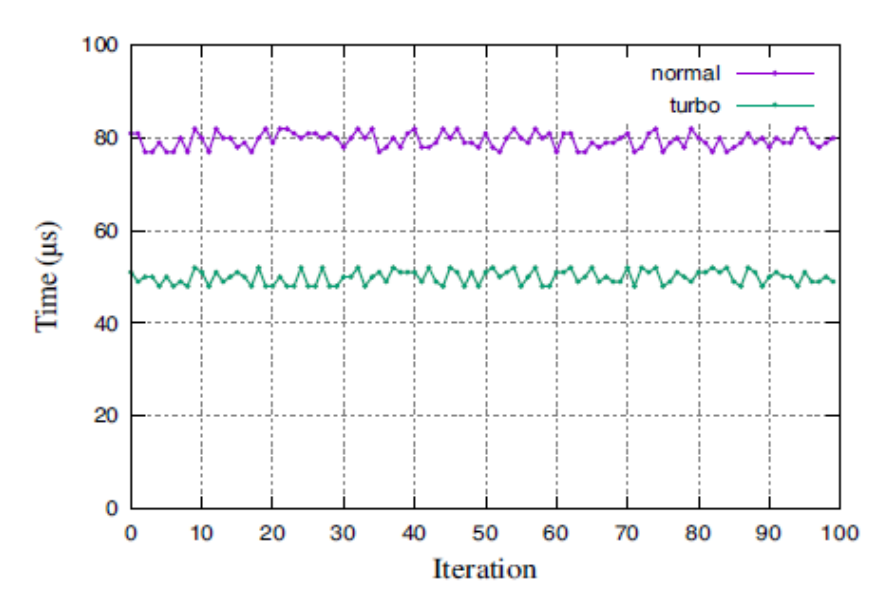

### Ideal Execution Times

残念ながら、このグラフは時には最上と平均的なケースの実行時間を正確に表す可能性が ある一方、実際の電力使用量と温度の制限が(特に最悪なケースの実行時間において)この 理想的なケースを達成不可能にします。

次項以降でユーザーが目にする可能性のあるより現実的なケースを説明します。

## ジッターの増加

プロセッサ速度のブーストは一般的にいつも平均および最上のケースの実行時間が向上し ますが、時間を伴う電力使用量と温度の変動は著しいジッターの増加をもたらしリアルタ イムのデターミニズムに否定的な影響を与える可能性があります。

例えば、ブーストされていない平均実行時間80µ秒で変動幅±5µ秒の通常のリアルタイム・ タスクは、プロセッサ速度のブーストによって平均実行時間が57µ秒に向上する可能性は ありますが、次のグラフに示すように変動幅は±10µ秒となる可能性もあります:

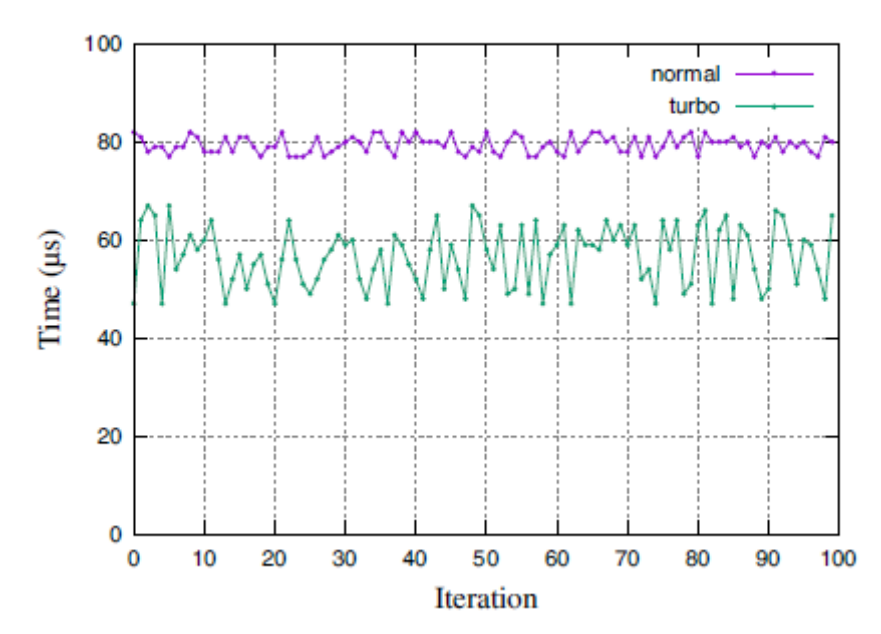

Execution Time Jitter

一部のリアルタイム・アプリケーションでは、実行時間ジッターの増加は平均と最上のケースの実行時間が減少する恩恵よりもそれほど重要ではありませんが、他のリアルタイム・アプリケーションにおいてはこの非デターミニズムの増加は許されません。ユーザーはどちらの挙動が特定のリアルタイム・アプリケーションにとって適切であるかを判断する必要があります。

最上および平均的なケースの実行時間の向上は、プロセッサ速度のブーストを有効にする ことで常に通常のブーストされていない実行時間よりも速くなる結果をもたらすように見 えるかもしれません。しかしながら実行時間は常に速いのではなく、次項ではプロセッサ 速度のブーストは正確な最悪のケースの実行時間の計算を誤りユーザーを間違った方向に 導く可能性がある理由を説明します。

### 最悪のケース

プロセッサ速度のブーストは大抵の場合は最上と平均的なケースの実行時間は向上する一 方、過度なシステム負荷で発生する電力使用量と温度の増加は速度のブーストを中断さ せ、次のグラフで示すように一時的に実行時間は通常のブーストされていないレベルに戻 る可能性があります:

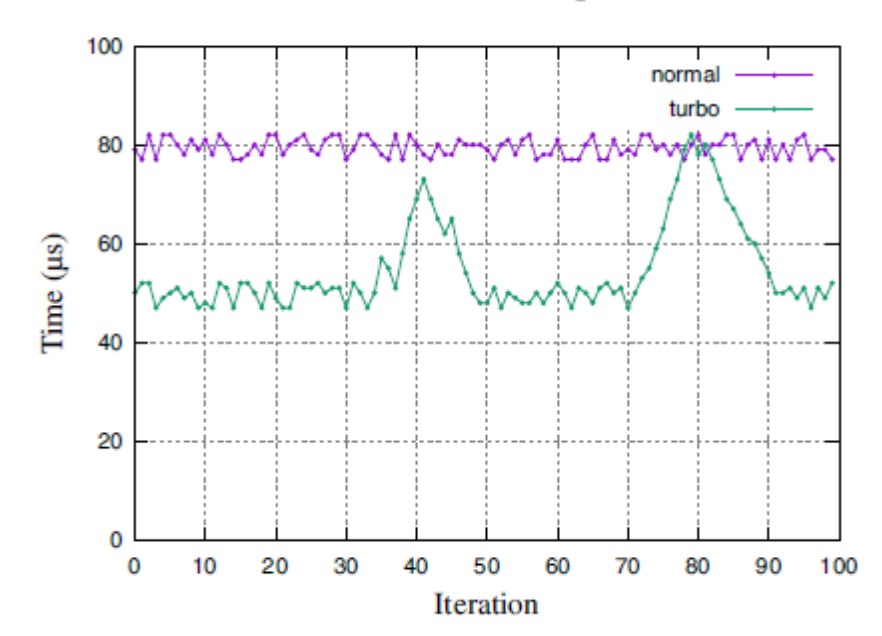

Execution Time Spikes

これらの状況下でのプロセッサ速度のブーストの一時的な中断は、プロセッサ速度のブー ストは最上と平均的なケースの実行時間を向上する可能性がある一方で、正確な最悪なケ ースの実行時間はプロセッサ速度のブーストが有効または無効であるかに関わらず変化が ないことを明確にするはずです。

従って、ユーザーがプロセッサ速度のブーストを無効化した状態でリアルタイム・アプリ ケーションにおいて正確な最悪のケースの実行時間を測定することを常に推奨します。

### サマリー

ユーザーはリアルタイム・アプリケーションの具体的な必要条件を基に**turbo**サービスを 有効にするのか無効にするのかを決定する必要があります。Concurrentは決定する際は次 のガイドラインを考慮することを推奨しています:

- 1. **turbo**サービスを有効にすると大抵の場合はリアルタイム・アプリケーションにおいて最上と平均的なケースの実行時間は速くなります。
- turboサービスを有効にすると大抵の場合はリアルタイム・アプリケーションにおいて実行時間のジッターの量は増えます。
- turboサービスを有効にしてもリアルタイム・アプリケーションにおいて最悪のケースの実行時間は向上することはありません。

RedHawk Linux Version 9.2 Release Notes